# ARTISAN®

LCD Keys

# LK-1900 AN/B-H

Bar-tacking and Button Sewing Machine

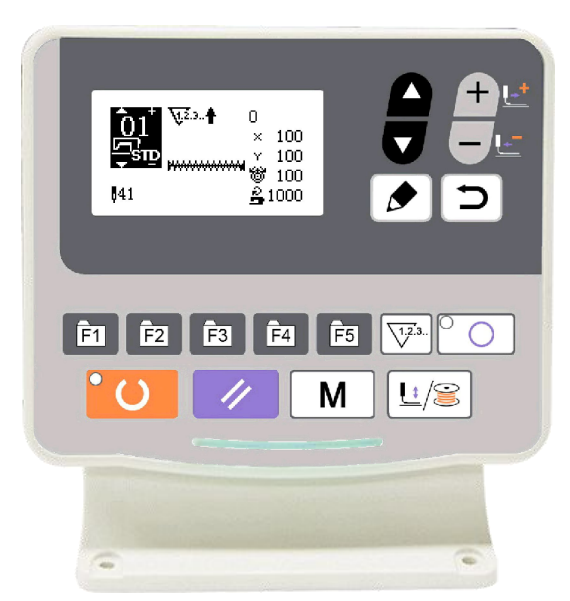

# **1** General Information

### **1.1 Technical Parameters**

| No. | TYPE<br>ITEM                                                                           |                                                             |  |
|-----|----------------------------------------------------------------------------------------|-------------------------------------------------------------|--|
| 1   | Purpose                                                                                | Bartacking / Button Lockstitch                              |  |
| 2   | Sewing Area                                                                            | X(lateral) direction 40mm × Y(longitudinal) direction 30mm  |  |
| 3   | Max. Sewing Speed                                                                      | 3300rpm (3000rpm for MSC)                                   |  |
| 4   | Stitch Length                                                                          | 0.1mm – 10.0mm (adjustable by 0.1mm)                        |  |
| 5   | Cloth Feed                                                                             | Intermittent Feed(2-axis drive by pulse motor)              |  |
| 6   | Needle Bar Stroke                                                                      | 41.2mm                                                      |  |
| 7   | Needle                                                                                 | DP ×5 #14 (DP×5 #11(F,M), (DP×17#21 thick cloth))           |  |
| 8   | Type of Lifting<br>Presser Foot                                                        | Driven by pulse motor                                       |  |
| 9   | Height of Presser<br>Foot                                                              | 14mm (Standard), Max. 17mm                                  |  |
| 10  | Total Number of<br>Standard Patterns                                                   | 100                                                         |  |
| 11  | Wiper Type                                                                             | To work together with Presser Foot driven by Pulse Motor    |  |
| 12  | Thread Catching<br>Device                                                              | ng Standard : 0                                             |  |
| 13  | Needle Thread<br>Tension                                                               | Electrical Thread Tension Release                           |  |
| 14  | Shuttle                                                                                | Standard Semi-rotary Hook or Semi-rotary Double Hook        |  |
| 15  | Lubricating Method                                                                     | Rotary Part: Lubricate with minimum amount                  |  |
| 16  | 16         Lubricating Oil<br>(Liquid)         Ordinary Sewing Machine Lubricating Oil |                                                             |  |
| 17  | Grease                                                                                 | Ordinary Sewing Machine Grease                              |  |
| 18  | Data Memory                                                                            | Flash Memory                                                |  |
| 19  | Scaling Facility                                                                       | 20%~200%(by 1%) in X direction and Y direction respectively |  |
| 20  | Scaling Method                                                                         | By increasing/decreasing the stitch length                  |  |
| 21  | Max. Sewing Speed<br>Limitation                                                        | 400-3300rpm (by 100rpm)                                     |  |
| 22  | Pattern Selection                                                                      | Specifying Pattern No. Type (1-200)                         |  |
|     | Bobbin Thread                                                                          | Up/Down Type (0 – 999999)                                   |  |
| 23  | Counter                                                                                |                                                             |  |
| 24  | Sewing Machine<br>Motor                                                                | 500W Compact AC Servomotor (Direct Drive)                   |  |
| 25  | Dimensions                                                                             | 263mm×153mm×212mm                                           |  |
| 26  | Weight                                                                                 | 10 Kg                                                       |  |
| 27  | Rated Power                                                                            | 600W                                                        |  |

| 20 | Operation          | 0°C - 45°C                      |
|----|--------------------|---------------------------------|
| 20 | Temperature Range  |                                 |
| 20 | Operation Humidity | 35% - 85% (No Dew Condensation) |
| 29 | Range              |                                 |
| 30 | Line Voltage       | AC 220V ± 10%; 50-60Hz          |

\* Please reduce the max. sewing speed in accordance with the sewing conditions.

\* Effective standard for product:QCYXDK0004—2016 "Computerized Control System for Industrial Sewing Machine"

#### **1.2 Corresponding Machine Type**

MSC20X/MASC20X electronic bar-tacking and button sewing machine

#### 1.3 Input Mode

Use keys to input.

#### **1.4 Display Method**

Use black and white lattice LCD and LED to display all the information.

#### 1.5 Panel Layout

The quadrate Panel can be divided into two parts, the display part and the operation part. The display part consists of 1 lattice LCD and 2 LEDs and the operation part consists of 17 keys. Refer to the picture of the panel.

#### **1.6 Standardization**

The function keys use standard images recognizable and popular within the industry. Image is an international language that can be understood by any nation.

#### **1.7 Operation Mode**

Function keys include READY key, RESET key, MODE key, THREADING/WINDING key, SELECTION key, UP/DOWN key, EDIT key, RETURN key and other keys for special functions. See operation instruction for detailed operating methods.

# **2** Operation and Debugging

#### 2.1 Instructions of Operation Panel

#### (1) LCD

Display pattern number, shape and various other data.

#### (2) READY Key

This key changes from the setting state of the panel to the sewing state where the sewing machine actually operates.

#### (3) RESET Key

This key is used for canceling error or returning the set value to the initial value.

#### (4) MODE Key

This key initiates the setting of parameters or stored patterns.

#### (5) PRESSER FOOT/WINDING Key

This key is used to lift or lower the presser foot. When presser foot is up, move the needle bar back to origin; when the presser foot is down, move the needle bar to the right. Press this key when winding.

#### (6) SELECTION Key

This key is used to select among various pattern types, menu items or parameters.

#### (7) DATA SETTING Key

This key is used to modify the pattern number or parameter value. Under trial sewing mode, this key is used to move single needle and feed cloth.

#### (8) EDIT Key

This key is used to display editing interface, select item or display detailed information.

#### (9) RETURN Key

This key is used to return to the previous interface.

#### (10) DIRECT PATTERN (P Pattern)

Register P patterns. After registration, press the key to make immediate selection for sewing.

#### (11) COUNTER Key

Under sewing editing mode (unready for sewing), press it to enter counter setting mode.

#### (12) SPECIAL FUNCTION Key

This key is used to realize special functions according to setting.

#### (13) SPECIAL FUNCTION LED

LED lights up when entering special function.

#### (14) SEWING LED

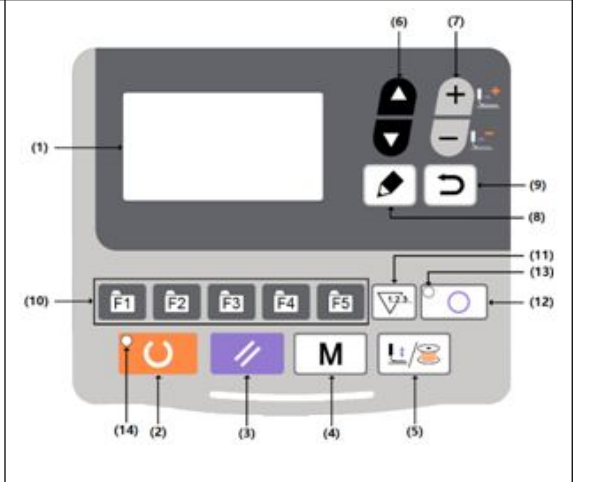

Under sewing mode, LED lights up.

#### 2.2 Installing the Main Shaft Motor

Assemble the main motor to the main shaft **1** through the coupling **2**. And you need 4 screws to fix the coupling to the upper shaft and the main shaft. Fix the coupling with No.1 Screw 6 and make sure that it is vertical towards the Flat Section, and then screw No.2 screw<sup>3</sup>. Fix the coupling to the main shaft motor with No.3 screw, and make sure it is vertical to the flat section of the main shaft motor. Then screw the No.4 screw ④ to finish the assembling task. The right diagram shows you the details: This right diagram shows you the directions of external cables of the main shaft motor (look from back, and the line is on your left-hand side): • Screws for fixing the main shaft motor, totally 4; **2** Screws for fixing the back cover of the motor, totally 4; 3 main shaft motor encoder signal cable; ④ power line for the main shaft motor.

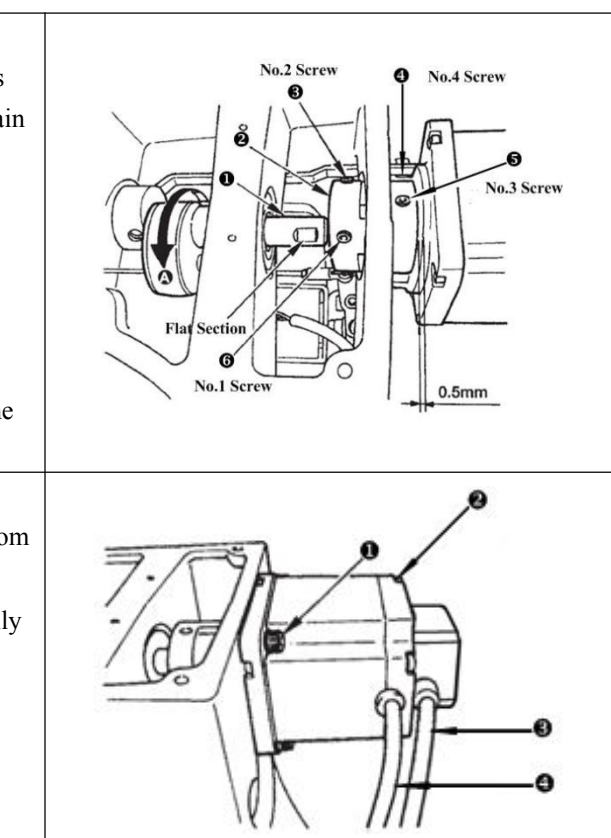

#### 2.3 Text Mode

This mode is activated to conduct maintenance operation.

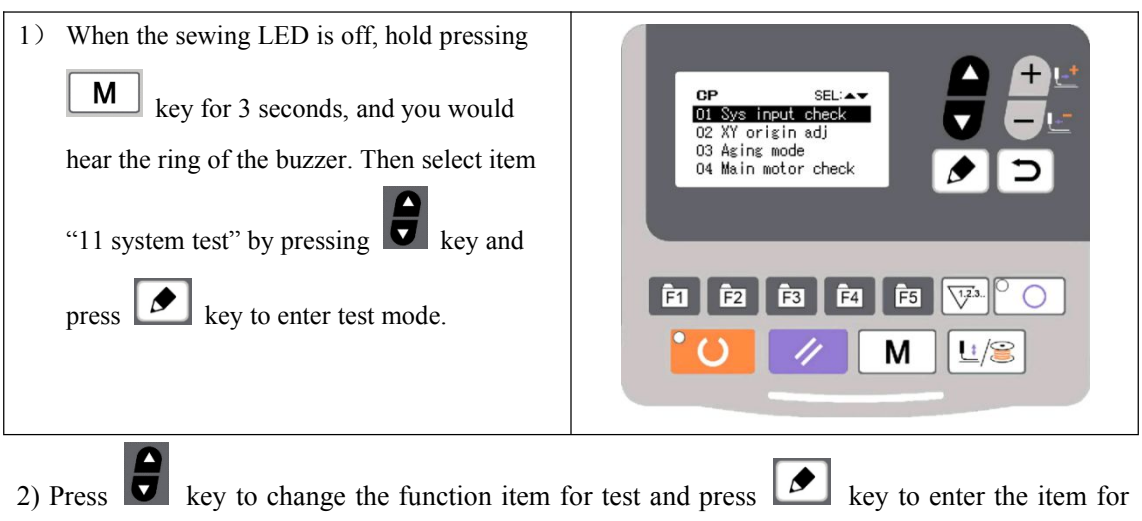

test. The functions represented by each number are as follows:

| Function Test Item   | Function          | Description                                   |  |
|----------------------|-------------------|-----------------------------------------------|--|
| 01 System Input Test | Input signal test | LED light as the indicator to show the status |  |

|                                                          |                                 | of sensor input                               |
|----------------------------------------------------------|---------------------------------|-----------------------------------------------|
| 02 XY Origin Adjustment                                  | XY motor/origin sensor test     | Display inching operation, origin searching   |
|                                                          |                                 | operation and the status of X/Y origin sensor |
|                                                          |                                 | of X/Y motor                                  |
| 03 Aging Mode                                            | Continuous running              | Change to continuous running mode after       |
|                                                          |                                 | setting the conditions of continuous running  |
| 04 Main Shaft Test                                       | Main motor rotation number test | Set up the rotation number, start machine and |
|                                                          |                                 | display the actual rotation number.           |
| 06 Presser Foot Motor Test Presser foot, thread-trimming |                                 | Display inching operation of presser foot and |
|                                                          | motor/origin sensor test        | thread-trimming motor, origin searching       |
|                                                          |                                 | operation and the status of presser foot      |
|                                                          |                                 | origin/presser foot sensor.                   |
| 08 System Output Test                                    | Output signal test              | Drive the movement of output solenoid/air     |
|                                                          |                                 | valve.                                        |
| 09 Panel Test                                            | LED and LCD test                | Test the status of panel displayer and LED    |
|                                                          |                                 | light.                                        |

3) During the function test, if user presses  $\square$  key or  $\boxed{M}$  key, the test will be terminated

and the system will return to the status of step 2); however, if the aging mode has been used once, the aging mode can't be released unless the power supply is shut off.

#### 2.3.1 01 System Input Test

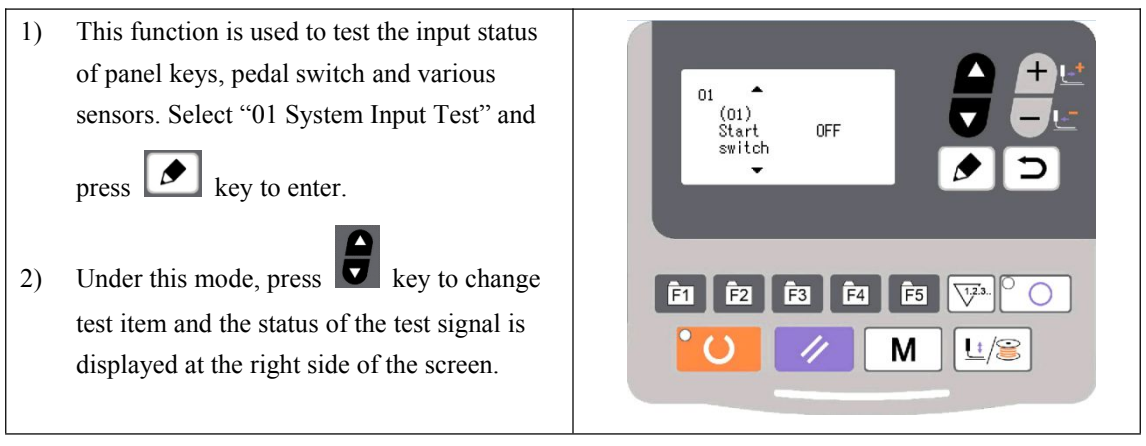

#### 2.3.2 02 XY Origin Adjustment

This function is to display the inching operation, origin searching operation and the status of X/Y origin sensor of X/Y motor.

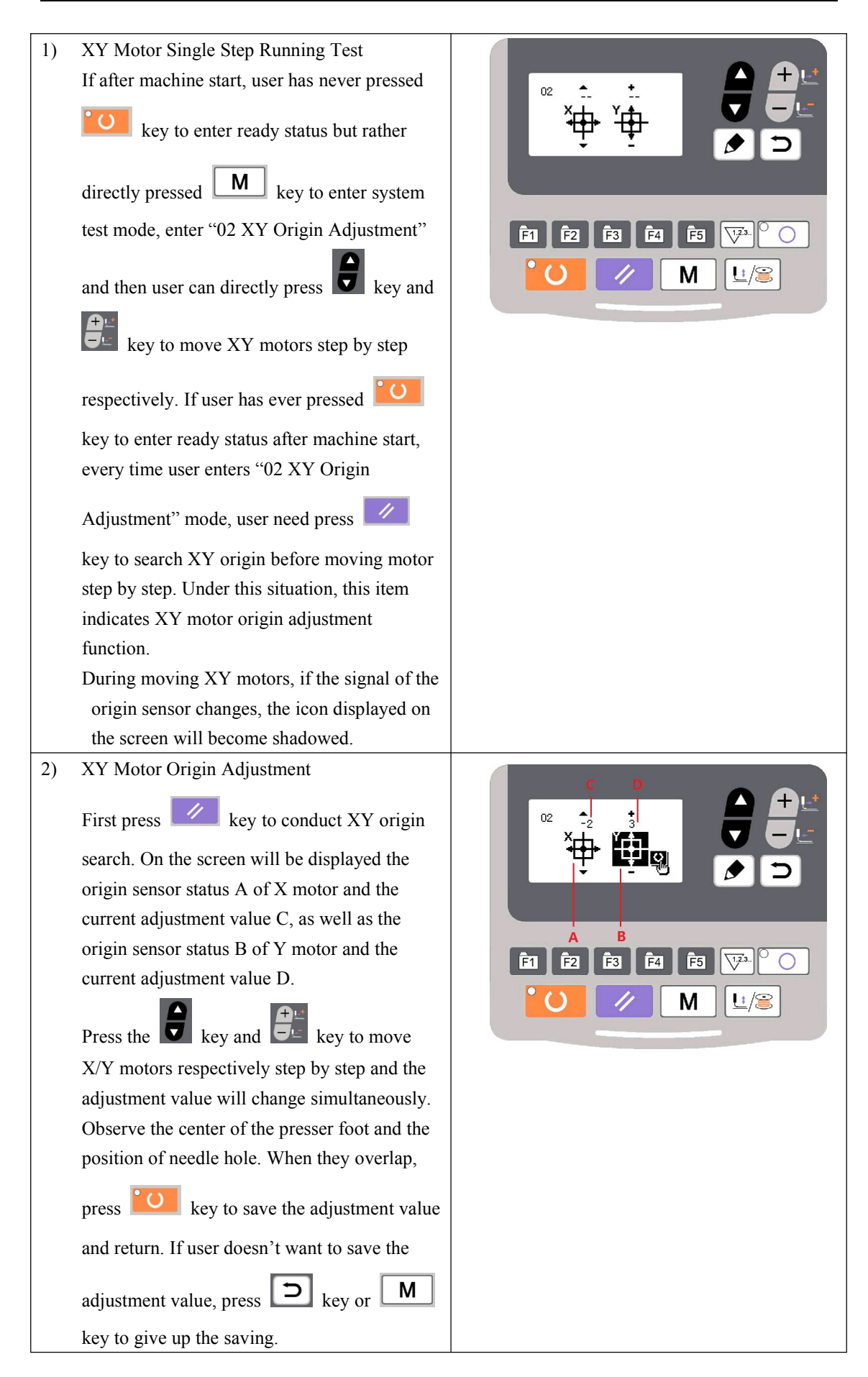

#### 2.3.3 03 Aging Mode

After selecting "03 aging mode", press 🚺 key to enter continuous running mode. After

setting its conditions, activate the continuous running mode; turn off the power to release the continuous running mode.

- 1) Interval Time Setting
  When the screen displays "(01) aging
  interval", press key to set the interval
  time between two operations.
  The setting range: 0~9900ms (by an
  increment of 100ms); default value: 2000ms.
- 2) Origin Search at Sewing End

Press key to shift to "(02) origin search" to set the origin search at sewing end. OFF: invalid (default)

ON: valid (origin search at each sewing end)

After setting, press key to save and enter the main interface of normal sewing mode.

#### 3) Continuous Operation

Under sewing mode of normal patterns, user can set pattern No., X/Y scale rate, max. rotation speed and other conditions before starting sewing. At sewing end, if the origin search is set to be valid in step 2, the system will conduct the origin search of X/Y presser foot and thread-catching/trimming motors. After the set interval time, the system will automatically

start sewing again. If user need stop continuous sewing, press key at sewing end to

pause and turn off the power to terminate the continuous sewing.

#### 2.3.4 04 Main Shaft Detection

Set the rotation speed of the machine, and then drive the main motor of the machine to display the actual rotation speed under the set rotation speed.

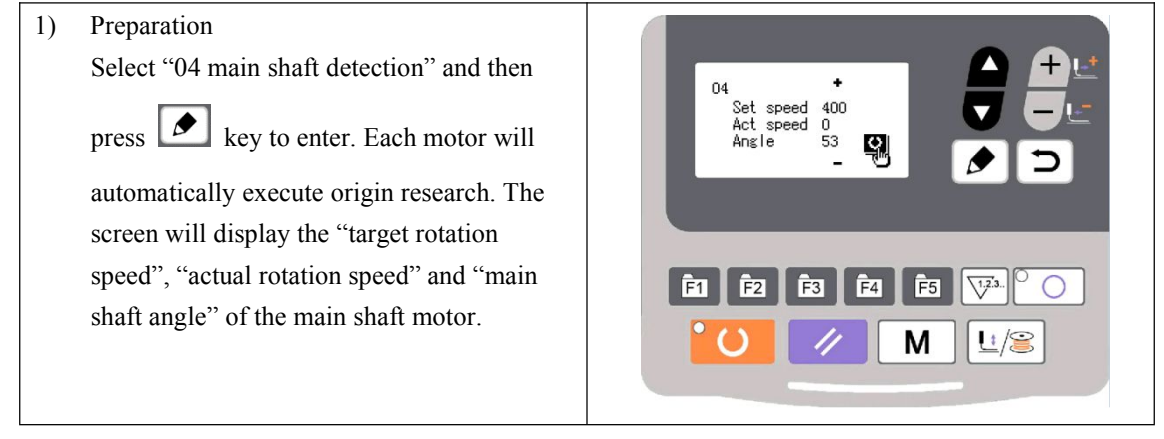

2) Operation
Press key to change the target rotation speed of the main shaft, and then press key to operate the machine at the set rotation speed. If the set rotation speed need changing, user can continue pressing key during the operation to set the rotation speed and then press key to stop the machine. After machine stops, press key or key or key to quit.

#### 2.3.5 06 Presser Foot Motor Detection

This function can be used to display the inching operation, origin search operation of the presser foot/thread-trimming motors and the status of presser foot origin sensor and thread-trimming sensor.

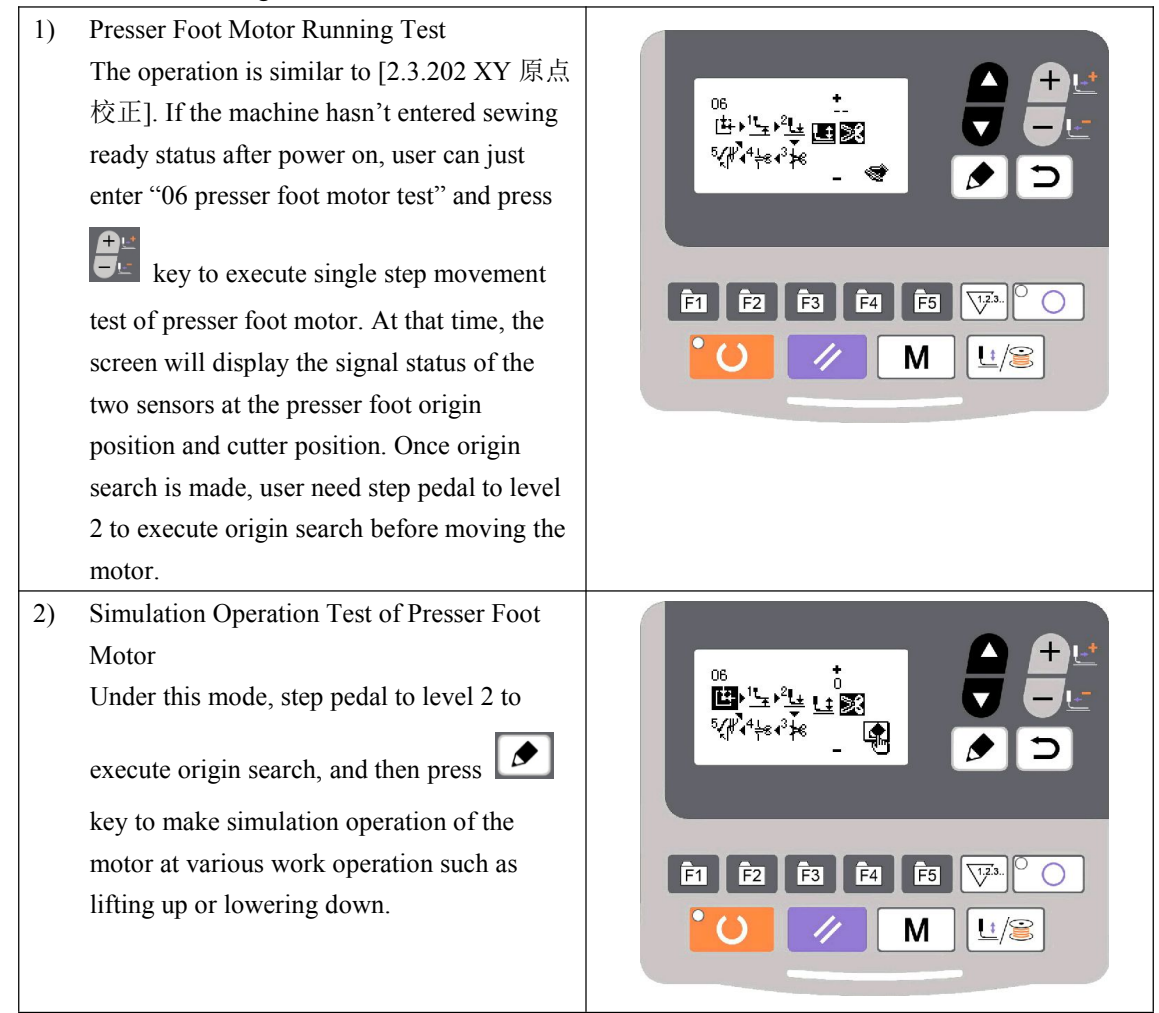

| 3) | Presser Foot Motor Origin Adjustment<br>Under this mode, step the pedal to level 2 to<br>execute the origin search. Without pressing<br>key, the motor will remain at the<br>origin position A. Press key to change<br>the origin adjustment value D, and at the<br>same time presser foot origin sensor signal B<br>and cutter position sensor signal D will<br>change correspondingly. After setting the<br>value, press key to save and return.<br>User can also press key or M<br>key to quit saving and return. |  |
|----|----------------------------------------------------------------------------------------------------|--|
|----|----------------------------------------------------------------------------------------------------|--|

#### 2.3.6 08 System Output Test

Under this mode, press key to shift and select the device to be tested, and press key to drive that device.

#### 2.3.7 09 Panel Test

Under this test, press key to light up all LED lights on the panel and the full screen of

LCD, and press key to return to normal display status.

#### 2.4 Basic Operations

#### 2.4.1 Pattern Number Setting

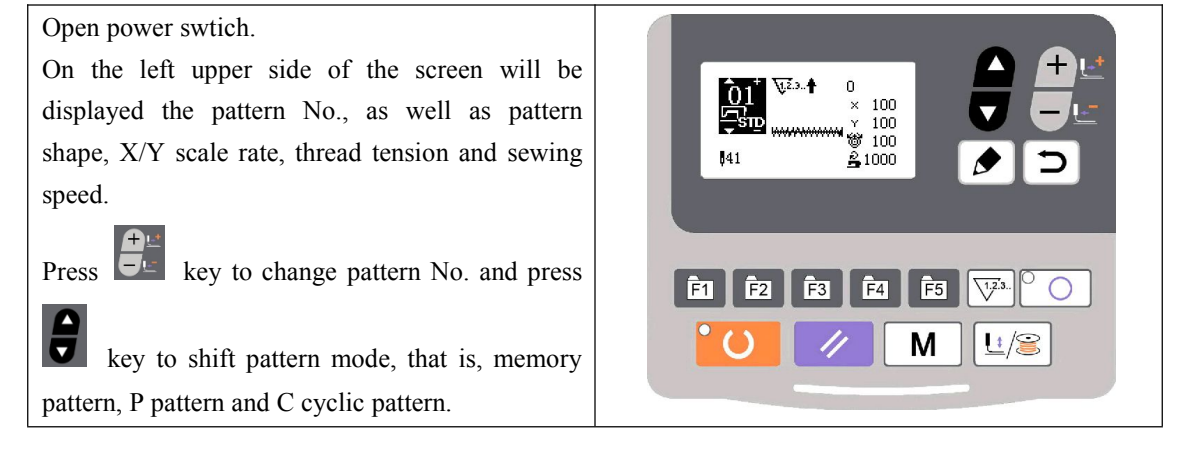

#### 2.4.2 Item Data Setting

Press key and the item data input interface will be displayed.

On the left side is the item to be edited and on the right side is the content of setting.

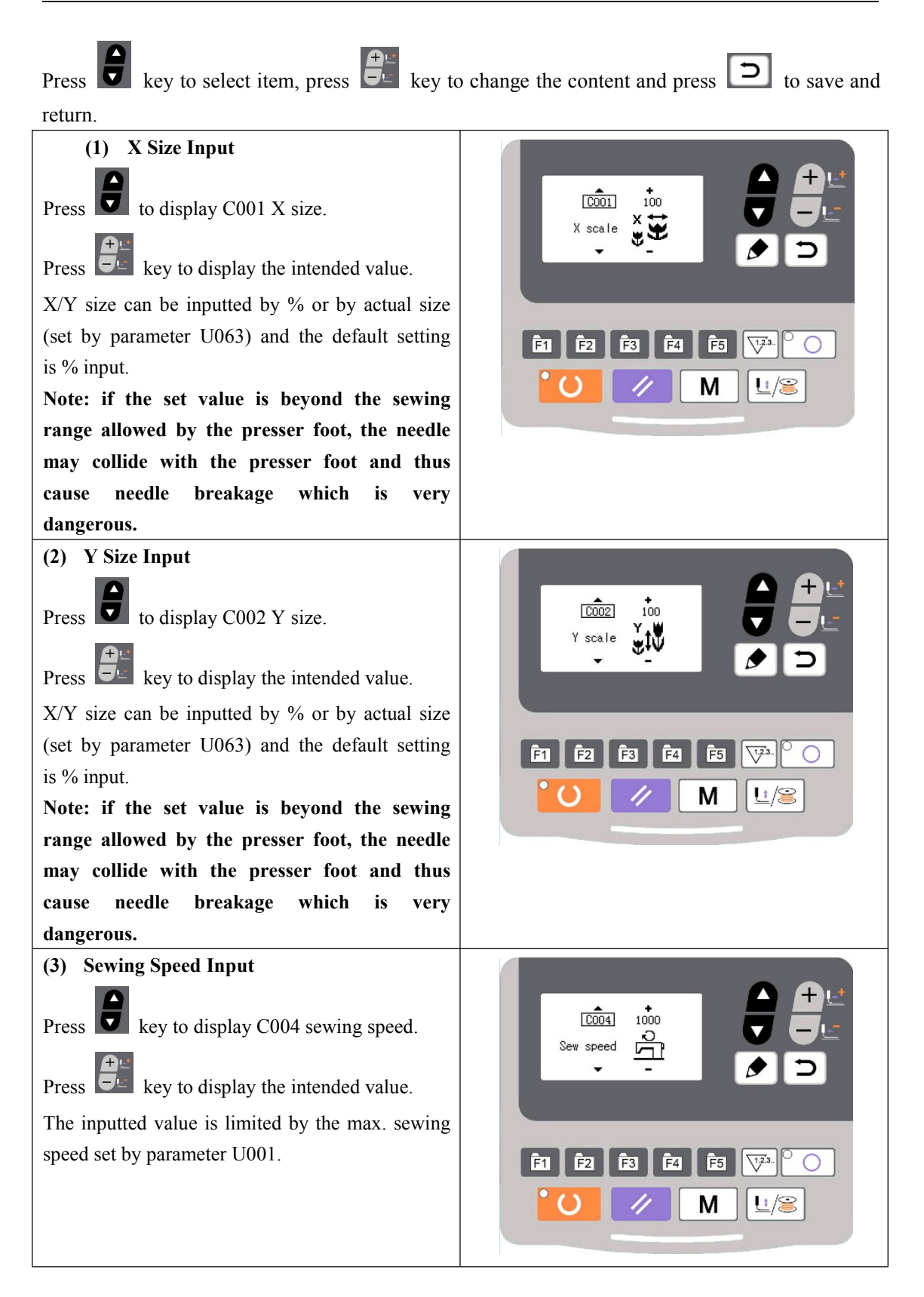

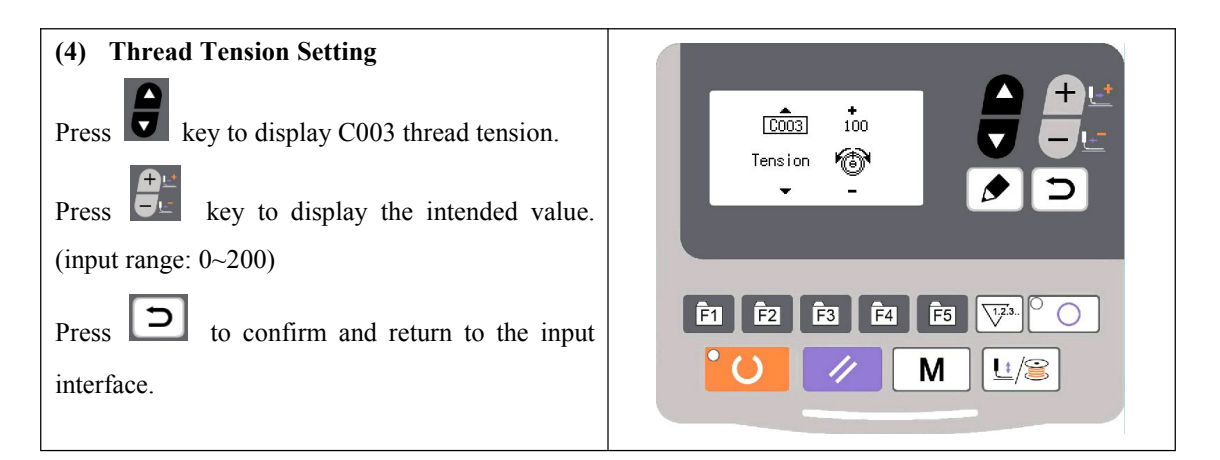

#### (5) Setting Completion

Press key.

Presser foot moves and lifts and sewing LED lights up to enter sewing status.

Note: press READY key and the presser foot will return to the sewing start. The presser foot will lower down before moving. Therefore, please watch your fingers.

\* Press key to save the set value of pattern No., XY scale rate, etc.

\* Press key again, and sewing LED will be off. At that time, user can change the setting of each item.

\* Please confirm the pattern No. first. Otherwise, press we key will initiate error M-306. At that time, user need reset the pattern No.

Note: if user turns off power before pressing *key*, the set value of pattern No., XY scale rate, max. rotation speed and thread tension will not be saved.

#### 2.4.3 Pattern Shape Confirmation

Warning!

1. After selecting the pattern, user must confirm the pattern shape. If the pattern shape is away from the presser foot, the needle may collide with the presser foot and break.

2. When confirming the pattern shape, please note that if user press +/- keys when the needle bar is down, the needle bar will lift automatically before the presser foot moves.

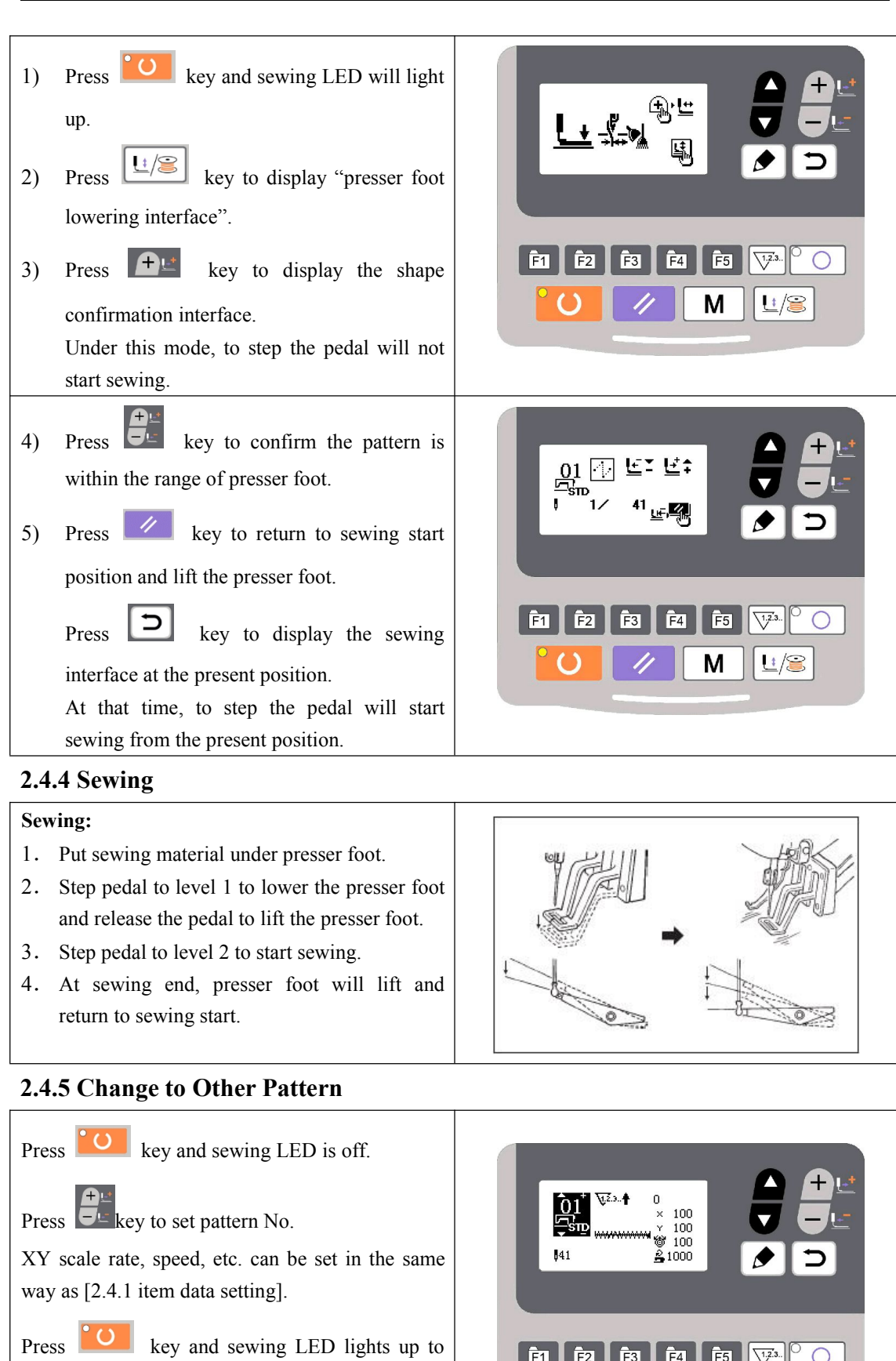

Please confirm the pattern shape after pattern selection, in case the pattern is away from presser Ē1

| foot and needle will collide with presser foot and                                                                                                    |  |
|----------------------------------------------------------------------------------------------------|--|
| break during sewing.                                                                                                    |  |
| 2.4.6 Bobbin Thread Winding                                                                                                    |  |
| <ol> <li>Press key and sewing LED is off.</li> <li>Press key to lower the presser foot.</li> <li>Press key to display winding interface.</li> <li>Step the pedal to run the sewing machine.</li> <li>Step the pedal again or press key to</li> </ol>                           |  |
| stop the sewing machine.                                                                                                    |  |
| <ul> <li>6) Press key and key and key to finish the winding interface.</li> <li>Note: when just power on, the winding function is inactive. Please set pattern No. or make other operations first and then press key to search origin before the winding operation.</li> </ul> |  |

#### 2.4.7 Sewing with Counter

#### (1) Counter Setting Method

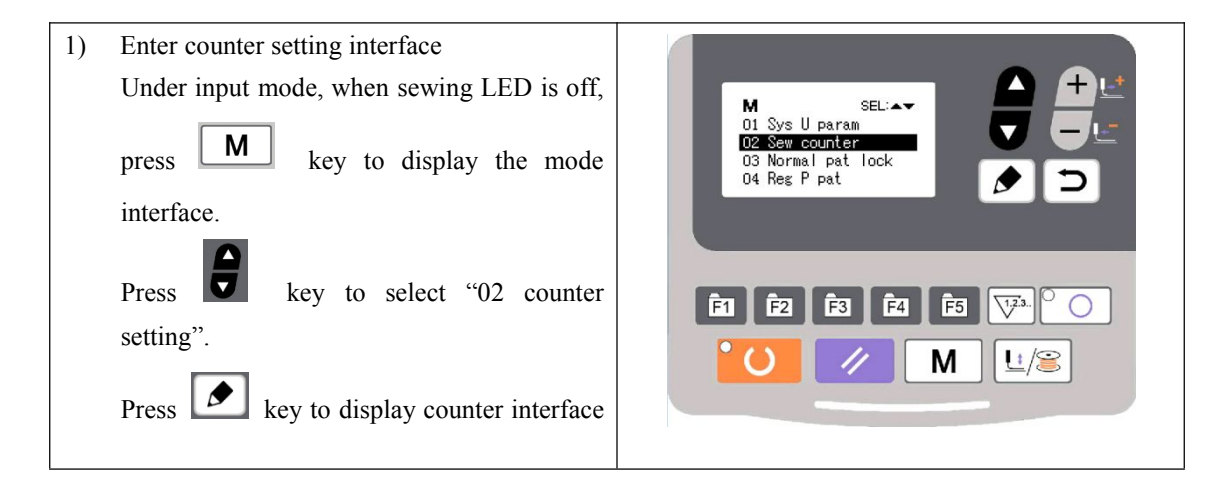

|    | A.<br>Or, under input mode, when sewing LED is<br>off, press key to directly enter |  |
|----|------------------------------------------------------------------------------------|--|
|    | counter interface A.                                                               |  |
|    | When counter interface A is displayed, counter can be set under input mode. If the |  |
|    | system is under sewing mode, press                                                 |  |
|    | key to turn off the sewing LED.                                                    |  |
| 2) | Select counter type                                                                |  |
|    | Press key to shadow the counter type                                               |  |
|    | icon B. Press key to select the proper                                             |  |
|    | counter type.                                                                      |  |

3) Change counter value

|    | Press key to shadow the counter value C. Press key to input the set value.  |
|----|-----------------------------------------------------------------------------|
| 4) | Change the present counter value                                            |
|    | Press key to shadow present counter value D. Press key to clear the present |

counter value and press key to edit the present value.

#### (2) Counter Type

₩<sup>2</sup>.3..**†**B01 Sewing Plus Counter

The present value will add 1 after sewing 1 shape.

Present value and set value.

₩<sup>2</sup>.3.. B02 Sewing Minus Counter

The present value will deduce 1 after sewing 1 shape.

When present value reaches 0, minus counter interface will be displayed.

We B03 Piece Number Plus Counter

Calculate present value of 1 cyclic sewing by adding number. When present value equals with set value, counter interface will be displayed.

**Web** B04 Piece Number Minus Counter

Calculate present value of 1 cyclic sewing by deducing number. When present value reaches 0, counter interface will be displayed.

**2**<sup>1,2,3,</sup> **†**B05 Bobbin Thread Plus Counter

Add to the present value after every 10 stitches. When present value equals set value, counter interface will be displayed.

**≇**1.2.3.**↓**B06 Bobbin Thread Minus Counter

Deduce the present value after every 10 stitches. When present value reaches 0, counter interface will be displayed.

₩<sup>2</sup>.3. **S** B07 Counter Nonuse

#### (3) Counter Release

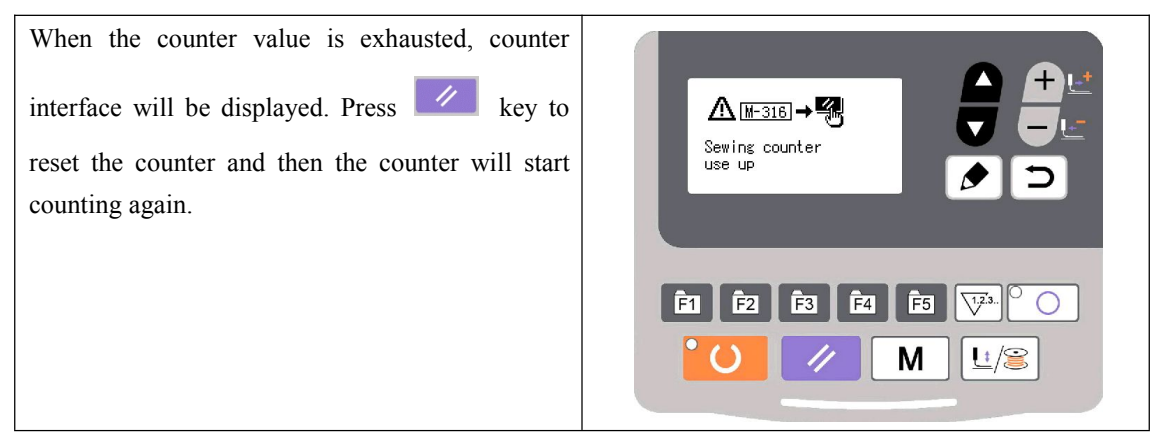

#### 2.4.8 Pause

#### (1) Emergency Stop by Pedal

Pedal has three levels: level 1 to lower the presser foot, level 2 to start sewing and level 3 (to step backward with heel) for emergency stop.

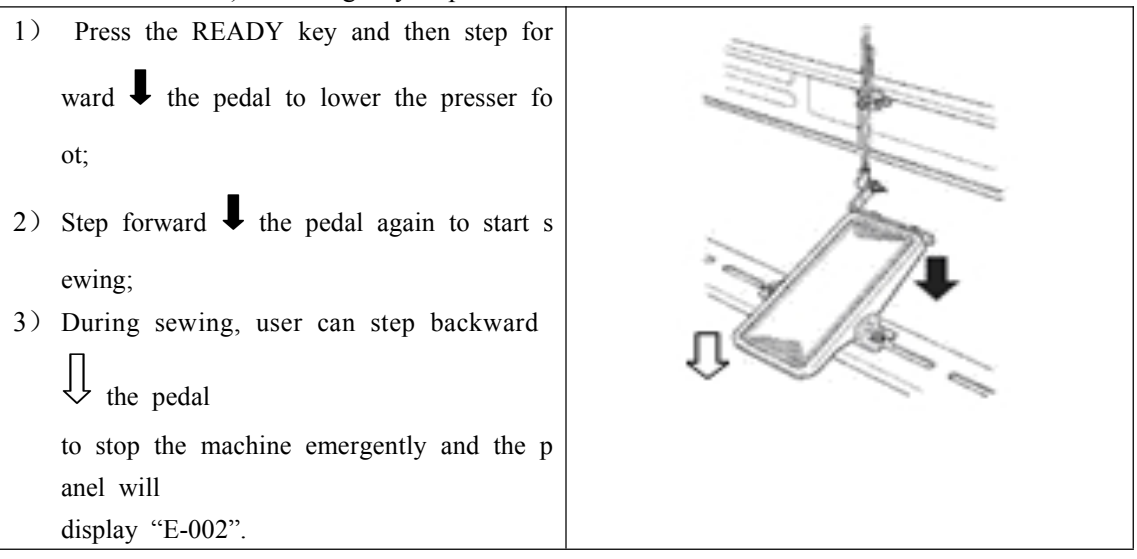

(2) Emergency Stop by Panel

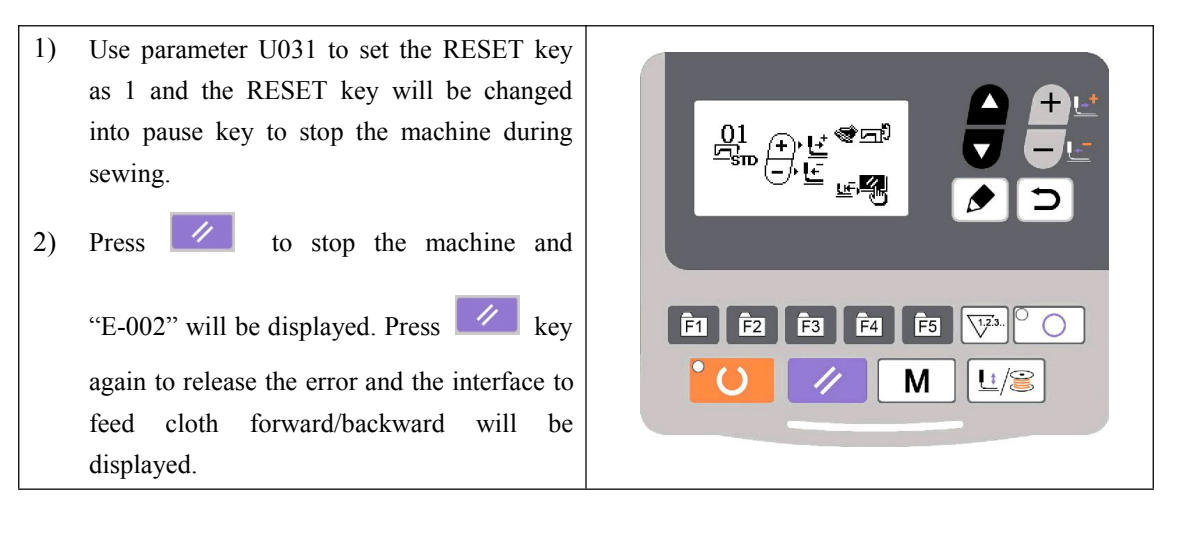

- 3) Then, 3 operations are available:
- 1. Use starting switch to start sewing.

2. Press key to trim thread and use key to adjust position. Then use starting switch to start sewing.

3. Press key to trim the thread and press key again to return to origin.

4. After pressing RESET key to trim thread, user can step the pedal again to continue sewing.

#### 2.5 P Pattern and C Pattern Setting

#### 2.5.1 Use Pattern Key to Sew

User can register patterns (No.1~200) to P1~P99. Patterns can be registered after changing scale rate, max. rotation speed, thread tension and sewing position. User can also use pattern No. rolling window to register pattern. P1~P25 can be displayed at the same time.

\* When selecting P6~P25, user can use the combination of **E1 E2 E3 E4 E5** 

F5 keys

| P-No. | Selection Key | P-No. | Selection Key | P-No. | Selection Key | P-No. | Selection Key |
|-------|---------------|-------|---------------|-------|---------------|-------|---------------|
| P1    | P1            | P8    | P1+P4         | P15   | P4 +P5        | P22   | P2+P3+P4      |
| P2    | P2            | Р9    | P1+P5         | P16   | P1+P2+P3      | P23   | P2+P3+P5      |
| P3    | P3            | P10   | P2+P3         | P17   | P1+P2+P4      | P24   | P2+P4+P5      |
| P4    | P4            | P11   | P2+P4         | P18   | P1+P2+P5      | P25   | P3+P4+P5      |
| P5    | P5            | P12   | P2+P5         | P19   | P1+P3+P4      |       |               |
| P6    | P1+P2         | P13   | P3+P4         | P20   | P1+P3+P5      |       |               |
| P7    | P1+P3         | P14   | P3+P5         | P21   | P1+P4+P5      |       |               |

(press simultaneously) to sew.

#### (1) Register to Pattern Key

Example: register pattern No.3 to P2, with X scale rate as 50%, max. speed of 2000sti/min, thread tension as 50 and pattern position as 0.5mm to the right and 1mm forward.

| 1)             | Turn on the power and then press<br>key. (Sewing LED is off.) Enter mode<br>setting (memory switch setting). Press<br>key to select "04 register P pattern" and<br>press key to enter pattern register<br>mode.                                                                                                    | M SEL:AV<br>01 Sys U param<br>02 Sew counter<br>03 Normal pat lock<br>04 Reg P pat<br>E1 E2 E3 E4 E5 V2.<br>M L/S |
|----------------|----------------------------------------------------------------------------------------------------|----------------------------------------------------------------------------------------------------|
| 2)             | Press key to set the standard pattern as<br>No.3. Press to set P-No. as 2. Press<br>READY key to register P2 and the mode<br>interface will be displayed. Then press<br>key or key.                                                                                                    |                                                                                                    |
| 3)<br>4)       | <ul> <li>Press key and then press key to edit item data.</li> <li>Set separately the X scale rate as 50%, Y scale rate as 80%, sewing speed as 2000 sti/min and thread tension as 50.</li> <li>5) Press key and X scale rate will be displayed as 0.0. the increment of X direction movement can be set as 0.1mm.</li> </ul> |                                                                                                    |
| 6)<br>7)<br>8) | Press key to change the data into 0.5.<br>Press key and X scale rate will be<br>displayed as 0.0. The increment of X<br>direction movement can be set as 0.1mm.<br>Press key to change the data into 1.0.<br>Press key to complete setting.<br>Press key to complete pattern                                                 |                                                                                                    |
|                | registering method.                                                                                                    |                                                                                                    |

| 9) | Press M key to complete setting and |  |
|----|-------------------------------------|--|
|    | return to normal mode.              |  |
|    |                                     |  |
|    |                                     |  |
|    |                                     |  |
|    |                                     |  |
|    |                                     |  |
|    |                                     |  |

#### 2.5.2 Group Sewing (Cyclic Sewing)

This machine can be used to sew several patterns in order cyclically.

Up to 99 patterns can be inputted. In addition, 99 data of group sewing can be registered. If necessary, please make a copy for future use.

#### (1) Cyclic Data Selection

| 1) | Set as input mode                                                                                                    |                                       |
|----|----------------------------------------------------------------------------------------------------|---------------------------------------|
|    | Under input mode, when sewing LED is off,                                                                            |                                       |
|    | select cyclic sewing data. If the system is                                                                          | 1 1 1 1 1 1 1 1 1 1 1 1 1 1 1 1 1 1 1 |
|    | under sewing mode, press wey to change into input mode. The cyclic sewing data can only be selected under data mode. |                                       |

2) Select cyclic sewing data

Press key to shift among the registered cyclic sewing data No. and continuous sewing data No. At this time, user can select the intended cyclic sewing No.

3) Conduct sewing

After selecting the continuous sewing data, press in key and sewing LED lights up,

ready for sewing.

Only cyclic data No.1 is registered without sewing patterns and therefore cannot be used for sewing. Please follow the following editing method to input patterns.

#### (2) Cyclic Sewing Data Editing Method

| 1)  | Set as input mode                               |                                                   |
|-----|-------------------------------------------------|---------------------------------------------------|
|     | Under input mode, when sewing LED is off,       |                                                   |
|     | user can input continuous sewing data. If the   | 1 1 1 1 1 1 1 1 1 1 1 1 1 1 1 1 1 1 1             |
|     | machine is under sewing mode, press             | 1/88 4P98 •P88 •P58                               |
|     |                                                 |                                                   |
|     | key to change into input mode.                  |                                                   |
| 2)  | Set cyclic sewing data as editing status        |                                                   |
|     |                                                 |                                                   |
|     | Press key to enter editing status and           |                                                   |
|     | the selected pattern No. for editing will       |                                                   |
|     | become shadowed. At that time, data can be      |                                                   |
|     | edited.                                         |                                                   |
| 3)  | Select editing content                          |                                                   |
| ,   | Δ                                               |                                                   |
|     | Press <b>v</b> key to change the editing conten | t and when move to the last pattern, user can add |
|     | patterns                                        |                                                   |
|     | Parterio                                        |                                                   |
|     | After selecting the editing content, press      | L key to display the icon 👛 which means           |
|     | pattern data can be inserted.                   |                                                   |
| 4)  | Change data of editing content                  |                                                   |
| ,   | <b>₽</b> ⊎                                      |                                                   |
|     | Press key to change data of the editing         | g content.                                        |
|     | The registered pattern No. will be displayed    | for editing.                                      |
|     |                                                 | C                                                 |
|     | Press key to delete the pattern data.           | Jser can repeat steps 3 and 4 to edit data.       |
| 5)  | Cancel pattern data input                       |                                                   |
|     |                                                 |                                                   |
|     | Press key to cancel pattern data input          | and return to input mode.                         |
|     |                                                 |                                                   |
| (3) | Sewing Operation                                |                                                   |
|     |                                                 |                                                   |
| 1)  | Turn on the power.                              |                                                   |
|     |                                                 |                                                   |
| 2)  | Press <b>W</b> key to select cyclic pattern and |                                                   |

press key to select the pattern No.

Press key and sewing LED lights
 up. Presser foot will move and then lift.

#### 2.6 Copy/Delete P Pattern and C Pattern

Registered P patterns can be copied into new P patterns, so are C patterns. Existing P patterns or C patterns can also be deleted (the last C pattern cannot be deleted).

#### 2.6.1 Copy/Delete P Pattern

| 1) | When sewing LED is off, press<br>key to enter system menu, press key to select "05 copy/delete P pattern" and then press key to enter this mode.                                                                             | M SELAN<br>O5 Copy/del P pat<br>06 Reg/del C pat<br>07 LOD contrast<br>08 Software ver<br>P 2<br>P 2<br>P 2<br>P 2<br>P 2<br>P 2<br>P 2<br>P 2 |
|----|----------------------------------------------------------------------------------------------------|----------------------------------------------------------------------------------------------------|
| 2) | Press key to shift to the P pattern<br>number(existing) to be copied, and press<br>to shift to a new P pattern number<br>(new). After confirmation, press key<br>to save and return. Press key to quit<br>saving and return. |                                                                                                    |
| 3) | When pressing to shift to new P<br>pattern number, user can select icon, and<br>if user press at that time, the<br>existing P pattern will be deleted.                                                                       |                                                                                                    |

#### 2.6.2 Copy/Delect C Pattern

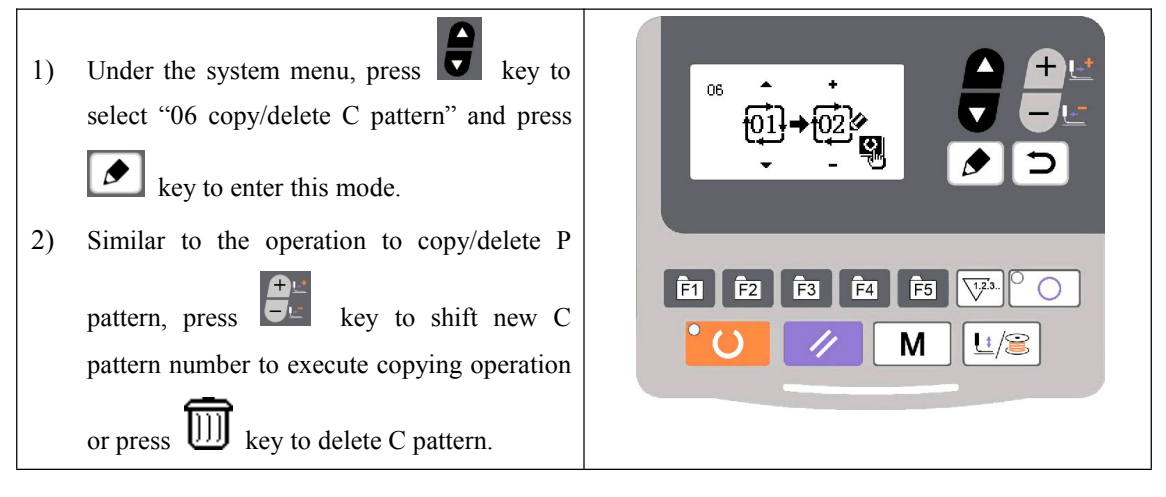

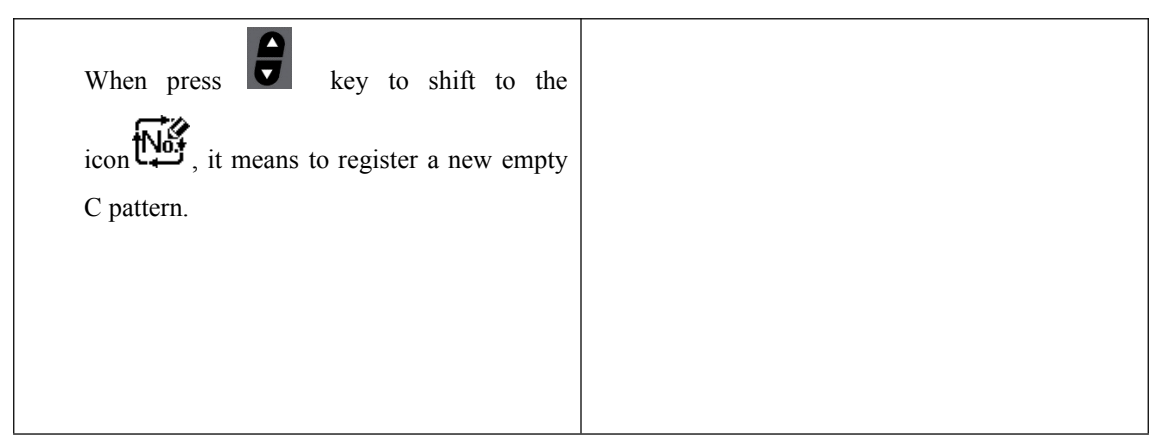

#### 2.7 Memory Switch Activation and Change

| 1) | Set input mode<br>When sewing LED is off, memory switch<br>data can be changed. Under sewing mode,<br>press key to shift to input mode.<br>Enter data editing interface<br>Press key to display the mode<br>interface (operator level). | M SEL:AV<br>OL Svs U paran<br>O2 Sew counter<br>O3 Normal pat lock<br>O4 Reg P pat<br>F1 F2 F3 F4 F5 V3.<br>M LS. |
|----|----------------------------------------------------------------------------------------------------|----------------------------------------------------------------------------------------------------|
|    | Press key to select "01 U parameter"<br>and press key to enter memory<br>switch data interface.                                                                                                    |                                                                                                    |
| 3) | Select data to be changed                                                                                                    |                                                                                                    |
| 4) | Press key to select the data item to be<br>changed.<br>Change data                                                                                                    | Luoi 3000<br>Maximum<br>sew speed                                                                                 |
|    | Press ex to increase or decrease the                                                                                                    |                                                                                                    |
|    | set value.                                                                                                    |                                                                                                    |
| 5) | Save and quit                                                                                                    |                                                                                                    |
|    | After completing data change, press                                                                                                    |                                                                                                    |
|    | key to save and quit, and return to mode                                                                                                    |                                                                                                    |
|    | interface. Press D key again to return to                                                                                                    |                                                                                                    |
|    | sewing interface.                                                                                                    |                                                                                                    |

| No.   | Function                                    | Adjustment Rang | Default<br>Value | Remarks |
|-------|---------------------------------------------|-----------------|------------------|---------|
|       | Max Speed of Sewing                         |                 |                  |         |
| U001  | (it can be set by an increment of           | 400~3000        | 3000             |         |
|       | 100rpm)                                     |                 |                  |         |
|       | Sewing speed of 1st Stitch                  |                 |                  |         |
| 11000 | (thread-catching)                           | 400 1500        | 1500             |         |
| 0002  | (It can be set by an increment of           | 400~1500        | 1500             |         |
|       | 100rpm)                                     |                 |                  |         |
|       | Sewing speed of 2 <sup>nd</sup> Stitch      |                 |                  |         |
| 11002 | (thread-catching)                           | 400 0000        | 2000             |         |
| U003  | (It can be set by an increment of           | 400~3000        | 3000             |         |
|       | 100rpm)                                     |                 |                  |         |
|       | Sewing speed of 3 <sup>rd</sup> Stitch      |                 |                  |         |
| 11004 | (thread-catching)                           | 400 2000        | 2000             |         |
| 0004  | (It can be set by an increment of           | 400~3000        | 3000             |         |
|       | 100rpm)                                     |                 |                  |         |
|       | Sewing speed of 4 <sup>th</sup> Stitch      |                 |                  |         |
| U005  | (thread-catching)                           | 100 2000        | 3000             |         |
|       | (It can be set by an increment of           | 400~3000        |                  |         |
|       | 100rpm)                                     |                 |                  |         |
|       | Sewing speed of 5 <sup>th</sup> Stitch      |                 |                  |         |
| 11004 | (thread-catching)                           | 400~-2000       | 2000             |         |
| 0000  | (It can be set by an increment of           | 400-3000        | 5000             |         |
|       | 100rpm)                                     |                 |                  |         |
| 11007 | Thread tension of 1st Stitch                | $0 \sim 200$    | 200              |         |
| 0007  | (thread-catching)                           | 0.7200          | 200              |         |
| 11008 | Thread tension at the time of               | 0~200           | 0                |         |
| 0008  | thread-trimming                             | 0 200           | 0                |         |
| 11000 | Changeover time of thread tension at        | -6~1            | 0                |         |
|       | thread-trimming                             |                 | 0                |         |
|       | Sewing speed of 1st Stitch ( no             |                 |                  |         |
| 11010 | thread-catching)                            | $400 \sim 1500$ | 400              |         |
| 0010  | (It can be set by an increment of           | 100 1000        | -00              |         |
|       | 100rpm)                                     |                 |                  |         |
|       | Sewing speed of 2 <sup>nd</sup> Stitch ( no |                 |                  |         |
| U011  | thread-catching)                            | $400 \sim 3000$ | 900              |         |
| 0011  | (It can be set by an increment of           |                 | 200              |         |
|       | 100rpm)                                     |                 |                  |         |
|       | Sewing speed of 3 <sup>rd</sup> Stitch (no  |                 |                  |         |
| U012  | thread-catching)                            | 400~3000        | 3000             |         |
|       | (It can be set by an increment of           |                 | 5000             |         |
|       | 100rpm)                                     |                 |                  |         |

### 2.7.1 User Parameter Setting List

| U013 | Sewing speed of 4 <sup>th</sup> Stitch (no<br>thread-catching)<br>(It can be set by an increment of<br>100rpm) | 400~3000                                                                                                    | 3000 |  |
|------|----------------------------------------------------------------------------------------------------|----------------------------------------------------------------------------------------------------|------|--|
| U014 | Sewing speed of 5 <sup>th</sup> Stitch (no<br>thread-catching)<br>(It can be set by an increment of<br>100rpm) | 400~3000                                                                                                    | 3000 |  |
| U015 | Thread tension of 1 <sup>st</sup> Stitch (no thread-catching)                                                  | 0~200                                                                                                    | 0    |  |
| U016 | Changeover timing of thread tension<br>at the sewing start (no<br>thread-catching)                             | -5~2                                                                                                    | 0    |  |
| U025 | Presser Foot Division                                                                                          | 0: Divided<br>1: Not divided                                                                                                    | 1    |  |
| U026 | Adjustment of presser foot height in section level 2                                                           | 50~90                                                                                                    | 70   |  |
| U031 | Use keyboard (Clear Key) to stop sewing machine                                                                | 0: invalid<br>1: RESET key<br>2: External emergency stop                                                                                                    | 0    |  |
| U032 | Buzzer forbidden                                                                                               | 0: no voice<br>1: panel operation voice<br>2: panel operation voice and alarm<br>voice                                                                                                | 2    |  |
| U033 | Set number of stitches that<br>thread-catching releases                                                        | 1~7 stitches                                                                                                    | 2    |  |
| U034 | Time deferrable in catching thread                                                                             | $-20{\sim}0$                                                                                                    | 0    |  |
| U035 | Forbid the control on catching upper thread                                                                    | 0: Normal<br>1: Forbidden                                                                                                    | 1    |  |
| U036 | Select the Feed time.<br>When stitches are not well tightened,<br>set the value in "–" direction.              | -8~16                                                                                                    | 12   |  |
| U037 | Presser foot status at sewing end                                                                              | <ul> <li>0: Back to sewing start and then lift</li> <li>1: Back to sewing start and at the same time lift</li> <li>2: lift the presser foot manually by stepping the pedal</li> </ul> | 1    |  |
| U038 | When the presser foot doesn't lift,<br>sewing can only be done by starting<br>switch                           | 0: Normal<br>1: Forbidden to lift presser foot                                                                                                    | 0    |  |
| U039 | Search origin at sewing end                                                                                    | 0: Not search origin<br>1: Search Origin                                                                                                    | 0    |  |
| U040 | Search origin at cyclic sewing                                                                                 | 0: Not Search origin<br>1: Search origin after the finish of                                                                                                    | 0    |  |

|      |                                                   | each pattern                                                                                                    |                                                                    |                                                          |
|------|---------------------------------------------------|----------------------------------------------------------------------------------------------------|--------------------------------------------------------------------|----------------------------------------------------------|
| U041 | Search origin at sewing of P pattern              | 0: Not search origin<br>1: Search Origin                                                                                                    | 0                                                                  |                                                          |
| U042 | Stop position of needle bar                       | 0: upper position<br>1: highest position                                                                                                    | 0                                                                  |                                                          |
| U043 | Brightness of LED spotlight at the machine head   | 0~10 5                                                                                                    |                                                                    | The larger<br>value, the<br>brighter;<br>0 means<br>off. |
| U046 | Forbid thread-trimming                            | 0: normal<br>1: forbid thread-trimming                                                                                                    | 0                                                                  |                                                          |
| U049 | Set winding speed                                 | 800~2000                                                                                                    | 1600                                                               |                                                          |
| U055 | Forbid start bar tacking at button sewing         | 0: start bar tacking<br>1: no start bar tacking                                                                                                    | 0                                                                  |                                                          |
| U063 | Setting method of X/Y scale rate                  | 0: by percentage<br>1: by size                                                                                                    | 0                                                                  |                                                          |
| U135 | Presser foot movement order before sewing         | 0: stand-by at the sewing start<br>1: stand-by at the origin                                                                                                 | 0                                                                  |                                                          |
| U200 | Language                                          | Set language                                                                                                    | Simplifie<br>d Chinese                                             |                                                          |
| U212 | Air valve separate presser foot<br>lowering order | 0: lower at the same time<br>1: lower left presser first and then<br>right presser<br>2: lower right presser first and then<br>left presser                  | 0                                                                  |                                                          |
| U213 | Air valve separate presser lifting order          | 0: lift at the same time<br>1: lift left presser foot first and then<br>right presser foot<br>2: lift right presser foot first and then<br>left presser foot | 0                                                                  |                                                          |
| U214 | Overturn Presser Foot Availability                | 0: forbidden<br>1: available                                                                                                    | 1                                                                  |                                                          |
| U245 | Clear lubricating alarm error                     | Press RESET to clear                                                                                                    | Display<br>the<br>accumulat<br>ed<br>number of<br>sewn<br>stitches |                                                          |

# **3** Service Parameter Setting

Service parameters are different from normal parameters and usually are not allowed to change by users. These parameters are for technicians to debug the machine.

#### 3.1 Service Parameter Activation and Change

When sewing LED is off, hold pressing  $\square$  key for 3 seconds until the buzzer rings so as to activate and change the service parameter.

The operation of service parameter change is the same with that of normal parameter, please refer to [2.7 memory switch activation and change].

#### **3.2 Service Parameter List**

| No.  | Function                                                        | Adjustment Range               | Default<br>Value | Remarks |
|------|-----------------------------------------------------------------|--------------------------------|------------------|---------|
|      |                                                                 | 0: Analog Single Pedal         |                  |         |
|      |                                                                 | 1: Digital Single Pedal        |                  |         |
| K001 | Pedal Type                                                      | 2: Double Pedals               | 0                |         |
|      |                                                                 | 3: Double Pedals, but only the |                  |         |
|      |                                                                 | operation pedal controls       |                  |         |
|      |                                                                 | 0: no control                  |                  |         |
| K002 | Intermediate Presser Foot Control                               | 1: not used                    | 0                |         |
| K002 | Method                                                          | 2: solenoid control            | 0                |         |
|      |                                                                 | 3: mechanical control          |                  |         |
| K019 | Lifting time of pneumatic outer presser foot                    | 0~90                           | 30               |         |
| K021 | Positions of standard pedal & pedal switch                      | 50~200                         | 70               |         |
| K022 | Position of standard pedal & stroke switch of high/low section. | 50~200                         | 120              |         |
| K023 | Position of standard pedal & start<br>switch                    | 50~200                         | 185              |         |
| K027 | Dropping speed of presser foot at depressing pedal              | 100~4000pps                    | 4000             |         |
| K028 | Lifting speed of presser foot at stepping pedal                 | 100~4000pps                    | 1500             |         |
| K029 | Lifting speed of thread-trimming presser foot at sewing end     | 100~4000pps                    | 3000             |         |
| K043 | Selection of machine rotating number at thread-trimming         | 3~8                            | 8                |         |
| K044 | Selection on whether to feed cloth in                           | 0: Not Feed                    | 0                |         |
| K044 | the direction for easy thread-trimming                          | 1: Feed                        | 0                |         |
|      | Guide diameter of needle hole for                               |                                |                  |         |
| K045 | feeding cloth at thread-trimming (by                            | 16~40 (1.6mm~4.0mm)            | 16               |         |
|      | an increment of 0.2mm)                                          |                                |                  |         |

| K056 | Limited range of motion in +X<br>direction (Right)       | 0~50mm                                                                                                  | 20   |                                   |
|------|----------------------------------------------------------|----------------------------------------------------------------------------------------------------|------|-----------------------------------|
| K057 | Limited range of motion in -X<br>direction (Left)        | 0~50mm                                                                                                  | 20   |                                   |
| K058 | Limited range of motion in +Y<br>direction (Back)        | 0~30mm                                                                                                  | 15   |                                   |
| K059 | Limited range of motion in -Y direction (Front)          | 0~30mm                                                                                                  | 15   |                                   |
| K064 | Select thread wiping method                              | 0: solenoid<br>1: motor                                                                                 | 1    |                                   |
| K066 | Impulse number for coactions of presser foot and wiper   | 30~60                                                                                                   | 45   |                                   |
| K074 | Presser foot control mode shift                          | 0: air valve control<br>1: motor control                                                                | 1    |                                   |
| K095 | Thread-trimming angle                                    | -10~10                                                                                                  | 0    |                                   |
| K097 | Thread-trimming method at pause                          | 0: automatic thread-trimming<br>1: manual thread-trimming                                               | 1    |                                   |
| K102 | X stepping motor full-current parameter                  | 0~15                                                                                                    | 7    | Effective after restart           |
| K104 | Y stepping motor full-current parameter                  | 0~15                                                                                                    | 11   | Effective after restart           |
| K106 | Thread-catching stepping motor<br>full-current parameter | 0~15                                                                                                    | 2    | Effective after restart           |
| K108 | Presser stepping motor full-current                      | 0~15                                                                                                    | 14   | Effective after restart           |
| K109 | X stepping motor semi-current<br>parameter               | 0~15                                                                                                    | 7    | Effective after restart           |
| K110 | Y stepping motor semi-current parameter                  | 0~15                                                                                                    | 6    | Effective after restart           |
| K111 | Presser foot stepping motor<br>semi-current parameter    | 0~15                                                                                                    | 5    | Effective after restart           |
| K112 | Main shaft stop correction                               | -10~10                                                                                                  | 0    |                                   |
| K120 | Stitch number for alarm to add lubricating oil           | 3000~12000                                                                                              | 5000 | Unit: ten<br>thousand<br>stitches |
| K121 | Counter Lock                                             | 0: Clear and Plus/Minus;<br>1: Clear Only;<br>2: Plus/Minus Only;<br>3: Neither Clear nor<br>Plus/Minus | 0    |                                   |
| K122 | OC length adjustment                                     | -128~128                                                                                                | 0    |                                   |
| K123 | OD length adjustment                                     | -128~128                                                                                                | 0    |                                   |
| K124 | BD length adjustment                                     | -512~512                                                                                                | 0    |                                   |
| K125 | OC length                                                | 1780~2380                                                                                               | 2080 |                                   |

| K126 | OD length                                                     | 1440~2040                                                                                               | 1740 |                                                                                                    |
|------|---------------------------------------------------------------|----------------------------------------------------------------------------------------------------|------|----------------------------------------------------------------------------------------------------|
| K127 | BD length                                                     | 430~630                                                                                                 | 530  |                                                                                                    |
| K128 | Stepping Drive Type                                           | 0: DSP1 Close DSP2 Close<br>1: DSP1 Open DSP2 Open<br>2: DSP1 Close DSP2 Open<br>3: DSP1 Open DSP2 Open | 0    | Effective after restart                                                                                                    |
| K135 | Thread-separating delay                                       | -10~30                                                                                                  | 0    |                                                                                                    |
| K137 | Thread clamp release angle at sewing start                    | -150~150                                                                                                | 0    |                                                                                                    |
| K138 | Thread clamp holding time after<br>trimming at sewing start   | -2~1                                                                                                    | 0    | -2 means thread<br>holding action<br>prohibited after<br>thread-trimmin<br>g at sewing<br>start                                                              |
| K140 | Thread Tension Control Method                                 | 0: electronic<br>1: mechanical                                                                          | 0    |                                                                                                    |
| K141 | Suction force adjustment of branch thread tension solenoid    | -20~20                                                                                                  | 0    |                                                                                                    |
| K142 | Holding force adjustment of branch<br>thread tension solenoid | -40~40                                                                                                  | 0    |                                                                                                    |
| K150 | Invalidity of head tilt safety switch                         | 0: Normal<br>1: The safety status of tilt<br>head is invalid.                                           | 0    |                                                                                                    |
| K160 | Prohibit stepping the pedal backward for emergency stop       | 0~1                                                                                                    | 0    | 0:Allowed<br>1:Prohibited                                                                                                    |
| K172 | Set stitch number for thread breakage detection               | 0~10                                                                                                    | 0    | Value bigger<br>than 0 means<br>the stitch<br>number after<br>thread breakage<br>before<br>emergency stop<br>0 means thread<br>breakage<br>detection is off. |
| K174 | Sensor availability at the cutter position                    | 0: forbidden<br>1: in use                                                                               | 1    |                                                                                                    |
| K227 | Main Shaft Motor Type                                         | 0: 0830-F11<br>1: 0830-F01                                                                              | 0    | Effective after restart                                                                                                    |
| K241 | Function Selection                                            | 0: Bar-tacking<br>5: Pattern bar-tacking<br>7: Button sewing                                            | 0    |                                                                                                    |

# Note: the above parameters are for the use of repairers only and user should not change them without caution.

#### **3.3 Restore Default Setting**

If the user changes some parameters by mistake, which are properly set at delivery, the

function of "recovery to default setting" can be used to restore the system.

At recovering the default settings, the entire parameters that are set by user before will be covered. Therefore, please take caution in using this function. If necessary, please contact the technicians of the manufacturer, and operate the machine with the instruction from the professionals.

The specific operation procedure is as follows:

When the sewing LED is off, hold pressing  $\[M\]$  key for 3 seconds until the panel buzzer rings. Press  $\[M\]$  key to select "13 recovery to default setting", and then press  $\[M\]$  key to enter the menu for restoring default setting. Press  $\[M\]$  key again to select the item to be restored and then press  $\[M\]$  key to execute the recovery operation. The panel will hint "executing, please do not turn off the machine", which means the recovery operation is undergoing and the power supply shall not be shut down. When the operation is completed, the penal will hint "please turn off the machine" and then you can shut down the machine and restart it to restore the default setting.

Note: During the restoring process, if the power supply is shut down by accident, the restoring process has to be aborted and you failed to restore the default setting. The software will return to the former state before restoring.

#### **3.4 Software Version Display**

| When sewing LED is off, hold pressing M key for 3 seconds until the buzzer              |
|-----------------------------------------------------------------------------------------|
| sings. Release M key and then press key to select "08 inquire software version".        |
| Press key to enter the software version inquiry interface, where user can press key or  |
| key to select the version to be inquired. The software version will be displayed in the |
| following order:                                                                        |
| Main control: machine type-MC-manufacturer code-version number                          |
| Operation panel: machine type- LKD2-manufacturer code-version number                    |
| Stepping 1: machine type- MD1-manufacturer code-version number                          |
| Stepping 2: machine type- MD2-manufacturer code-version number                          |

#### 3.5 Check Total Number of Stitches and Clear Lubricating Alarm

After the machine runs for a period of time, the system may hint "M-333 machine needs lubricating", which means lubricating is needed. Under this situtation, press key first to clear the lubricating alarm, and then press M to enter system menu. Select "01 system U parameter" and press key to enter U parameter setting mode. Then press key to select "U245 clear stitich number for lubricating" and press to clear the total number of stitches, to stop displaying the same message. **3.6 Password Setting and U/K Parameter Lock**The system provides users with password management function for them to set password by

The system provides users with password management function for them to set password by themselves. After inputting the set password, user can unlock certain advanced functions. User can lock system parameters to prevent change of key parameters by mistake so as not to cause problems.

#### 3.7 Change Password

If user need change password, first enter password management mode and then change the

password by the following method: when sewing LED is off, hold pressing M key for 3

seconds until the buzzer rings, press key to select "14 password setting" and press key to enter password input interface.

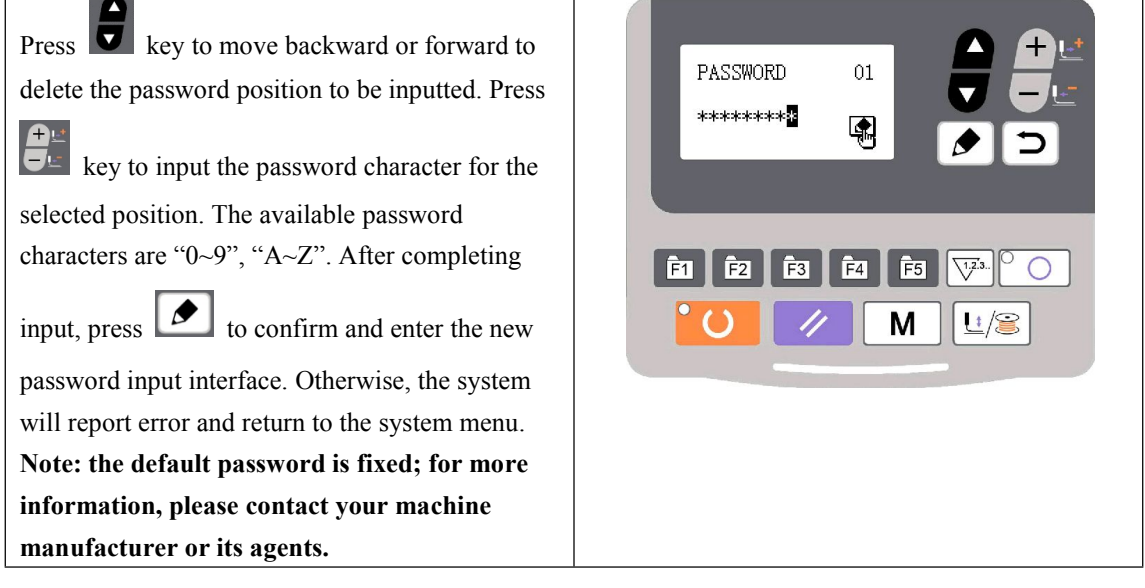

| User need input the new password in the first line |  |
|----------------------------------------------------|--|
| and re-input the same password to confirm it.      |  |
| Then press <b>b</b> to confirm the password        |  |
| change. Otherwise, the system will hint "wrong     |  |
| password". If user will give up the password       |  |
| change operation, press D key or M                 |  |
| key to quit.                                       |  |
| Note: after successful change of password,         |  |
| please remember the password and keep it           |  |
| secret!                                            |  |
|                                                    |  |

#### 3.7.1 Set U/K Parameter Lock

This function allows user to lock or unlock parameters that need protecting. Every U parameter and K parameter can be set to be locked or unlocked. The setting method is the same for U parameter and K parameter, and here take U parameter lock for example.

Under the system menu, press key to select "15 U parameter lock" and press key

to enter password input interface. Input the right password and press key to enter U

parameter lock setting interface. The password has to be correct, otherwise user cannot enter this interface.

| Under this interface, press key to select<br>the U parameter that need change its<br>locked/unlocked status, and press to change<br>the locked/unlocked status. The symbol                                                             | Maximum<br>sew speed<br>▼ - ► |
|----------------------------------------------------------------------------------------------------|-------------------------------|
| means locked and imeans unlocked. When<br>parameter is locked, user need input password to<br>change its set value. When user quit the parameter<br>setting interface and enter it again, the locked<br>parameters will remain locked. |                               |
|                                                                                                    |                               |

After completing the parameter lock setting, press  $\square$  key or  $\square$  key to save and quit.

# **4 Button Sewing Function**

#### 4.1 Button Sewing Function Setting

| 1, 2, | When sewing LED is off, hold<br>pressing M key for 3 seconds until the<br>buzzer rings, and release M key to<br>activate service parameter medication;<br>Press key to select "12 system K<br>parameter", press key to enter and<br>then press key to select parameter<br>K241; |  |
|-------|----------------------------------------------------------------------------------------------------|--|
|       |                                                                                                    |  |

- 3. Press key to change the parameter value into "7" and press key to confirm the change. At this time, the panel will hint "operation executing, please do not turn off the machine", and user must not cut off the power supply. When the panel hint "please turn off the machine" after a while, user can cut off the power supply.
- 4. Then power the machine again and the function changes into button sewing.

Note: the button sewing function of the machine requires special presser foot and other auxiliary external devices. For more information, please contact your machine manufacturer or its agents.

## 5 Update Pattern Data by USB Disk

Support import (addition) of single VDT pattern:

(01) Import pattern: import (add) pattern, and cover the pattern of the same number with imported pattern;

(2) Export pattern: export all external patterns to USB storage device;

(3) Delete pattern: clear (format) the panel's storage area for external patterns;

#### 5.1 Pattern Data Update

User can import VDT format patterns to the control system via U disk, with the updated pattern number from 101 to 200. User can also export existing patterns numbered 101~200 that are stored in the control system to U disk.

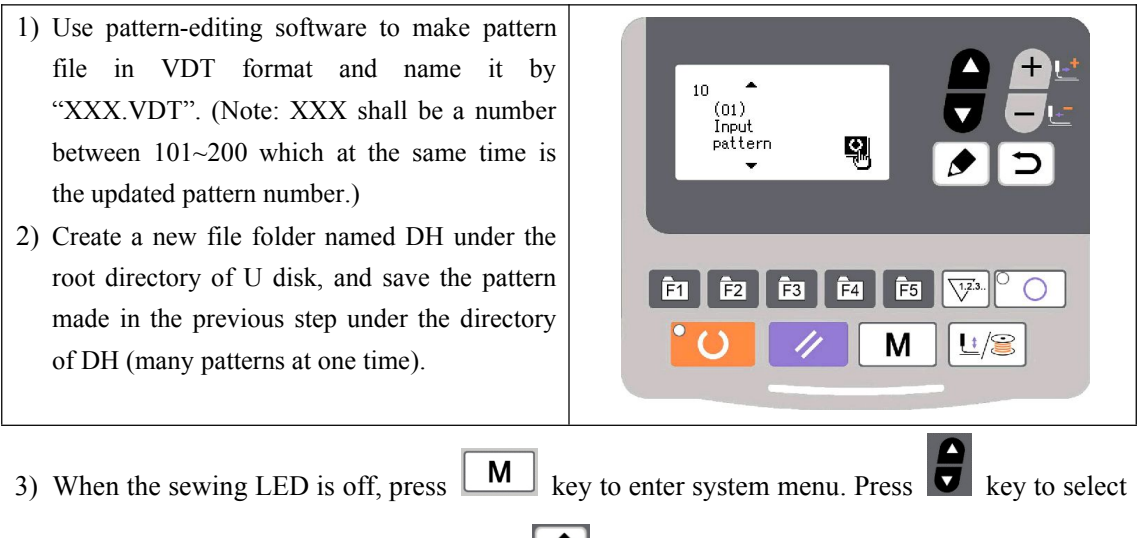

"10 pattern import/export" and then press 🚺 key to enter this mode.

- 4) Press key to select "01 import pattern" and insert the U disk containing patterns to the USB interface at the right side of the panel.
- 5) Press key, and when the panel hint "operation executing, please do not turn off the

machine", the patterns are starting to be imported.

Note: before this operation, please confirm the U disk having been connected to USB interface; if not, this update operation cannot be done and the panel will hint "M-324 U disk not found".

6) After the update, the panel will display "Operation succeeded!" and the system will automatically return to the interface for importing patterns.

Note: if there are already patterns numbered 101~200 in the panel, patterns named with different numbers can be added to the system via U disk following the above operations; if the pattern numbers in the U disk are the same with those in the panel, the patterns with the same number in the panel will be replaced.

In addition, apart from the pattern update import operation under function number "01", user can also change the function number to "02" and "03" to export and delete patterns

respectively. To change function number to "02" means to back up imported patterns, while to change function number to "03" means to delete all patterns numbered 101~200, which may be done when external pattern storage area is full or the data format of the external pattern storage area is abnormal.

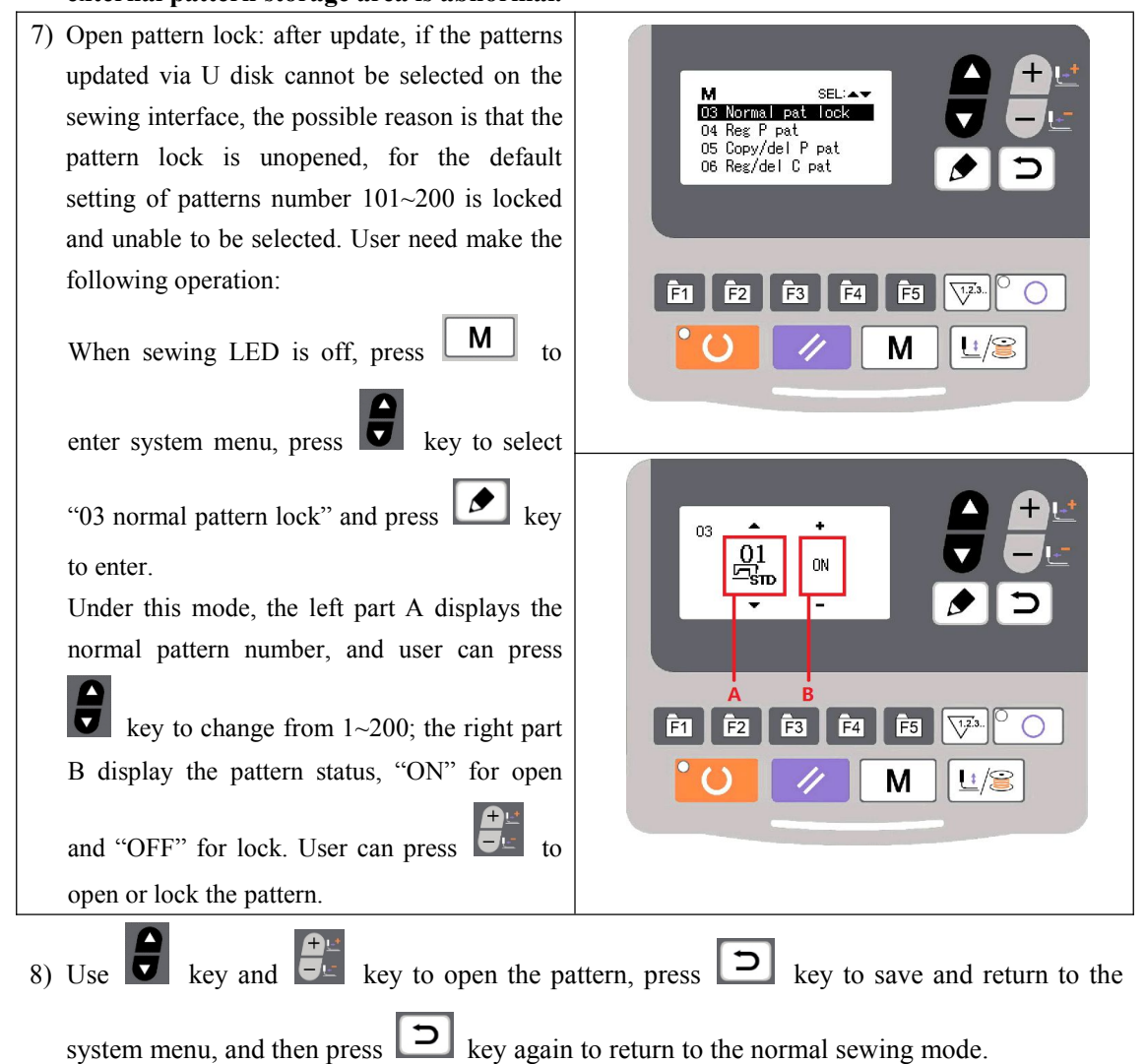

# 6 Appendix 1

#### 6.1 List of Patterns in 1900A Controller

| NO. | Patterns                              | Stitch | Length × Width | NO | Pattern          | Stitch | Length $\times$ Width |
|-----|---------------------------------------|--------|----------------|----|------------------|--------|-----------------------|
|     |                                       | Number | (mm)           |    |                  | Number | (mm)                  |
| 1   | ****                                  | 41     | 16.1×2         | 2  | <b>HINALASIA</b> | 41     | 10.2×2                |
| 3   | ****                                  | 41     | 16×2.4         | 4  | *******          | 41     | 24×3                  |
| 5   | <del>\$~~~~</del>                     | 27     | 10.1×2         | 6  | <del>1~~~~</del> | 27     | 16×2.4                |
| 7   | <del>9</del>                          | 35     | 10.1×2         | 8  | *******          | 35     | 16×2.4                |
| 9   | *****                                 | 55     | 24×3           | 10 | NAMANAMAN        | 63     | 24×3                  |
| 11  | ₩₩₩                                   | 20     | 6.1×2.4        | 12 | ******           | 27     | 6.2×2.4               |
| 13  | <b>HUINIM</b>                         | 35     | 6.1×2.4        | 14 | <mark>₩₩</mark>  | 14     | 8×2                   |
| 15  | <b>Maria</b>                          | 20     | 8×2            | 16 | WWWW             | 27     | 8×2                   |
| 17  | · · · · · · · · · · · · · · · · · · · | 20     | 10×0           | 18 | ····             | 27     | 10×0                  |
| 19  |                                       | 27     | 25.2×0         | 20 |                  | 35     | 24.8×0                |
| 21  |                                       | 40     | 25.2×0         | 22 |                  | 43     | 35×0                  |
| 23  | WWWW                                  | 27     | 4×20           | 24 | wwww             | 35     | 4×20                  |
| 25 | wwwww  | 41  | 4×20    | 26 | MANANANAN       | 55  | 4×20    |
|----|--------|-----|---------|----|-----------------|-----|---------|
| 27 | +      | 17  | 0×20    | 28 |                 | 20  | 0×10    |
| 29 | •      | 20  | 0×20    | 30 | -               | 27  | 0×20    |
| 31 |        | 51  | 10.1×7  | 32 |                 | 62  | 12.1×7  |
| 33 |        | 23  | 10.2×6  | 34 |                 | 30  | 12×6    |
| 35 |        | 47  | 7×10    | 36 |                 | 47  | 7×10    |
| 37 |        | 89  | 24×3    | 38 | <b>MAAAAA</b> A | 27  | 8×2     |
| 39 | (-)    | 25  | 11.8×12 | 40 |                 | 45  | 12×12   |
| 41 | Manana | 28  | 2.4×20  | 42 | ******          | 38  | 2.4×25  |
| 43 | ~~~~~~ | 38  | 2.4×25  | 44 | himmi           | 57  | 2.4×30  |
| 45 |        | 75  | 2.4×30  | 46 |                 | 41  | 2.4×30  |
| 47 |        | 89  | 8×8     | 48 |                 | 98  | 8×8     |
| 49 |        | 147 | 8×8     | 50 |                 | 163 | 8×8     |
| 51 |        | 110 | 7.9×7.9 | 52 |                 | 120 | 7.9×7.9 |

| 53 |    | 130 | 7.9×7.9   | 54 | ( <u>î</u> | 51  | 12.4×10.2 |
|----|----|-----|-----------|----|------------|-----|-----------|
| 55 | -D | 50  | 12.4×10.2 | 56 |            | 52  | 21×6      |
| 57 |    | 57  | 21×6      | 58 |            | 102 | 19×3      |
| 59 |    | 115 | 40×5      | 60 |            | 115 | 40×5      |
| 61 |    | 93  | 5×30      | 62 |            | 109 | 5×30      |
| 63 |    | 108 | 40×30     | 64 |            | 80  | 40×30     |
| 65 |    | 64  | 40×30     | 66 |            | 96  | 30×30     |
| 67 |    | 76  | 30×30     | 68 |            | 60  | 30×30     |
| 69 |    | 52  | 40×30     | 70 |            | 40  | 40×30     |
| 71 |    | 32  | 40×30     | 72 |            | 44  | 30×30     |
| 73 |    | 36  | 30×30     | 74 |            | 28  | 30×30     |
| 75 |    | 60  | 40×30     | 76 |            | 48  | 40×30     |
| 77 |    | 36  | 40×30     | 78 |            | 56  | 30×30     |
| 79 |    | 44  | 30×30     | 80 |            | 36  | 30×30     |

| 81 | $\mathbf{X}$ | 67 | 40×30   | 82  | $\mathbf{X}$ | 51 | 40×30 |
|----|--------------|----|---------|-----|--------------|----|-------|
| 83 | $\mathbf{X}$ | 39 | 40×30   | 84  |              | 55 | 30×30 |
| 85 |              | 35 | 30×30   | 86  |              | 42 | 30×30 |
| 87 |              | 32 | 30.1×30 | 88  |              | 26 | 30×30 |
| 89 | $\sum$       | 74 | 20×24   | 90  |              | 54 | 20×24 |
| 91 |              | 65 | 20×20   | 92  |              | 49 | 20×20 |
| 93 |              | 39 | 20×20   | 94  |              | 63 | 25×20 |
| 95 |              | 51 | 25×20   | 96  |              | 45 | 25×20 |
| 97 |              | 42 | 25×20   | 98  |              | 33 | 25×20 |
| 99 |              | 27 | 25×20   | 100 |              | 88 | 30×25 |

| No.      | Pattern | Thread | Standard | Standard | No.      | Pattern | Thread | Standard | Standard |
|----------|---------|--------|----------|----------|----------|---------|--------|----------|----------|
|          |         | Number | Sewing   | Sewing   |          |         | Number | Sewing   | Sewing   |
|          |         |        | Length   | Length   |          |         |        | Length   | Length   |
|          |         |        | X(mm)    | Y(mm)    |          | _       |        | X(mm)    | Y(mm)    |
| 1        |         | 6-6    |          |          | 18       |         | 6      |          |          |
| 34       |         |        |          |          | 44       |         | -      | -        |          |
| 2<br>35  |         | 8-8    |          |          | 19<br>45 |         | 8      |          |          |
| 3        |         | 10-10  |          |          | 20       |         | 10     | 3.4      | 0        |
| 4        |         | 12-12  |          |          | 21       |         | 12     |          |          |
| 5<br>36  |         | 6-6    |          |          | 22       |         | 16     |          |          |
| 6<br>37  |         | 8-8    |          |          | 23<br>46 |         | 6      |          |          |
| 7        |         | 10-10  |          |          | 24       |         | 10     | 0        | 3.4      |
| 8        |         | 12-12  |          |          | 25       |         | 12     |          |          |
| 9<br>38  |         | 6-6    | 3.4      | 3.4      | 26<br>47 |         | 6-6    |          |          |
| 10<br>39 |         | 8-8    |          |          | 27       |         | 10-10  | 3.4      | 3.4      |
| 11       |         | 10-10  |          |          | 28<br>48 |         | 6-6    |          | 5.4      |
| 12<br>40 |         | 6-6    |          |          | 29       |         | 10-10  |          |          |
| 13<br>41 |         | 8-8    |          |          | 30<br>49 |         | 5-5-5  |          |          |
| 14       |         | 10-10  |          |          | 31       |         | 8-8-8  | 3.0      | 2.5      |
| 15<br>42 |         | 6-6    |          |          | 32<br>50 |         | 5-5-5  | 5.0      | 2.0      |
| 16<br>43 |         | 8-8    |          |          | 33       |         | 8-8-8  |          |          |
| 17       |         | 10-10  |          |          |          |         |        |          |          |

| 6. | 2 L | ist of | f Patterns | for | <b>Button-sewing</b> | in | 1900B | Controller |
|----|-----|--------|------------|-----|----------------------|----|-------|------------|
|----|-----|--------|------------|-----|----------------------|----|-------|------------|

### 6.3 List of Patterns for Doubling Controller

| NO. | Patterns                              | Stitch | Length ×   | NO. | Р   | atterns            | Stitch | Length × Width |
|-----|---------------------------------------|--------|------------|-----|-----|--------------------|--------|----------------|
|     |                                       | Number | Width (mm) |     |     |                    | Number | (mm)           |
| 1   | *****                                 | 41     | 16.1×2     | 2   | ₩   | <del>Manan R</del> | 41     | 10.2×2         |
| 3   | <del>*******</del> ***                | 41     | 16×2.4     | 4   | ₩   | ·····              | 41     | 24×3           |
| 5   | <del>MANNA</del>                      | 27     | 10.1×2     | 6   | *   | www                | 27     | 16×2.4         |
| 7   | <del>******</del> ***                 | 35     | 10.1×2     | 8   | ₩   | www.               | 35     | 16×2.4         |
| 9   | ****                                  | 55     | 24×3       | 10  | NNA |                    | 63     | 24×3           |
| 11  | ₩₩₩                                   | 20     | 6.1×2.4    | 12  | ₩   | ₩₩₩₩               | 27     | 6.2×2.4        |
| 13  |                                       | 35     | 6.1×2.4    | 14  | X   | A                  | 14     | 8×2            |
| 15  | <b>Mar</b> a                          | 20     | 8×2        | 16  | M   | <del>MMM</del>     | 27     | 8×2            |
| 17  | · · · · · · · · · · · · · · · · · · · | 20     | 10×0       | 18  | ••• |                    | 27     | 10×0           |
| 19  | ······                                | 27     | 25.2×0     | 20  |     |                    | 35     | 24.8×0         |
| 21  |                                       | 40     | 25.2×0     | 22  |     |                    | 43     | 35×0           |
| 23  | WWWW                                  | 27     | 4×20       | 24  |     | wwwww              | 35     | 4×20           |
| 25  | NWWWWW                                | 41     | 4×20       | 26  |     | MANANANAN          | 55     | 4×20           |

| 27 |                      | 17  | 0×20    | 28 |                                  | 20  | 0×10    |
|----|----------------------|-----|---------|----|----------------------------------|-----|---------|
| 29 |                      | 20  | 0×20    | 30 | Ŧ                                | 27  | 0×20    |
| 31 |                      | 51  | 10.1×7  | 32 |                                  | 62  | 12.1×7  |
| 33 |                      | 23  | 10.2×6  | 34 |                                  | 30  | 12×6    |
| 35 |                      | 47  | 7×10    | 36 |                                  | 47  | 7×10    |
| 37 |                      | 89  | 24×3    | 38 | <del>nuuu</del> a                | 27  | 8×2     |
| 39 | $\bigcirc$           | 25  | 11.8×12 | 40 | $\bigcirc$                       | 45  | 12×12   |
| 41 | wwww                 | 28  | 2.4×20  | 42 | ******                           | 38  | 2.4×25  |
| 43 | *******              | 38  | 2.4×25  | 44 | himedian                         | 57  | 2.4×30  |
| 45 |                      | 141 | 10×30   | 46 |                                  | 122 | 10×30   |
| 47 | <b>Technological</b> | 97  | 10×30   | 48 | MAAAMM                           | 109 | 10.1×30 |
| 49 | MMMMM                | 122 | 10.1×30 | 50 | sokokoku<br>tokokoku<br>tokokoku | 265 | 10×30   |
| 51 |                      | 108 | 40×30   | 52 |                                  | 80  | 40×30   |
| 53 |                      | 64  | 40×30   | 54 |                                  | 96  | 30×30   |

| 55 |              | 76 | 30×30 | 56 |                 | 60  | 30×30   |
|----|--------------|----|-------|----|-----------------|-----|---------|
| 57 |              | 52 | 40×30 | 58 |                 | 40  | 40×30   |
| 59 |              | 32 | 40×30 | 60 |                 | 44  | 30×30   |
| 61 |              | 36 | 30×30 | 62 |                 | 28  | 30×30   |
| 63 |              | 60 | 40×30 | 64 | $\left \right>$ | 48  | 40×30   |
| 65 |              | 36 | 40×30 | 66 |                 | 56  | 30×30   |
| 67 |              | 44 | 30×30 | 68 |                 | 36  | 30×30   |
| 69 | $\mathbf{X}$ | 67 | 40×30 | 70 | $\ge$           | 51  | 40×30   |
| 71 | $\mathbf{X}$ | 39 | 40×30 | 72 | $\square$       | 55  | 30×30   |
| 73 |              | 43 | 30×30 | 74 | $\mathbf{X}$    | 35  | 30×30   |
| 75 |              | 42 | 30×30 | 76 |                 | 32  | 30.1×30 |
| 77 |              | 26 | 30×30 | 78 |                 | 103 | 30×25   |
| 79 |              | 82 | 30×25 | 80 |                 | 64  | 30×25   |
| 81 |              | 80 | 20×30 | 82 |                 | 60  | 20×30   |

| 83 | 80  | 30×20 | 84  | 60  | 30×20 |
|----|-----|-------|-----|-----|-------|
| 85 | 74  | 20×24 | 86  | 54  | 20×24 |
| 87 | 115 | 40×5  | 88  | 115 | 40×5  |
| 89 | 93  | 5×30  | 90  | 109 | 5×30  |
| 91 | 65  | 20×20 | 92  | 49  | 20×20 |
| 93 | 39  | 20×20 | 94  | 63  | 25×20 |
| 95 | 51  | 25×20 | 96  | 45  | 25×20 |
| 97 | 42  | 25×20 | 98  | 33  | 25×20 |
| 99 | 111 | 60×40 | 100 | 91  | 60×40 |

#### 6.4 Main Control Error List

| Code  | Name                 | Content                                                                         | Solution                                                                                                    |
|-------|----------------------|---------------------------------------------------------------------------------|----------------------------------------------------------------------------------------------------|
| E 001 | Pedal not in the     | Pedal is stepped down when                                                      | Make sure the pedal is not stepped down when                                                                                                    |
| E-001 | middle position      | entering the ready sewing status                                                | entering the ready sewing status                                                                                                    |
| E-002 | Pause                | RESET key is pressed while<br>sewing machine is running. The<br>machine pauses. | Restart or return-to-origin after pressing RESET key for thread-trimming.                                                                                                    |
| E-003 | Head Tilt Error      | Head tilt detection switch is set as ON.                                        | The sewing machine cannot be operated with the<br>head tilted. Return the sewing machine head to its<br>proper position. Technicians can use short circuit<br>board to short circuit the 2P blue plug on the head<br>board. |
| E-004 | Low Voltage<br>Error | The voltage of power is too low.                                                | Sampling UZKIN analog quantity is too low.<br>Confirm the voltage of power and related circuit.                                                                                                    |
| E-005 | Overvoltage<br>Error | The voltage of power is over the specified value.                               | The detected signal of AC_OVDT is high.<br>Confirm the voltage of power and related circuit.                                                                                                    |

| Code         | Name            | Content                          | Solution                                            |  |  |
|--------------|-----------------|----------------------------------|-----------------------------------------------------|--|--|
| E 007        | Main shaft      | The error is detected in main    | Turn off the power and repower the machine after    |  |  |
| E-007        | driver abnormal | shaft driver.                    | a while.                                            |  |  |
| E-008        | 24V power       | 24V over-current                 | Turn off the power supply and then turn it on       |  |  |
| L 000        | supply error    |                                  | again after a while.                                |  |  |
| E-009        | 24V power       | 24V voltage is too low           | Turn off the power supply and then turn it on       |  |  |
|              | supply error    |                                  | again after a while.                                |  |  |
| F 010        | Air valve (fan) | After start, the system detects  | Shut down the machine to check if there is any      |  |  |
| E-010        | problem         | abnormal signal about the        | short circuit                                       |  |  |
|              |                 | voltage of the air valve of fan. |                                                     |  |  |
| <b>T</b> 010 | Presser Foot    | Presser foot is not at proper    | Turn off the power and check connection of the      |  |  |
| E-012        | Position Error  | position.                        | CZ025 at the head signal circuit board. If the      |  |  |
|              |                 |                                  | connection is ok, check the optocoupier.            |  |  |
| E-013        | Encoder         | The system can't detect ADTC     | Turn off the power, and confirm whether plug X5     |  |  |
|              | Disconnection   | signal.                          | is connected properly.                              |  |  |
|              | Motor Dunning   | When the main shaft motor is     | Shut down the machine to sheak the motor            |  |  |
| E-014        | Abnormal        | electrical angle is abnormal at  | encoder                                             |  |  |
|              | Autornia        | 0°                               |                                                     |  |  |
|              |                 |                                  |                                                     |  |  |
|              | Bevond Sewing   | The sewing area is beyond the    | Press RESET switch to confirm the pattern and its   |  |  |
| E-015        | Area            | limit.                           | X/Y scale rate.                                     |  |  |
|              |                 |                                  | Triggering condition: pattern computation error.    |  |  |
|              |                 |                                  | The main shaft stop position error may be caused    |  |  |
| E 016        | Needle Bar Up   | The needle bar is not at UP      | by main shaft drive, or may be caused by human      |  |  |
| E-016        | Position Error  | position.                        | error. Turn the hand wheel to return the needle bar |  |  |
|              |                 |                                  | to its UP position.                                 |  |  |
|              | Cuttor Desition | The suffer is not at the right   | Turn off the power and check the connection of      |  |  |
| E-018        | Error           | ne cutter is not at the right    | the CZ024 at the head signal circuit board. If the  |  |  |
|              | End             | position.                        | connection is ok, check the optocoupler.            |  |  |
|              | Emergency Stop  | Pafara start the amorgonau stan  |                                                     |  |  |
| E-019        | Switch Not at   | switch is found pressed down     | Manually solve the problem                          |  |  |
|              | Normal Position | switch is found pressed down     |                                                     |  |  |
|              | Stepping        | The software version for the     | Change the stepping board or update the stepping    |  |  |
| E-020        | Software        | stepping board is false.         | board program.                                      |  |  |
|              | Version Error   | After entering aging used a the  |                                                     |  |  |
| E-022        | Due to Aging    | After entering aging mode, the   | Shut down the machine                               |  |  |
|              | Due to Aging    | machine stops.                   |                                                     |  |  |
|              | Thread-catching | The thread-catching device is at | Turn off the power and check the connection of      |  |  |
| E-023        | Position Error  | wrong position                   | the CZ026 at the head signal circuit board. If the  |  |  |
|              |                 | Or                               | connection is ok, check the optocoupler.            |  |  |

| Code  | Name                                                               | Content                                                                                         | Solution                                                                                                    |
|-------|--------------------------------------------------------------------|-------------------------------------------------------------------------------------------------|----------------------------------------------------------------------------------------------------|
| E-025 | X Origin Search<br>Error                                           | X origin sensor doesn't change.                                                                 | Turn off power and check the connections of CZ021 on head signal circuit board and X9 on control box.                                                                                                    |
| E-026 | Y Origin Search<br>Error                                           | Y origin sensor doesn't change.                                                                 | Turn off power and check the connections of CZ022 on head signal circuit board and X9 on control box.                                                                                                    |
| E-027 | Presser Origin<br>Search Error                                     | Presser origin sensor doesn't change.                                                           | Turn off power and check the connections of CZ025 on head signal circuit board and X9 on control box.                                                                                                    |
| E-028 | Thread-catching<br>Origin Search<br>Error                          | Thread-catching origin sensor doesn't change.                                                   | Turn off power and check the connections of CZ026 on head signal circuit board and X9 on control box.                                                                                                    |
| E-030 | Communication<br>Error between<br>Main-board and<br>Stepping Board | Communication between<br>Main-board and Stepping Board<br>is down.                              | Turn off the power and repower the machine after<br>a while. Check the connections of the<br>communication cable, main board and drive<br>board.                                                                   |
| E-031 | Stepping driver<br>Error                                           | Over-current occurs to stepping drive board.                                                    | Turn off the power and repower the machine after a while.                                                                                                    |
| E-034 | Main shaft<br>driver abnormal                                      | The error is detected in main shaft driver.                                                     | Turn off the power and repower the machine after a while.                                                                                                    |
| E-035 | Main Board<br>IPM Sudden<br>Over-current                           | The current for the main board<br>IPM drive module is too much<br>within a short period of time | Turn off the power and repower the machine after<br>a while. Change the main shaft motor to check if<br>the motor is damaged; if problem remains, change<br>the main board.                                        |
| E-036 | Main Board<br>IPM Multiple<br>Over-current                         | Over-current happens<br>repeatedly to the main board<br>IPM drive module after power<br>on      | Turn off the power and repower the machine after<br>a while. Change the main shaft motor to check if<br>the motor is damaged; if problem remains, change<br>the main board.                                        |
| E-037 | Main Shaft<br>Over-current                                         | Motor stops.                                                                                    | If there is no mechanic problem, check the connection of the main shaft encoder                                                                                                    |
| E-038 | Machine Lock<br>Error                                              | The main-shaft of sewing<br>machine can't rotate due to<br>some problem.                        | After user sending order to rotate the main shaft,<br>the main shaft motor doesn't respond. Check the<br>PWM curve of the main shaft motor, the signal of<br>the encoder and whether there is mechanic<br>problem. |
| E-039 | Main Shaft<br>Over-speed                                           | The system detects the actual speed of the main shaft motor exceeding the speed limit           | Turn off the power and repower the machine after a while.                                                                                                    |
| E-040 | Current<br>Abnormal<br>When Stop                                   | Over-current occurs during the stop process of the main shaft                                   | Turn off the power and repower the machine after<br>a while. Change the main shaft motor to check if<br>the motor is damaged; if problem remains, change<br>the main board.                                        |

| Code  | Name                                                                         | Content                                                                                                    | Solution                                                                                                    |
|-------|------------------------------------------------------------------------------|----------------------------------------------------------------------------------------------------|----------------------------------------------------------------------------------------------------|
| E-043 | Thread-trimmin<br>g Motor Origin<br>Search Error                             | Thread-trimming origin sensor doesn't change.                                                                        | Turn off power and check the connections of CZ026 on head signal circuit board and X9 on control box.                                                                                                    |
| E-044 | Machine Head<br>Board<br>Parameter<br>Abnormal with<br>Lower<br>Computer     | The lower computer read<br>abnormal parameter from the<br>machine head board.                                        | Check the machine head board and the connection<br>of X9 cable.<br>Press RESET key to use parameter No. 67 to<br>restore the parameters of the machine head board.                                                                                                    |
| E-056 | Stepping Close<br>Loop<br>DSP1(X25/X27<br>)<br>Communication<br>Error        | The verification of the received order at stepping board is failed                                                   | Check the connection of SPI communication cable                                                                                                    |
| E-057 | Stepping Close<br>Loop DSP1 1 <sup>st</sup><br>Route (X27)<br>Over-Current   | Large current is detected by hardware                                                                                | At first, please check motor. Then check the<br>resistance and sensor value. If the motor is ok,<br>user should check the hardware on stepping board                                                                                                    |
| E-058 | Stepping Close<br>Loop DSP1 1 <sup>st</sup><br>Route (X27)<br>Position Error | The detected encoder response<br>position is not consistent with<br>the position set in the order.                   | Change the stepping motor to open loop mode and<br>run it. If the motor can work normally, the motor<br>is ok. If the motor can't work normally, user<br>should check the driving part on the stepping<br>board and the motor itself. After the above<br>operations, user should check the encoder. Make<br>sure the connection and the condition of the<br>encoder cable is ok. And make sure the signal<br>response part on the stepping board and the<br>encoder itself is ok. |
| E-059 | Stepping Close<br>Loop DSP1 1 <sup>st</sup><br>Route<br>(X27)Over-<br>speed  | The system will give this<br>warning when it detects the<br>abnormal motor speed via the<br>encoder response signal. | The checking method is the same with that for Position Error                                                                                                    |
| E-060 | Stepping Close<br>Loop DSP1 2 <sup>nd</sup><br>Route (X25)<br>Over-Current   | Large current is detected by hardware                                                                                | At first, please check motor. Then check the<br>resistance and sensor value. If the motor is ok,<br>user should check the hardware on stepping board                                                                                                    |

| Code  | Name                                                                          | Content                                                                                                    | Solution                                                                                                    |
|-------|-------------------------------------------------------------------------------|----------------------------------------------------------------------------------------------------|----------------------------------------------------------------------------------------------------|
| E-061 | Stepping Close<br>Loop DSP1 2 <sup>nd</sup><br>Route (X25)<br>Position Error  | The detected encoder response<br>position is not consistent with<br>the position set in the order.                   | Change the stepping motor to open loop mode and<br>run it. If the motor can work normally, the motor<br>is ok. If the motor can't work normally, user<br>should check the driving part on the stepping<br>board and the motor itself. After the above<br>operations, user should check the encoder. Make<br>sure the connection and the condition of the<br>encoder cable is ok. And make sure the signal<br>response part on the stepping board and the<br>encoder itself is ok. |
| E-062 | Stepping Close<br>Loop DSP1 2 <sup>nd</sup><br>Route (X25)<br>Over- speed     | The system will give this<br>warning when it detects the<br>abnormal motor speed via the<br>encoder response signal. | The checking method is the same with that for Position Error                                                                                                    |
| E-063 | Stepping Close<br>Loop<br>DSP2(X21/X23<br>)<br>Communication<br>Error         | The verification of the received order at stepping board is failed                                                   | Check the connection of SPI communication cable                                                                                                    |
| E-064 | Stepping Close<br>Loop DSP2 1 <sup>st</sup><br>Route (X23)<br>Over-Current    | Large current is detected by hardware                                                                                | At first, please check motor. Then check the<br>resistance and sensor value. If the motor is ok,<br>user should check the hardware on stepping board                                                                                                    |
| E-065 | Stepping Close<br>Loop DSP2 1 <sup>st</sup><br>Route (X23)<br>Position Error  | The detected encoder response<br>position is not consistent with<br>the position set in the order.                   | Change the stepping motor to open loop mode and<br>run it. If the motor can work normally, the motor<br>is ok. If the motor can't work normally, user<br>should check the driving part on the stepping<br>board and the motor itself. After the above<br>operations, user should check the encoder. Make<br>sure the connection and the condition of the<br>encoder cable is ok. And make sure the signal<br>response part on the stepping board and the<br>encoder itself is ok. |
| E-066 | Stepping Close<br>Loop DSP2 1 <sup>st</sup><br>Route (X23)<br>Over- speed     | The system will give this<br>warning when it detects the<br>abnormal motor speed via the<br>encoder response signal. | The checking method is the same with that for<br>Position Error                                                                                                    |
| E-067 | Stepping Close<br>Loop DSP2 2 <sup>nd</sup><br>Route<br>(X21)Over-curr<br>ent | Large current is detected by hardware                                                                                | At first, please check motor. Then check the<br>resistance and sensor value. If the motor is ok,<br>user should check the hardware on stepping board                                                                                                    |

| Code           | Name                      | Content                                                                                            | Solution                                          |
|----------------|---------------------------|----------------------------------------------------------------------------------------------------|---------------------------------------------------|
|                |                           |                                                                                                    | Change the stepping motor to open loop mode and   |
| E-068<br>E-069 |                           |                                                                                                    | run it. If the motor can work normally, the motor |
|                |                           |                                                                                                    | is ok. If the motor can't work normally, user     |
|                | Stepping Close            | The detected encoder response                                                                      | should check the driving part on the stepping     |
|                | Loop DSP2 2 <sup>nd</sup> | The detected encoder response<br>position is not consistent with<br>the position set in the order. | board and the motor itself. After the above       |
|                | Route (X21)               |                                                                                                    | operations, user should check the encoder. Make   |
|                | Position Error            |                                                                                                    | sure the connection and the condition of the      |
|                |                           |                                                                                                    | encoder cable is ok. And make sure the signal     |
|                |                           |                                                                                                    | response part on the stepping board and the       |
|                |                           |                                                                                                    | encoder itself is ok.                             |
|                | Stepping Close            | The system will give this                                                                          |                                                   |
| E 0(0          | Loop DSP2 2nd             | warning when it detects the                                                                        | The checking method is the same with that for     |
| E-069          | Route (X21)               | abnormal motor speed via the                                                                       | Position Error                                    |
|                | Over-speed                | encoder response signal.                                                                           |                                                   |
|                | Stepping Board            | Sterring board 00V is                                                                              | Turn off the neuron number and then turn it on    |
| E-070          | 90V Power                 | Stepping board 90V is                                                                              | run on the power supply and then turn it on       |
|                | Supply Error              | over-current                                                                                       | again aiter a white.                              |

| Code  | Name                                      | Content                                                                                                    | Solution                                                                                                    |
|-------|-------------------------------------------|----------------------------------------------------------------------------------------------------|----------------------------------------------------------------------------------------------------|
| N 200 | Memory                                    | There exists error with the data                                                                                             | Internal error: user need update the panel                                                                              |
| M-300 | Abnormal                                  | defined by the operation panel.                                                                                              | program.                                                                                                    |
| M-301 | Memory<br>Abnormal                        | Panel memory data abnormal                                                                                                   | Internal error: user need update the panel program.                                                                     |
| M-302 | Machine Type<br>Parameter Error           | The machine type data read by<br>the operation panel is not within<br>the set range.                                         | Press RESET key to automatically enter<br>parameter No. 241 to select and save the defined<br>machine type.             |
| M-303 | UK Parameter<br>Abnormal                  | Abnormal range of the<br>parameter read by the panel<br>from EEPROM                                                          | Press RESET key to enter the system menu and recover the default setting.                                               |
| M-304 | Head Board<br>Parameter<br>Abnormal       | Abnormal range of parameters<br>received by panel from down<br>computer                                                      | Press RESET key to enter the system menu and recover the default setting.                                               |
| M-305 | Normal Pattern<br>Parameter<br>Abnormal   | When using pattern parameter,<br>the panel detects abnormal<br>parameter range.                                              | Press RESET key to enter the system menu and recover the default setting.                                               |
| M-306 | Pattern Not<br>Found or<br>Locked         | The prepared pattern No. hasn't<br>been registered to ROM or set<br>as not to be read. The pattern<br>No. is displayed as 0. | Press RESET key, confirm the pattern No. and make sure the pattern is unlocked.                                         |
| M-307 | Pattern Data<br>Abnormal                  | When the panel reads the<br>sewing data of the pattern, the<br>data format is found to be<br>abnormal.                       | Select other patterns.                                                                                                  |
| M-308 | Sewing Data<br>Too Large                  | When being computed, the size<br>of the pattern data is found to be<br>too large and beyond normal<br>range.                 | Select other patterns for sewing.                                                                                       |
| M-309 | Pattern beyond<br>Sewing Range            | When being computed, the<br>pattern is found to be beyond<br>sewing range.                                                   | Press RESET key, confirm the size of the pattern<br>is within the set range of parameters K056,<br>K057, K058 and K059. |
| M-310 | Stitch Length<br>beyond Normal<br>Range   | When being computed, the stitch length is found to be beyond normal range.                                                   | Press RESET key, confirm the pattern and X/Y scaling up rate.                                                           |
| M-311 | Pattern Data<br>Communication<br>Abnormal | Error occurs when the panel<br>sends pattern data to the main<br>control.                                                    | Check the pattern and the cable connection<br>between the panel and the main control.                                   |
| M-312 | Normal Pattern<br>Lock Abnormal           | The panel can't read the normal pattern lock data from EEPROM.                                                               | Press RESET key to enter the system menu and recover the default setting.                                               |
| M-313 | Present Pattern<br>Parameter              | The panel can't read the pattern parameter data from EEPROM.                                                                 | Press RESET key to enter the system menu and recover the default setting.                                               |

#### 6.5 Operation Panel Error List

| Code  | Name                                                          | Content                                                                                                    | Solution                                                                                                    |
|-------|---------------------------------------------------------------|----------------------------------------------------------------------------------------------------|----------------------------------------------------------------------------------------------------|
|       | Abnormal                                                      |                                                                                                    |                                                                                                    |
| M-314 | Parameter<br>Setting beyond<br>Normal Range                   | The set value of the parameter exceeds normal range.                                                                          | Press RESET key and change the set value.                                                                                    |
| M-315 | Counter<br>Abnormal                                           | The panel can't read the counter data from EEPROM.                                                                            | Press RESET key to enter the system menu and recover the default setting.                                                    |
| M-316 | Counter<br>Exhausted                                          | The counter has reached the upper limit after the sewing.                                                                     | Press RESET key.                                                                                                    |
| M-317 | Communication<br>Error between<br>Main Board and<br>the Panel | There is no communication or<br>communication error between<br>main board and the panel.                                      | Turn off the power and repower the machine<br>after a while. Check the communication cable,<br>the main board and the panel. |
| M-318 | The Storage<br>Space for<br>External<br>Patterns Full         | When patterns are imported to<br>the control panel via USB, the<br>storage space for such patterns<br>is found full.          | First export the internal patterns before deleting them, and then import patterns again.                                     |
| M-319 | External<br>Patterns Format<br>Abnormal                       | Pattern data is found abnormal<br>when its format data is read by<br>the control panel                                        | Enter the parameter import/export mode of the system and delete such patterns.                                               |
| M-320 | Imported<br>Pattern Already<br>Exist                          | When importing pattern from<br>USB storage device, pattern<br>with the same number is found<br>to exist already in the panel. | Change the number of the pattern in the USB storage device to be imported.                                                   |
| M-321 | Imported<br>Pattern Not<br>Found                              | When importing pattern from<br>USB storage device, the pattern<br>to be imported is not found.                                | Select existing patterns in the USB storage device.                                                                          |
| M-322 | Pattern Deletion<br>Error                                     | When deleting external pattern,<br>it is found to be not exist.                                                               | Select existing pattern for deletion.                                                                                        |
| M-323 | Pattern Read<br>Error                                         | There is problem with reading<br>pattern data from external<br>pattern storage area.                                          | Please select other patterns.                                                                                                |
| M-324 | USB Device<br>Not Connected                                   | When importing or exporting<br>patterns, the panel detects<br>abnormal USD storage device.                                    | Change another USB storage device                                                                                            |
| M-325 | The Size of<br>Imported<br>Pattern Too<br>Large               | When importing patterns, the<br>panel detects that the imported<br>pattern is too beyond the size<br>limitation.              | Make sure the imported pattern is within the size range.                                                                     |
| M-326 | External Pattern<br>Not Found                                 | Under sewing ready status, the external pattern to be read is not found.                                                      | Please select other patterns.                                                                                                |

| Code  | Name                                                | Content                                                                                                    | Solution                                                                                                    |
|-------|-----------------------------------------------------|----------------------------------------------------------------------------------------------------|----------------------------------------------------------------------------------------------------|
| M-327 | P Pattern to Be<br>Deleted is Cited<br>by C Pattern | When being deleted, the P<br>pattern is found to have been<br>added to certain C pattern.                   | First delete the P pattern from the C pattern and then delete the P pattern.                                       |
| M-328 | USB Patterns<br>Not Found                           | The pattern number to be<br>imported can't be found after<br>USB connection                                 | Make sure the pattern is correctly named and<br>saved under the designated directory of the USB<br>storage device. |
| M-329 | No Registered P<br>Pattern                          | Before entering the P pattern or<br>C pattern copy/deletion mode,<br>no P pattern has been<br>registered.   | Please register P patterns before entering those modes.                                                            |
| M-330 | All Normal<br>Patterns Shut<br>Down                 | Before entering P pattern<br>registration mode, all normal<br>patterns are found to have been<br>shut down. | Please unlock normal patterns.                                                                                     |
| M-331 | No More<br>Registration of<br>P Patterns            | Before entering P pattern<br>registration mode, it is found<br>that all P patterns have been<br>registered. | Please delete some P patterns before registering new ones.                                                         |
| M-332 | No Deletion of<br>the Last C<br>Pattern             | The C pattern to be deleted happens to be the last one.                                                     | The deletion of the remaining last C pattern is prohibited.                                                        |
| M-333 | Alarm to<br>Lubricate the<br>Machine                | It is time to add lubricating oil<br>to certain parts of the machine,<br>so the machine stops working.      | Restart the machine, enter parameter No. 245 and press RESET key, and then power on again                          |
| M-999 | Undefined Error                                     | Undefined error of the operation panel                                                                      | Shut down the machine and update the control panel program.                                                        |

### 7 Appendix 2

### 7.1 Installation Size of Control Box

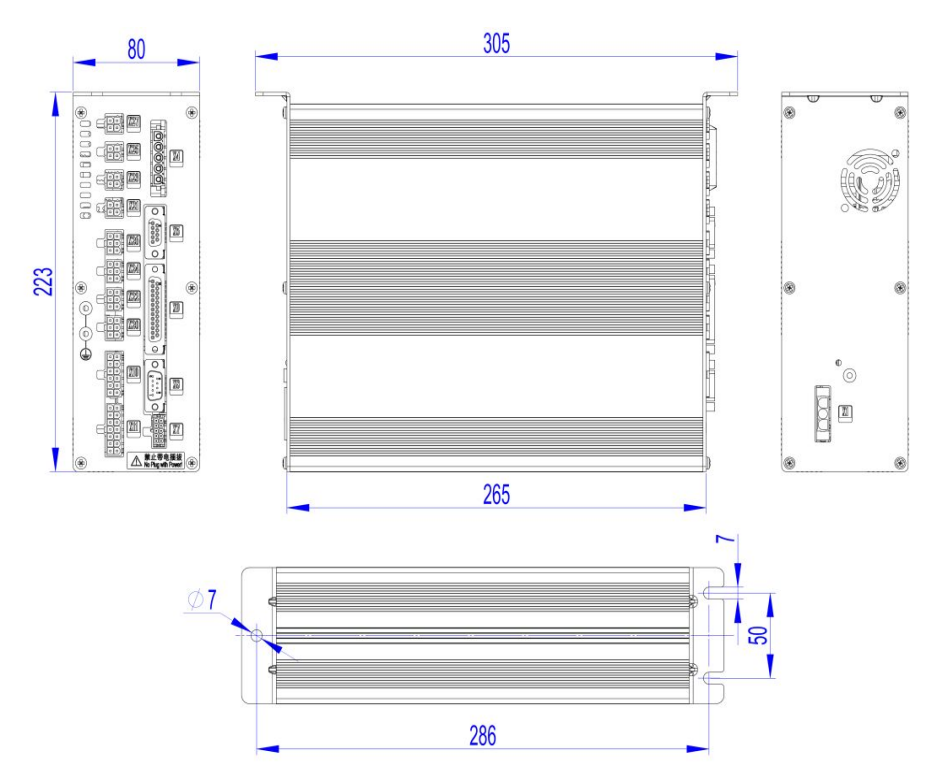

### 7.2 Installation Size of Operation Panel

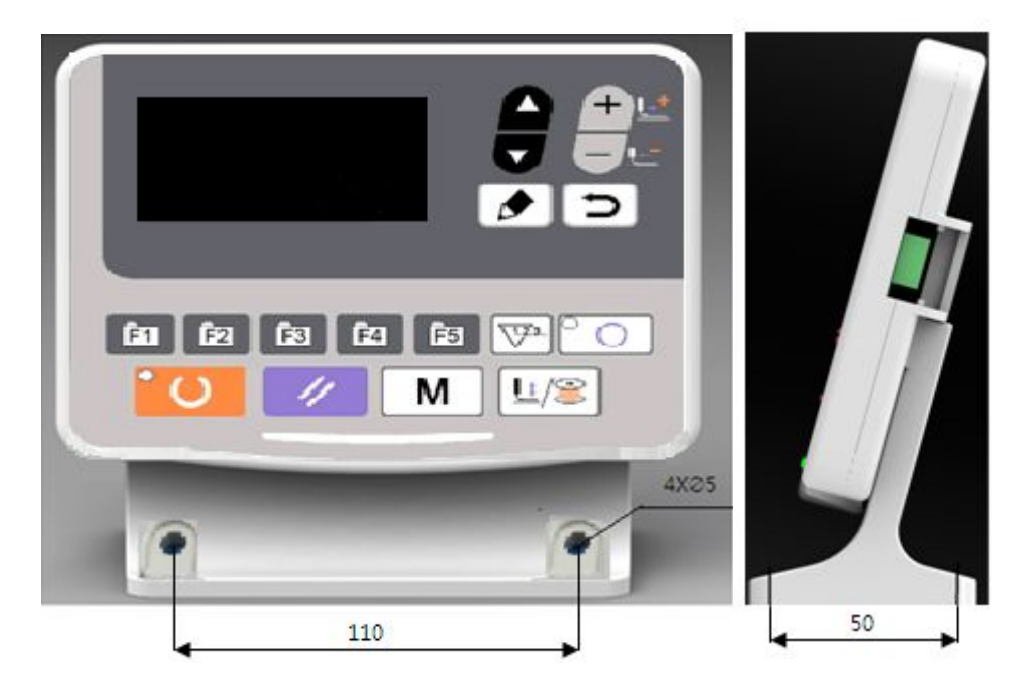

#### 7.3 External Cable Connection of Control Box

### (1) MSC201 Control Box Back Wiring Diagram

Note: the external cables bear corresponding serial number, and please check carefully before connection (refer to diagram No. 5).

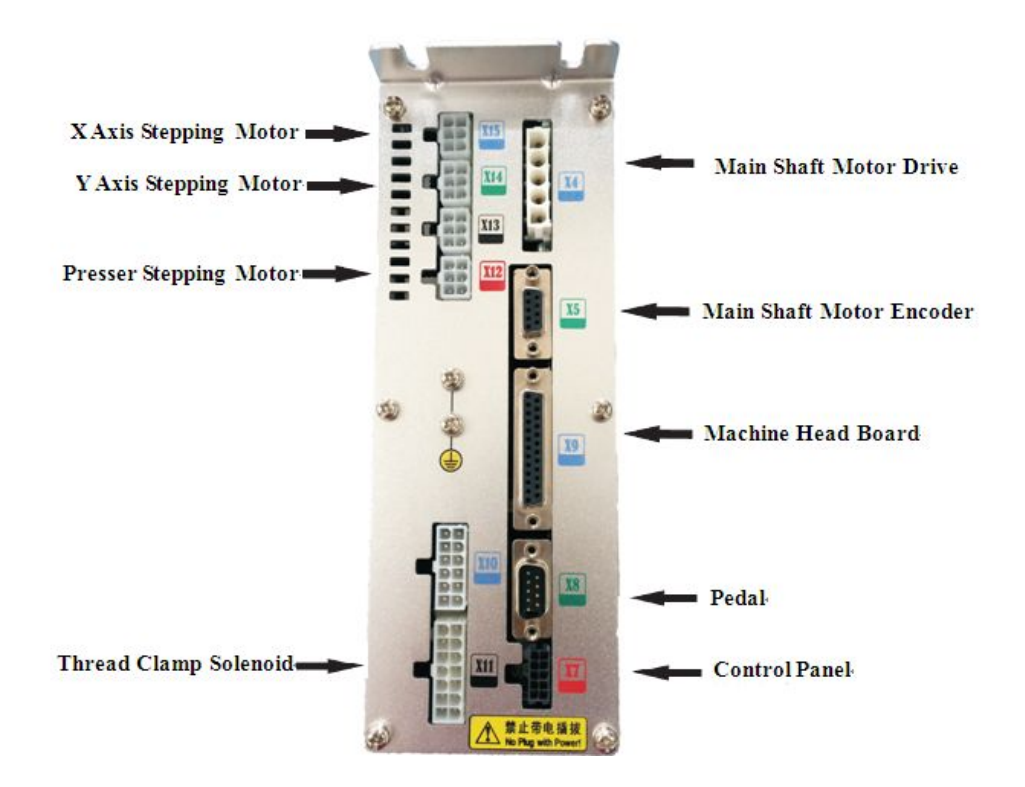

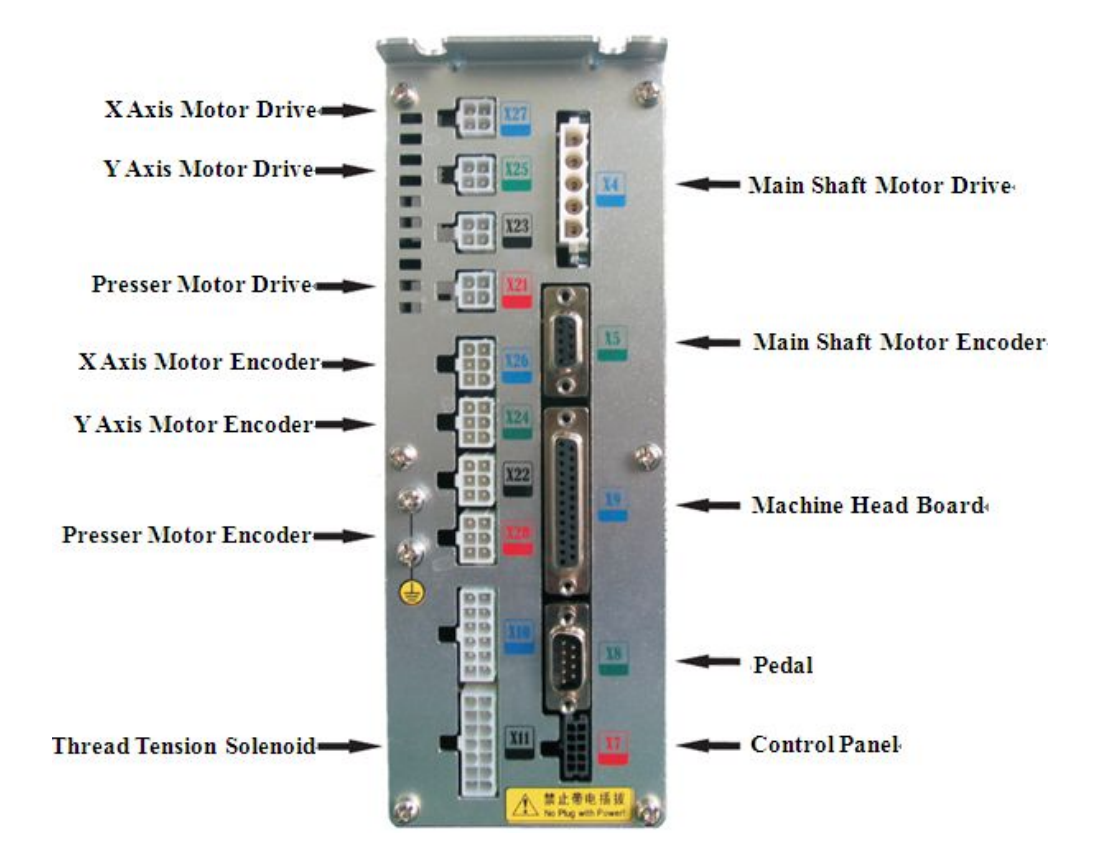

#### (2) MASC201 Control Box Back Wiring Diagram

### 7.4 System Diagram

### (1) MSC201-2K/A System Diagram

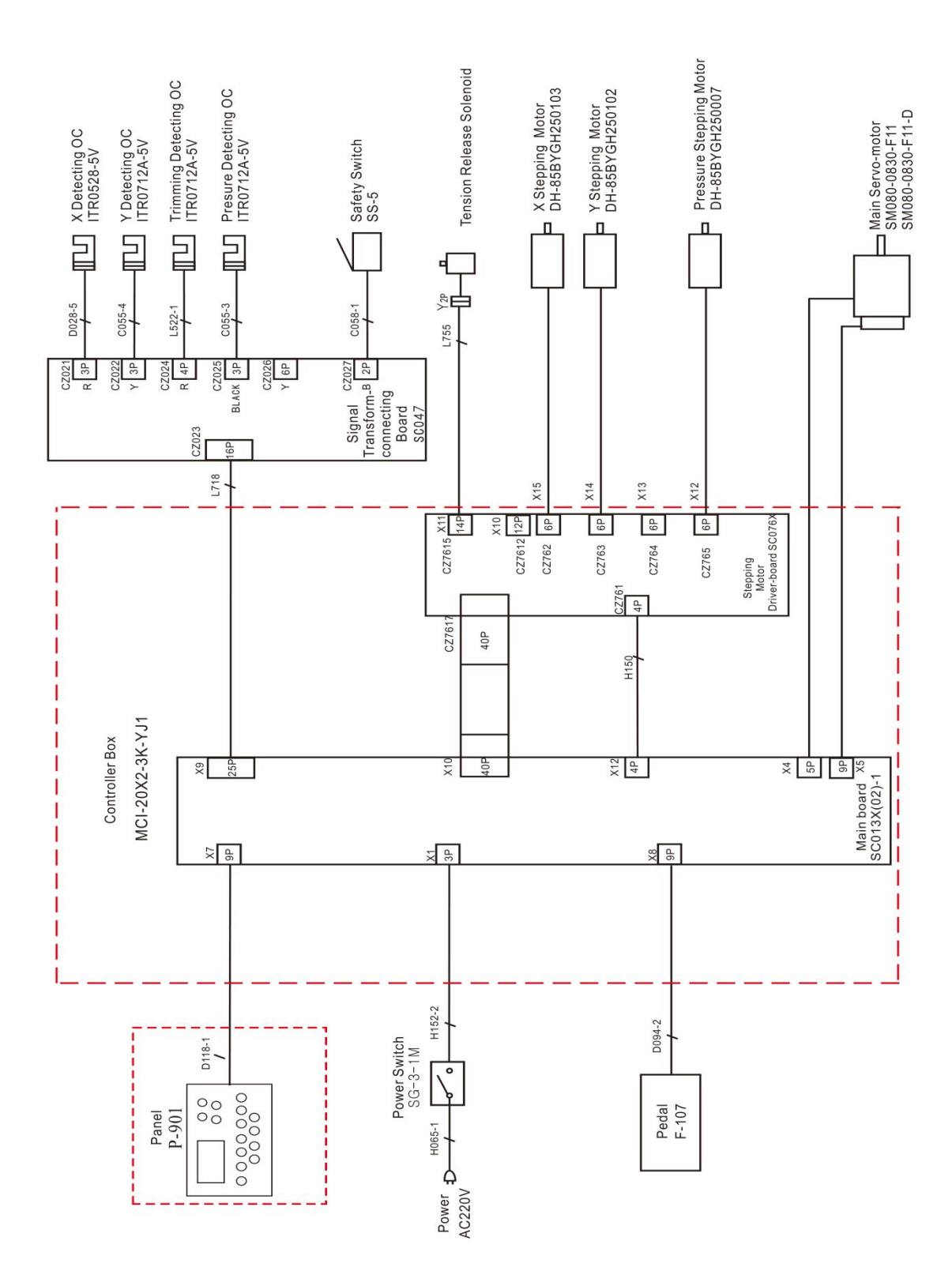

#### (2) MASC201-2K/B System Diagram

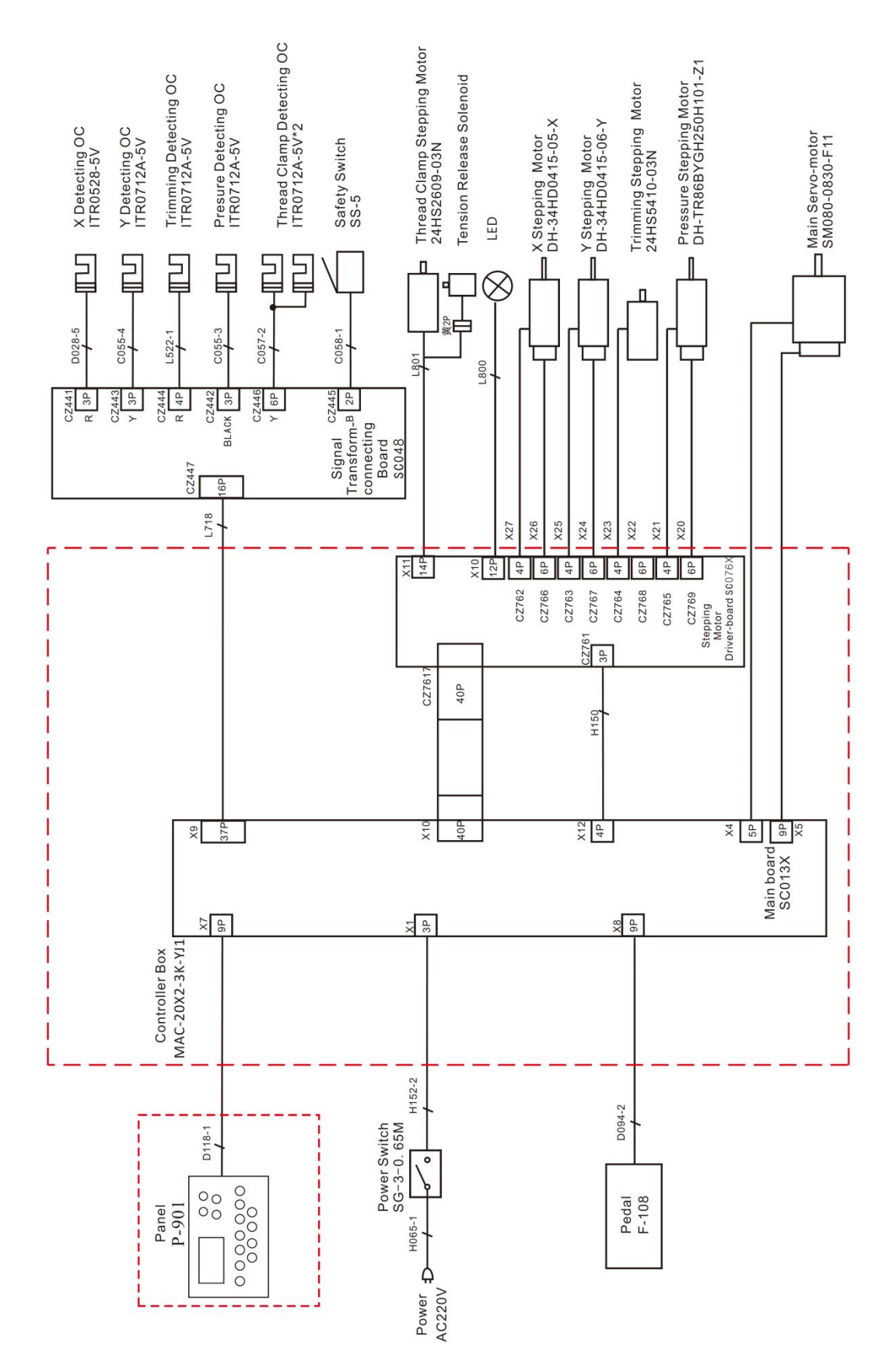

## LK-1900 AN/B-H

Computer-controlled High-speed Bar Tacking Industrial Sewing Machine/Lockstitch Button Sewing Machine

# PARTS BOOK

| 1.  | FRAME & MISCELLANEOUS COVER COMPONENTS ······1                                         |
|-----|----------------------------------------------------------------------------------------|
| 2.  | MAIM SHAFT & NEEDLE BAR COMPONENTS                                                     |
| 3.  | PRESSER LIFTER COMPONENTS5                                                             |
| 4.  | SHUTTLE DRIVER SHAFT COMPONENTS ······7                                                |
| 5.  | WIPER MECHANISM COMPONENTS9                                                            |
| 6.  | TENSION RELEASE & THREAD TENSION COMPONENTS10                                          |
| 7.  | TENSION RELEASE & THREAD TRIMMER MECHANISM COMPONENTS •••11                            |
| 8.  | FEED MECHANISM COMPONENTS······13                                                      |
| 9.  | LUBRICATION & SAFETY PLATE COMPONENTS15                                                |
| 10. | RHEIN 1903S $\triangle$ -30 $\triangle$ : NEEDLE BAR & THREAD TENSION COMPONENTS •••17 |
| 11. | RHEIN 1903S△-30△: PRESSER LIFTER COMPONENTS ······17                                   |
| 12. | RHEIN 1903S△-30△: WIPER MECHANISM COMPONENTS ·······17                                 |
| 13. | RHEIN 1903-301: BUTTON CLAMP COMPL.FOR SMALL-BUTTONS19                                 |

1. FRAME & MISCELLANEOUS COVER COMPONENTS

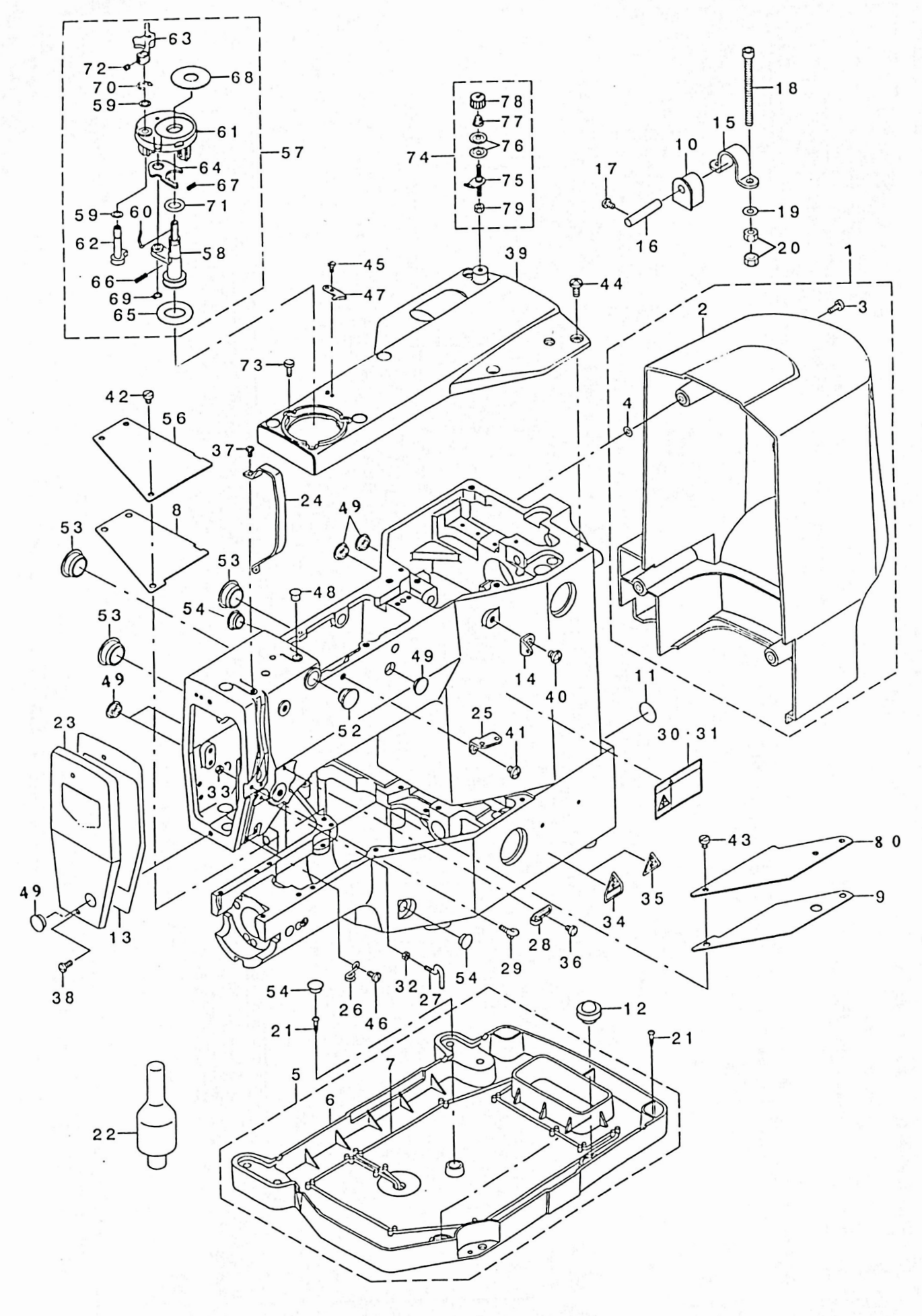

## 1. FRAME MISCELLANEOUS COVER COMPONENTS

| REF.NO | DESCRIPTION                     | PARI                       | NO                | QTY    |
|--------|---------------------------------|----------------------------|-------------------|--------|
| 1      | MOTOR COVER ASM.                | 141-00457                  |                   | 1      |
| 2      | MOTOR COVER                     | 141-00408                  | 01-002-1900       | (1)    |
| 3      | SCREW 11/64-40 L=11             | SS-6111140-SP              | 5-39-185          | (4)    |
| 4      | STOPPER                         | M8002-430-000              | 01-004-1900       | (4)    |
| 5      | OIL PAN ASM.                    | 141-00754                  |                   | 1      |
| 6      | OIL PAN                         | 141-00705                  | 01-006-1900       | (1)    |
| 7      | OIL WICK                        | CQ-2522000-00              |                   | (1)    |
| 8      | BED COVER PACKING A             | 141-00903                  | 01-008-1900       | 1      |
| 9      | BED COVER PACKING B             | 141-01000                  | 01-009-1900       | 1      |
| 10     | HINGE RUBBER                    | B1115-210-D00              | 01-010-1900       | 2      |
| 11     | GROUND MARK                     | 100-04109                  |                   | 2      |
| 12     | FRAME SUPPORT RUBBER            | B1116-210-D00              | 01-012-1900       | 2      |
| 13     | FACE PACKING                    | 135-02307                  | 01-002-185        | 1      |
| 14     | THREAD GUIDE NO.1               | 137-86306                  | 01-014-1900       | 1      |
| 15     | BED HINGE                       | B1111-210-D00              | 01-015-1900       | 2      |
| 16     | HINGE STUD                      | B2707-761-000              | 01-016-1900       | 2      |
| 17     | SCREW 11/64-40 L=4              | SS-8110422-TP              | 5-30-1190         | 2      |
| 18     | HEXAGONAL-HOLE BOLT M6 L=75     | SM-6067552-TP              | GB/T70-1985       | 4      |
| 19     | WASHER                          | WP-0651646-SC              | GB/T97.1-1985     | 4      |
| 20     | NUT M6                          | NM-6060001-SC              | GB/T6148-2000     | 8      |
| 21     | SCREW D=3.8 L=20                | SK-3382001-SE              | GB/T15856.1H-2002 | 4      |
| 22     | HEAD SUPPORT BAR                | 112-80856                  | 01-022-1900       | 1      |
| 23     | FACE COVER ASM.                 | 135-38152                  | 01-001-185        | 1      |
| 24     | BALANCE COVER                   | 138-16608                  | 01-012-185        | 1      |
| 25     | THREAD GUIDE PLATE              | B1111-232-000              | 15037-780         | 1      |
| 26     | ARM THREAD GUIDE B              | B1124-280-000              | 01-013-185        | 1      |
| 27     | I -SHAPED THREAD GUIDE A        | B1125-280-000              | 11544-780         | 1      |
| 28     | ARM THREAD GUIDE A              | 110-18504                  | 11542-780         | 1      |
| 20     | THREAD GUIDE                    | B3114-771-000              | 11545-780         | 1      |
| 30     | SAFETY LABEL 1(SMALL)           | CM-3002001-01              | 11343 700         | 1      |
| 30     | NIT 9/64-40                     | NS-6090310-SP              | 1-23-185          | 1      |
| 32     |                                 | NS 6000310 SP              | 1 23 185          | 1      |
| 35     | CAUTION LABEL (25)              | CM 3002000 02              | 1-23-103          | 1      |
| 36     | SCDEW 11/64 40 1-6              | S 6110610 TP               | 1002/ 780         | 1      |
| 27     | SCREW 11/04-40 L=0              | SS-0110010-1F              | 10924-780         | 2      |
| 20     | SCREW 9704-40 L=5               | SS-4090313-3F              | 10305-780         | 2      |
| 30     | TOD COVED                       | 141 00200                  | 10330-760         | 2<br>1 |
| 39     | TUP COVER<br>SCDEW 16/4/ 20 1 7 | 141-00309<br>SS 41E071E SD | 10000 700         | 1      |
| 40     | SCREW 15/04-20 L=7              | 55-4150715-5P              | 10000-700         | 1      |
| 41     | SCREW 13/04-20 L=7              | SS-4100/10-3F              | 10140 790         | 1      |
| 42     | SCREW 11/04-40 L=0              | 55-0110010-1P              | 10140-780         | 3      |
| 43     | SUREW 11/04-40 L=0              | 55-0110010-1P              | 10140-780         | 2      |
| 44     | SUREW 15/04-28 L=12             | 55-4151215-5P              | 10610-780         | 0      |
| 45     | SUKEW 9/04-40 L=7               | 55-4090715-5P              | 10512-780         | 1      |
| 46     | SUREW 11/64-40 L=7.8            | 55-7110840-5P              | 10516-780         | 1      |
| 47     | THREAD CUTTER                   | 105-02300                  | 01-047-1900       | 1      |
| 48     |                                 | TA-0/50/04-R0              |                   | I      |
| 49     | RUBBER PLUG D=12.5 L=4          | TA-1250406-R0              | 10-005-185        | 6      |
| 52     | RUBBER PLUG                     | TA-14/0/04-R0              | 01-052-1900       | 1      |
| 53     | RUBBER PLUG                     | TA-2100904-R0              | 10-001-185        | 3      |
| 54     | RUBBER PLUG                     | IA-1050504-R0              | 10-002-185        | 3      |
| 56     | BED COVER A                     | 141-0050/                  | 01-056-1900       | 1      |
| 57     | BORRIN MINDER ASM.              | 141-13666                  | 04 050 4000       | 1      |
| 58     | BUBBIN WINDER SHAFT COMPL.      | 141-13658                  | 01-058-1900       | (1)    |
| 59     | WASHER                          | 135-07504                  | 01-059-1900       | (2)    |
| 60     | LATCH SPRING                    | B3212-761-000              | 01-060-1900       | (1)    |
| 61     | BUBBIN FITTING BASIS COMPL      | 225-37658                  | 01-061-1900       | (1)    |
| 62     | BOBBIN CAM SHAFT COMPL          | 225-38151                  | 01-062-1900       | (1)    |
| 63     | BOBBIN LEVER                    | 225-38300                  | 01-063-1900       | (1)    |
| 64     | ADJUSTING PLATE                 | 225-38409                  | 01-064-1900       | (1)    |
| 65     | RUBBER RING                     | A3216-001-00A              | 01-065-1900       | (1)    |
| 66     | SPRING                          | B1148-555-000              | 01-066-1900       | (1)    |
| 67     | PRESSUR FOOT SPRING             | B1529-890-00C-A            | 01-067-1900       | (1)    |
| 68     | CUSHION                         | B3205-210-000              | 01-068-1900       | (1)    |
| 69     | RETAINING RING                  | RC-0560711-KP              | GB/T894.1-1980    | (1)    |
| 70     | E-RING                          | RE-050000-K0               | GB/T896-1986      | (1)    |
| 71     | RUBBER RING                     | R0-0922702-00              | GB/T3452.1        | (1)    |
| 72     | SCREW 11/64-40 L=4              | SS-8110422-TP              | 05-030-1190       | (1)    |
| 73     | SCREW 11/64-40 L=11             | SS-6111140-SP              | 01-073-1900       | 3      |
| 74     | BOBBIN THREAD TENSION ASM.      | 141-13468                  |                   | 1      |
| 75     | BOBBIN THREAD TENSION ROD ASM   | 141-13450                  | 11416-780         | (1)    |
| 76     | THREAD TENSION DISK             | B3126-012-000              | 11415-780         | (2)    |
| 77     | CONNECTING ROD SPRING           | D7133-555-B00              | 11414-780         | (1)    |
| 78     | THREAD TENSION NUT              | 110-72402                  | 11413-780         | m      |
| 79     | NUT 11/64-40                    | NS-6110310-SP              | 10211-780         | (1)    |
| 80     | BED COVER B                     | 141-00606                  | 01-080-1900       | 1      |

### 2. MAIM SHAFT & NEEDLE BAR COMPONENTS

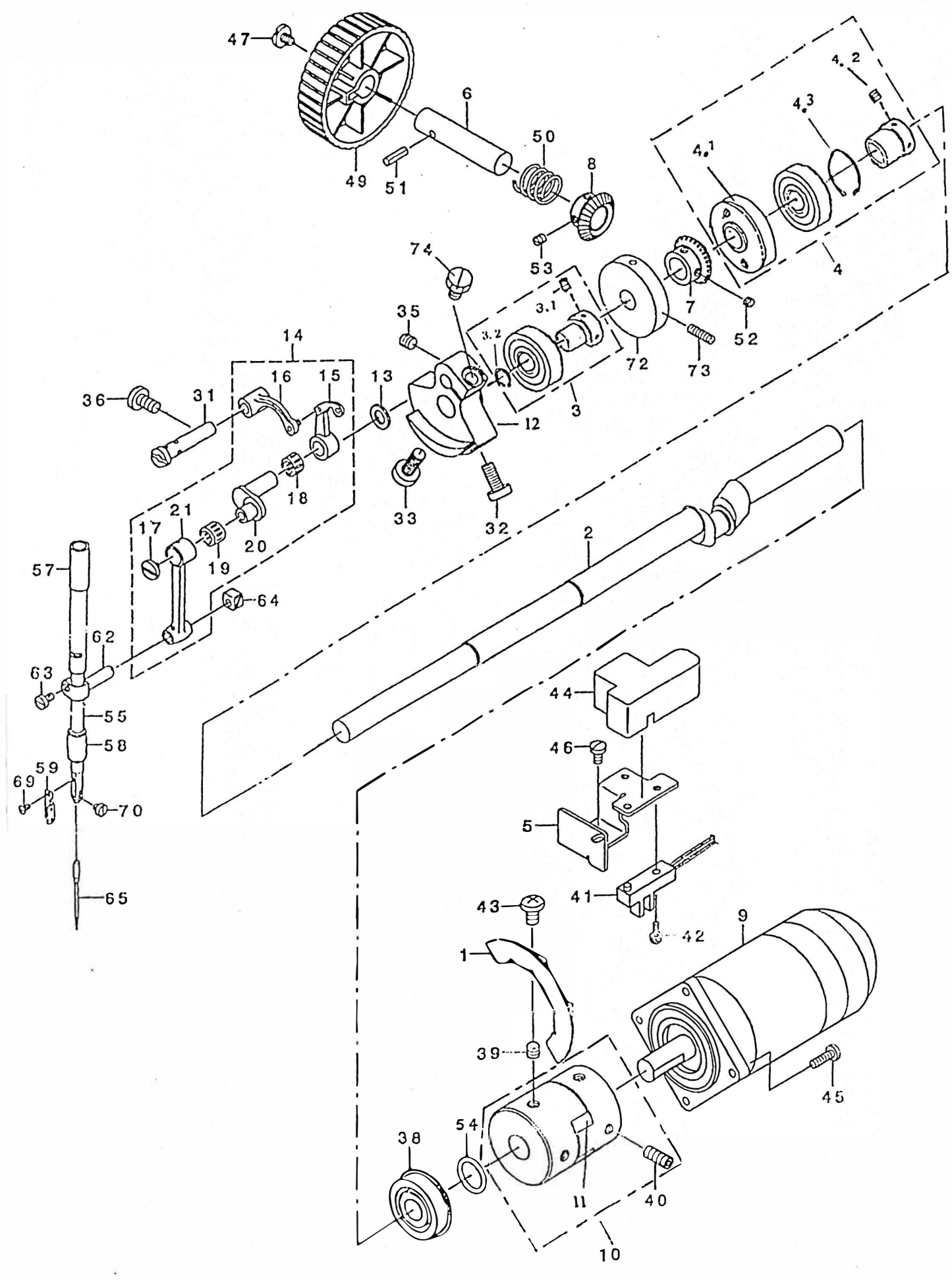

- 3 -

## 2. MAIM SHAFT NEEDLE BAR COMPONENTS

|         |                             | D A             |                  | ΟΤΛ |
|---------|-----------------------------|-----------------|------------------|-----|
| REF. NU |                             | P A             |                  | UIY |
| I       | MAIN SHAFT SLIT PLATE       | 141-02404       | 02-001-1900      | 1   |
| 2       | MAIN SHAFT                  | 141-02107       | 02-002-1900      | 1   |
| 3       | MAIN SHAFT BUSHING, FRONT   | 141-02206       | 02-003-1900      | 1   |
| 3.1     | SCREW 11/64-40 L=6          |                 | 10331-780        | 2   |
| 3.2     | RETAINING RING 17           |                 | GB/T894.1-1986   | 1   |
| 4       | MAIN SHAFT BUSHING, MIDDLE  | 141-02305       | 02-004-1900      | 1   |
| 4.1     | MAIN SHAFT BUSHING, MIDDLE  |                 | 02-004.1-1900    | 1   |
| 4.2     | SCREW 11/64-40 L=6          |                 | 10331-780        | 2   |
| 4.3     | F-RING 37                   |                 | GB/T893 1-1986   | 1   |
| 5       | SENSOR INSTALLING BASE      | 141-02503       | 02 005 1900      | 1   |
| 5       | HAND DILLEY SHAFT           | 141 02602       | 02-005-1900      | 1   |
| 0       |                             | 141-02002       | 02-006-1900      | 1   |
| 7       | HAND PULLET GEAR A          | 141-02701       | 02-007-1900      | 1   |
| 8       | HAND PULLEY GEAR B          | 141-02800       | 02-008-1900      | 1   |
| 9       | MAIN MUTUR                  | B1230-210-D00   |                  | 1   |
| 10      | COUPLING                    | B1231-210-D00   | 02-010-1900      | 1   |
| 11      | INDIA RUBBER                |                 | 02-010. 3-1900   | 1   |
| 12      | COUNTER WEIGHT              | B1202-280-000   | 02-002-1850      | 1   |
| 13      | NEEDLE ROD CRANK WASHER     | B1223-771-000   | 10317-780        | 1   |
| 14      | LINK BALANCE ASM.           | B1901-280-0B0   | 02-014-1900      | 1   |
| 15      | THREAD TAKE-UP LEVER        | B1901-280-000   | 03-001-1850      | (1) |
| 16      | THREAD TAKE-UP CRANK        | B1903-280-000   | 03-005-1850      | (1) |
| 17      | LEFT_SCREW                  | B1903-552-000   | 10315-780        | (1) |
| 18      | NEEDLE BUSHING              | B1905-541-000   | 5946 091209 1950 | (1) |
| 10      |                             | P1411 904 000   | 5040-001200-1050 | (1) |
| 19      | NEEDLE DOD CDANK            | B1411-804-000   | 5840-081110-1850 | (1) |
| 20      |                             | B1203-280-000   | 03-004-1850      | (1) |
| 21      | NEEDLE BAR CRANK RUD        | B1404-280-000   | 03-003-1850      | (1) |
| 31      | BALANCE CRANK PIN           | B1904-280-0001  | 03-002-185       | 1   |
| 32      | SCREW 15/64-28 L=14         | SS-6151412-TP   | 2-2-185          | 1   |
| 33      | SCREW 9/32-28 L=16.5        | SS-6681712-TP   | 02-001-185       | 1   |
| 35      | SCREW 1/4-40 L=6            | SS-8660610-TP   | 10404-780        | 1   |
| 36      | SCREW 15/64-28 L=11         | SS-7151120-SP   | 9-15-185         | 1   |
| 38      | UPPER SHAFT REAR BEARING    | G1216-870-000   |                  | 1   |
| 39      | SCREW M6 L=6                | SM-8060612-TP   | GB/T80-1985      | 2   |
| 40      | SCREW $M6 \times 16$        | SM-8061612-TP   | GB/T80-1985      | 2   |
| 41      | PHOTO SENSOR                | HD-0019300-00   |                  | 1   |
| 42      | SCREW M4 L=12               | SL-4041291-SC   | GB/T70-1985      | 1   |
| 43      | SCREW                       | SL -4061091-SC  | GB/T818_1985     | 2   |
| 44      | MAIN SHAFT SENSOR COVER     | 141-14508       | 02 044 1900      | 1   |
| 44      | SCDEW 11/64 AO $I_{-14}$    | S 7111410 TD    | 10127 700        | 1   |
| 43      | SCRLW 11/04-40 L=14         | 55-711040 SD    | 10127-780        | 4   |
| 40      | JUREW 11/04-40 L=7.0        | 33-7110640-3P   | 10516-780        | 1   |
| 47      | HANDWHEEL SEISUKEW          | A1230-500-000-A | 02-04/-1900      |     |
| 49      | PULLEY                      | B1212-210-D00   | 02-049-1900      | 1   |
| 50      | SPRING                      | GAF-0100/000    | 02-050-1900      | 1   |
| 51      | SPRING PIN $4 \times 14$    | PS-0400142-KH   | GB/T879-1986     | 1   |
| 52      | SCREW 11/64-40 L=2.8        | SS-8110310-SP   | 02-052-1900      | 2   |
| 53      | SCREW 11/64-40 L=2.8        | SS-8110310-SP   | 02-053-1900      | 2   |
| 54      | RUBBER RING                 | R0-1542401-00   | GB/T3452.1       | 1   |
| 55      | NEEDLE BAR                  | B1401-280-000   | 03-008-185       | 1   |
| 57      | NEEDLE ROD METAL            | B1402-280-000   | 03-006-185       | 1   |
| 58      | NEEDLE ROD LOWER METAL      | B1403-280-000   | 03-009-185       | 1   |
| 59      | NEEDLE BAR THREAD GUIDE     | B1405-280-000   | 03-010-185       | 1   |
| 62      | NEEDLE BAR CLAMP            | B1411-552-000   | 03_007_185       | (1) |
| 63      | SCREW $9/64_{-40}$   -6     | SS-6090670_TP   | 11/07-790        | (1) |
| 64      |                             | B1/1/ 222 000   | 11424-700        | (1) |
| 04      |                             | D1414-232-000   |                  | 1   |
| 65      |                             |                 | UPX5 #11         | 1   |
| 69      | SUREW 3/32-56 L=4.5         | SS-2060510-SP   | 3-15-185         | 1   |
| 70      | SCREW 1/8-44 L=2.9          | SS-6080340-SP   | 3-20-185         | 1   |
| 72      | BOBBIN WINDER DRIVING WHEEL | B3213-205-000   | 02-072-1900      | 1   |
| 73      | SCREW 11/64-40 L=15.5       | SS-8111610-SP   | 02-073-1900      | 2   |
| 74      | SCRFW 1/4-40 L=12           | SS-9661230-CP   | 2-3-1850         | 1 1 |

### 3. PRESSER LIFTER COMPONENTS

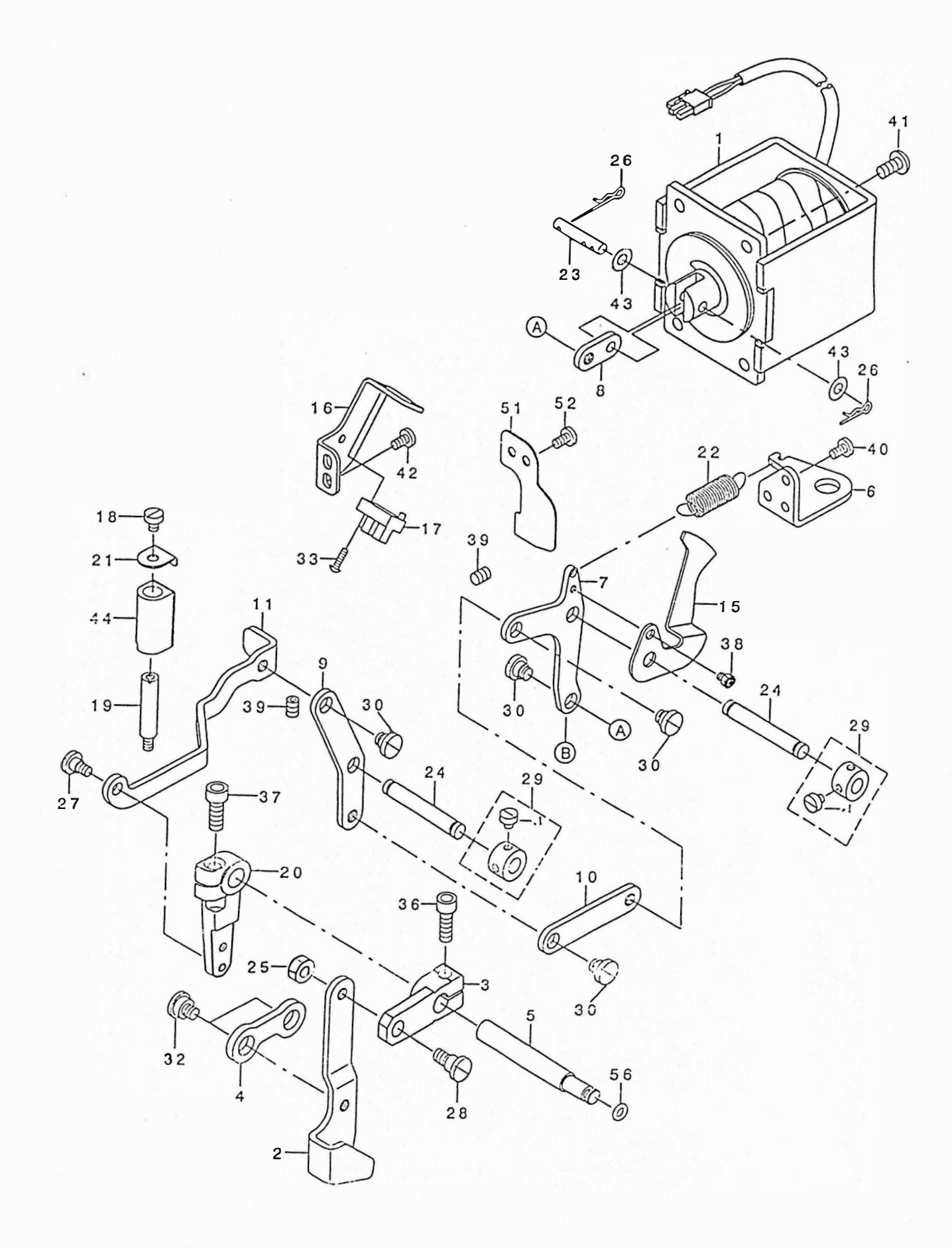

## 3. PRESSER LIFTER COMPONENTS

| REF.NO | DESCRIPTION                    | ΡA            | RT N O      | QTY |
|--------|--------------------------------|---------------|-------------|-----|
| 1      | PRESSER LIFTING SOLENOID ASM.  | 141-04152     |             | 1   |
| 2      | LOWERING FOOT                  | 141-04202     | 03-002-1900 | 1   |
| 3      | LOWERING ARM                   | 141-04301     | 03-003-1900 | 1   |
| 4      | CONNECTING LINK                | 141-04400     | 03-004-1900 | 1   |
| 5      | CONNECTING SHAFT               | 141-04509     | 03-005-1900 | 1   |
| 6      | RETURN SPRING HOOK             | 141-04608     | 03-006-1900 | 1   |
| 7      | LINK D                         | 141-05100     | 03-007-1900 | 1   |
| 8      | SOLENOID LINK                  | 141-04707     | 03-008-1900 | 1   |
| 9      | LINK B                         | 141-04905     | 03-009-1900 | 1   |
| 10     | LINK C                         | 141-05001     | 03-010-1900 | 1   |
| 11     | LINK A                         | 141-04806     | 03-011-1900 | 1   |
| 15     | PRESSER SENSOR SLIT            | 141-05209     | 03-015-1900 | 1   |
| 16     | SENSOR INSTALLING PLATE        | 141-05308     | 03-016-1900 | 1   |
| 17     | PHOTO SENSOR                   | HD-0005700-0A |             | 1   |
| 18     | SCREW 11/64-40 L=6             | SS-6110610-TP | 10924-780   | 1   |
| 19     | OIL PUMP SUPPORT               | 113-92107     | 03-019-1900 | 1   |
| 20     | CONNECTING ARM                 | 135-06415     | 03-020-1900 | 1   |
| 21     | STOPPER RUBBER SET WASHER      | WP-0560860-SE | 03-021-1900 | 1   |
| 22     | SPRING                         | 135-44705     | 03-022-1900 | 1   |
| 23     | MAGNET PIN                     | B1513-210-D00 | 03-023-1900 | 1   |
| 24     | SHAFT BLOCK SHAFT              | D2502-232-D00 | 03-024-1900 | 2   |
| 25     | NUT 15/64-28                   | NS-6150310-SP | 10544-780   | 1   |
| 26     | PIN                            | B1515-210-D00 | GB/T91-1986 | 2   |
| 27     | HINGE SCREW D=6.35 H=3.9       | SD-0640391-TP | 03-027-1900 | 1   |
| 28     | HINGE SCREW D=7.94 H=6         | SD-0790601-SP | 03-028-1900 | 1   |
| 29     | THRUST COLLAR ASM.D=7.94 W=10  | CS-079101A-SH | 03-029-1900 | 2   |
| 29.1   | SCREW 11/64-40 L=4.8           |               | 11005-780   | 4   |
| 30     | HINGE SCREW D=8 H=3.4          | SD-0800341-SP | 03-030-1900 | 4   |
| 32     | HINGE SCREW D=10 H=4           | SD-1000401-SP | 03-032-1900 | 2   |
| 33     | SCREW $M3 \times 12$           | SL-4031291-SC | GB/T818     | 1   |
| 36     | SCREW M6 L=18                  | SM-6061802-TP | GB/T70-1985 | 1   |
| 37     | SCREW M6 L=18                  | SM-6061802-TP | GB/T70-1985 | 1   |
| 38     | STUD                           | HX-0033900-00 | GB/T70-1985 | 1   |
| 39     | SCREW 15/64-28 L=8             | SS-8150822-TP | 5-31-185    | 2   |
| 40     | SCREW 11/64-40 L=7.8           | SS-7110840-SP | 10516-780   | 2   |
| 41     | SCREW 15/64-28 L=12            | SS-4151215-SP | 10610-780   | 4   |
| 42     | SCREW 11/64-40 L=7.8           | SS-7110840-SP | 10516-780   | 2   |
| 43     | WASHER $5 \times 10 \times 1$  | WP-0560860-SE | GB/T95-1985 | 2   |
| 44     | PRESSER LIFTING STOPPER RUBBER | 135-00400     | 03-044-1900 | 1   |
| 51     | PLATE                          | 141-05506     | 03-051-1900 | 1   |
| 52     | SCREW 11/64-40 L=7.8           | SS-7110840-SP | 10516-780   | 2   |
| 56     | RUBBER RING                    |               | GB/T3452.1  | 1   |
|        |                                |               |             |     |
|        |                                |               |             |     |

## 4. SHUTTLE DRIVER SHAFT COMPONENTS

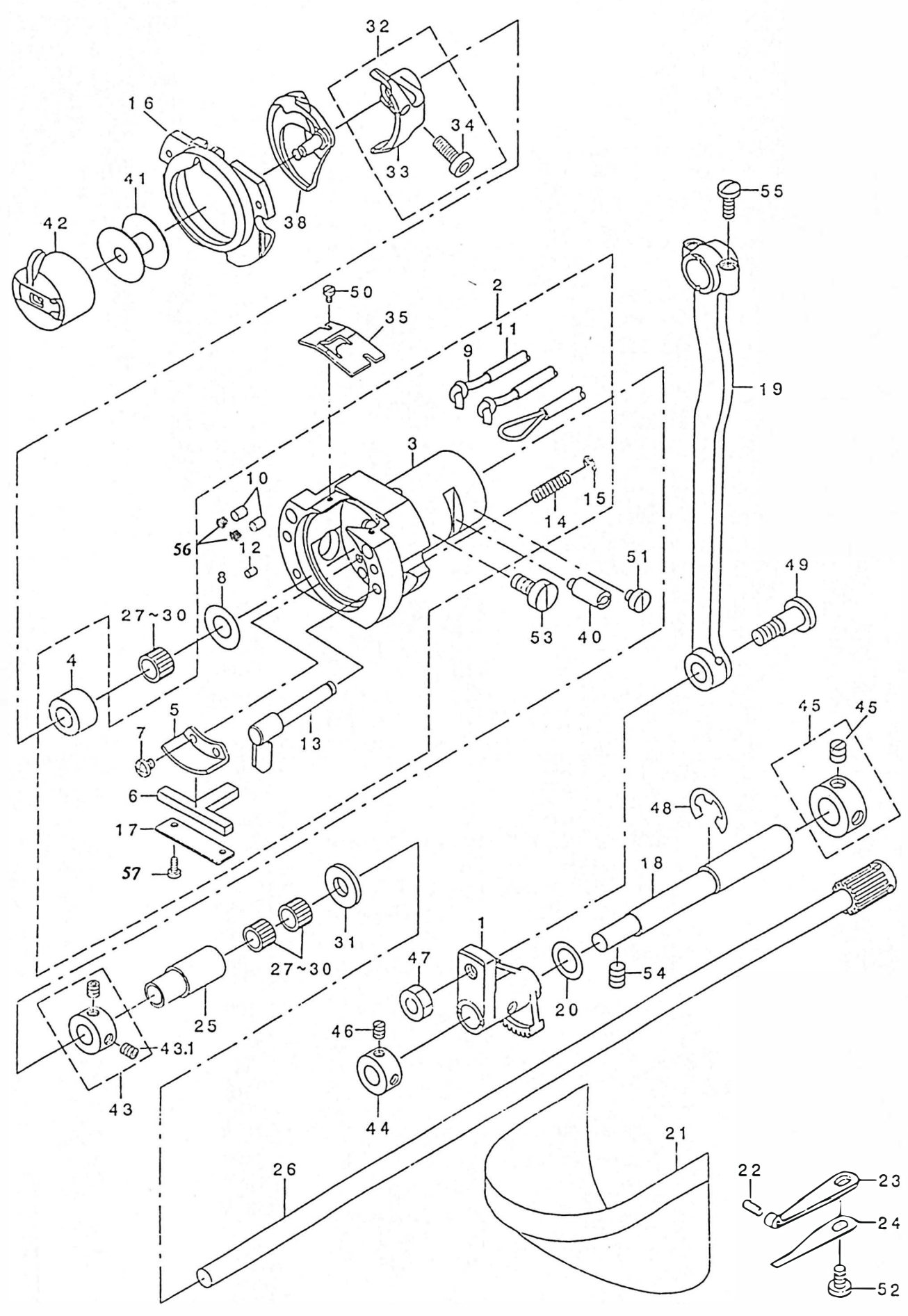

-7-

## 4. SHUTTLE DRIVER SHAFT COMPONENTS

| REF. NO | DESCRIPTION                           | P A                    | RT N O                | 0TY    |
|---------|---------------------------------------|------------------------|-----------------------|--------|
| 1       | IOSCILLATOR                           | 141-03402              | 04-001-1900           | 1      |
| 2       | SHUTTLE ASM.                          | 141-03154              |                       | 1      |
| 3       | SHUTTI F                              | 141-03105              | 05-005-185            | (1)    |
| 4       | SHUTTLE NEEDLE OUTER RING             | B1813-980-000          | 05-004-185            | (1)    |
| 5       | SHUTTLE LUBRICATING PLATE             | B3505-280-000          | 10-034-185            | (1)    |
| 6       | SHUTTLE ONCE THROUGH OLL FELT         | B3504-280-000          | 05-005 6-185          | (1)    |
| 7       | SCRFW $9/64-40$   =4                  | SS-6090440- SP         | 10-45-185             | (2)    |
| 8       | WASHER 9 5 $\times$ 14 8 $\times$ 2 6 | WP-0952616- SD         | 5-9-185               | (1)    |
| 9       | OIL WICK                              | $C_{0} = 2522000 = 00$ |                       | (1.59) |
| 10      | SHUTTLE OLL FELT. A                   | B1820-210- D00         | 04-010-1900           | (2)    |
| 11      | VINYL PIPE                            | BP-3000000-00          | $\Phi 4.5 \times 0.8$ | (0.99) |
| 12      | SHUTTLE OIL FELT, B                   | B1821-210- D00         | 04-012-1900           | (1)    |
| 13      | INNER HOOK PRESSER ASM.               | B1820-215-PA0-A        | 05-005, 1-185         | (2)    |
| 14      | INNER HOOK PRESSER SPRING             | B1822-215- P00         | 05-005, 4-185         | (2)    |
| 15      | F-RING 3                              | RF-0300000 K0          | GB/T896-1986          | (2)    |
| 16      | INNER HOOK PRESSER ASM. A             | 141-03253              | 05-001, 1-185         | 1      |
| 17      | ONCE THROUGH OLL FELT PRESSER         | 141-04004              | 05-005 5-185          | 1      |
| 18      | OSCILLATING ECCENTRIC SHAFT           | B1836-210- D00         | 04-018-1900           | 1      |
| 10      | CRANK ROD                             | B1802-210- D00         | 04-019-1900           | 1      |
| 20      | WASHER                                | 105-23504              | 04-020-1900           | 1      |
| 20      | CYLINDER ARM CAP                      | 138-16855              | 05-020-185            | 1      |
| 21      | HOOK COVER PRESSER SPRING PIN         | 135-08700              | GB/T119-1986          | 1      |
| 22      | HOOK COVER PRESSER SPRING A           | 135-08809              | 05-021-185            | 1      |
| 23      | HOOK COVER PRESSER SPRING B           | 135-08908              | 05-022-185            | 1      |
| 25      | I OWER SHAFT REAR METAL               | 135-08403              | 05-009-185            | 1      |
| 25      | LOWER SHAFT GEAR & ASM                | 135-00403              | 05-007-105            | 1      |
| 20      | BEARING(A)                            | B1411-804-A00          | 5846-081110           | 3      |
| 31      | LOWER SHAFT THRUST WASHER             | B1808-980-000          | 05-010-185            | 1      |
| 32      | DRIVER ASM                            | B1812-980-040          | 00 010 100            | 1      |
| 33      |                                       | B1812-980-000          | 05-003-185            | (1)    |
| 34      | SCRFW 3/16-28   =12                   | SS-6121212-TP          | 5-6-185               | (1)    |
| 35      | SHUTTLE UPPER SPRING                  | B1815-980-000          | 05-006-185            | 1      |
| 38      | INNER HOOK                            | B1818-280-000          | 5-4 SH280             | 1      |
| 40      | SHUTTLE RACE ADJUSTING SHAFT          | B1819-280-000          | 05-007-185            | 1      |
| 41      | BOBBIN                                | 138-12102              | 05-002-185            | 1      |
| 42      | BOBBIN CASE ASM (RACING PREVE)        | B1828-980-0BB          | B1828-185             | 1      |
| 43      | THRUST COLLAR ASM D=8 W=8             | CS-080081C-SH          | 05-008-185            | 1      |
| 43 1    | SCRFW $11/64-40$ L =4 5               |                        | 10333-780             | 2      |
| 44      | THRUST COLLAR                         | CS-1000811-SP          | 04-044-1900           | 1      |
| 45      | THRUST COLLAR ASM D=12 W=10           | CS-1201010-SH          | 04-045-1900           | 1      |
| 45.1    | SCREW 1/4-40 L=6                      |                        | 10404-780             | 2      |
| 46      | SCRFW 11/64-40 L=4.5                  | SS-8110520-TP          | 5-27-185              | 2      |
| 47      | NUT 1/4-40                            | NS-6660430-SP          | 5-25-185              | 1      |
| 48      | F-RING 9                              | RF-090000-K0           | GB/T896-1986          | 1      |
| 49      | HINGE SCREW D=8 H=10 2                | SD-0801021-TP          | 5-23-185              | 1      |
| 50      | SCRFW $3/32-56$   =3 5                | SS-6060410-TP          | 5-12-185              | 2      |
| 51      | SCREW $11/64-40$   =4, 3              | SS-6110480-SP          | 1-8-185               | 1      |
| 52      | SCREW 11/64-40 L=7 8                  | SS-7110840-SP          | 10516-780             | 1      |
| 53      | SCREW 15/64-28 L=11 5                 | SS-6151220-SP          | 6-31-185              | 1      |
| 54      | SCREW 15/64-28 L=8                    | SS-8150822-TP          | 5-31-185              | 2      |
| 55      | SCREW 11/64-40 L=10 5                 | SS-7111110-TP          | 5-3-1190              | 2      |
| 56      | RUBBER PLUG                           |                        | 10-035-185            | (2)    |
| 57      | SCREW 3/32-56 L=3.5                   | SS-6060410-TP          | 5-12-185              | 2      |

### 5. WIPER MECHANISM COMPONENTS

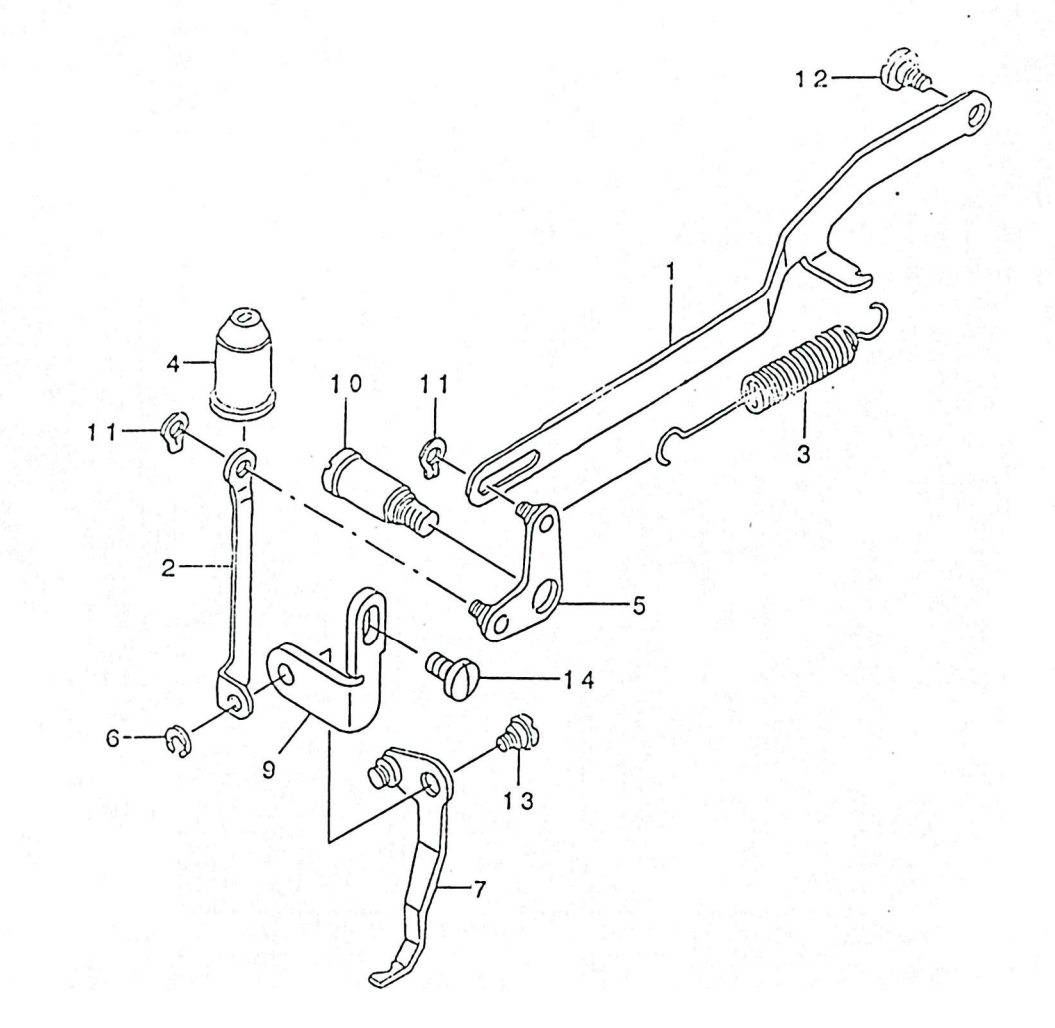

## 5. WIPER MECHANISM COMPONENTS

| REF. NO | DESCRIPTION               | PAR <sup>-</sup> | T N O          | QTY |
|---------|---------------------------|------------------|----------------|-----|
| 1       | WIPER CONNECTING LINK     | 135-09500        | 04-024-185     | 1   |
| 2       | WIPER CONNECTING PLATE    | 135-09609        | 04-029-185     | 1   |
| 3       | SPRING                    | 135-09708        | 04-025-185     | 1   |
| 4       | OIL SHIELD CAP            | 135-09807        | 04-028-185     | 1   |
| 5       | WIPER CONNECTING ARM ASM. | 135-099555       | 04-026-185     | 1   |
| 6       | RETAINING RING 5          | B1229-232-000    | GB/T894.1-1985 | 1   |
| 7       | WIPER ASM.                | B2101-280-0A0    | 04-031-185     | 1   |
| 9       | WIPER BASE PLATE          | 135-74009        | 04-030-185     | 1   |
| 10      | WIPER CONNECTING SCREW    | B2109-280-000    | 04-027-185     | 1   |
| 11      | RETAINING RING 5          | RC-0470611-KP    | GB/T894.1-1985 | 2   |
| 12      | HINGE SCREW D=5.3 H=2.2   | SD-0530221-SP    | 4-30-185       | 1   |
| 13      | HINGE SCREW D=6.35 H=2.1  | SD-0640211-SP    | 4-56-185       | 1   |
| 14      | SCREW 11/64-40 L=7.8      | SS-7110840-SP    | 04-055-185     | 1   |

6. TENSION RELEASE & THREAD TENSION COMPONENTS

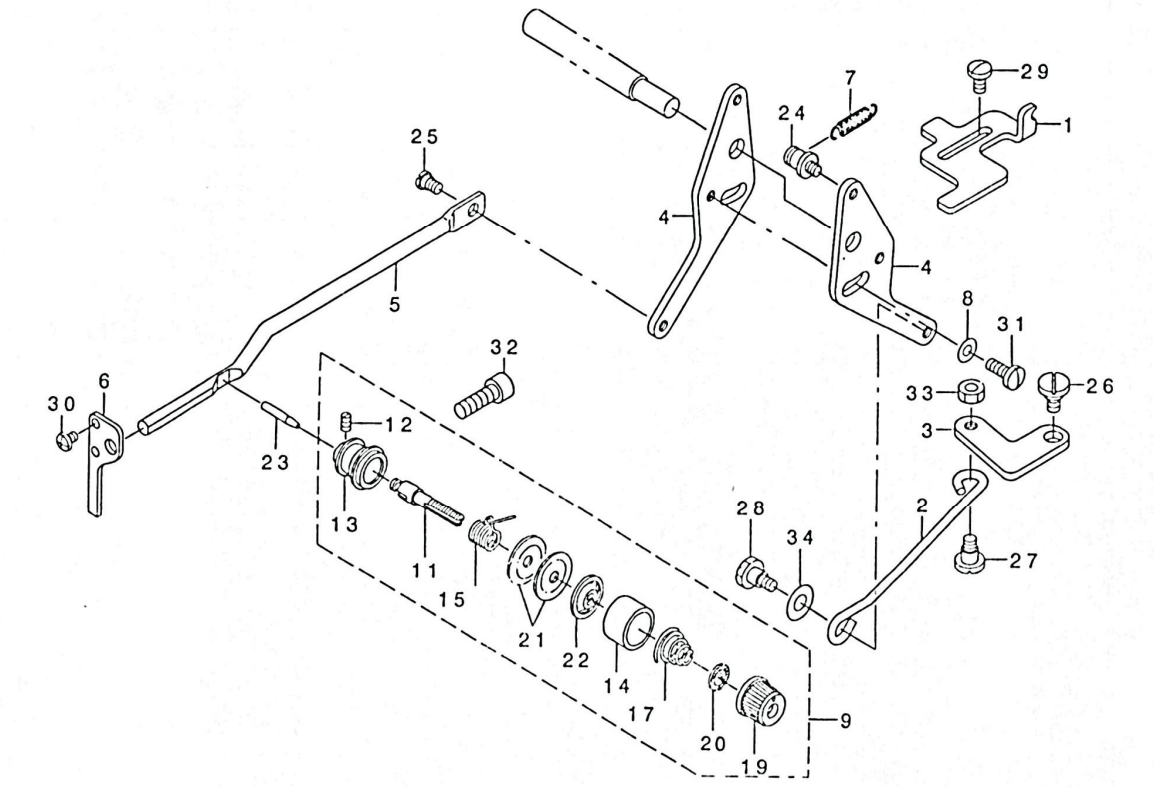

## 6. TENSION RELEASE & THREAD TENSION COMPONENTS

| REF. NO | DESCRIPTION                           | PAR           | T N O       | QTY |
|---------|---------------------------------------|---------------|-------------|-----|
| 1       | STOPPER                               | 141-07502     | 06-001-1900 | 1   |
| 2       | CONNECTING BAR                        | 141-07700     | 06-002-1900 | 1   |
| 3       | TENSION RELEASE LINK                  | B2304-210-D00 | 06-003-1900 | 1   |
| 4       | TENSION RELEASE ADJUSTING ARM         | B2306-210-D00 | 06-004-1900 | 2   |
| 5       | TENSION RELEASE BAR                   | 135-13205     | 04-017-185  | 1   |
| 6       | THREAD TENSION ARM                    | 135-13304     | 04-018-185  | 1   |
| 7       | PRESSURE SPRING                       | B2545-280-000 | 06-007-1900 | 1   |
| 8       | WASHER 4.8 $\times$ 11.5 $\times$ 2   | WP-0482086-SD | 9-2-185     | 1   |
| 9       | SECOND THREAD TENSION ASM.            | B2302-280-0A0 |             | 1   |
| 11      | SECOND THREAD TENSION ROD             | B2302-280-000 | 04-004-185  | (1) |
| 12      | SCREW 9/64-40 L=5.9                   | SS-8090610-SP | 4-5-185     | (1) |
| 13      | THREAD TENSION ROD, LARGE             | B2313-280-000 | 04-003-185  | (1) |
| 14      | THREAD TENSION DISK PRESSER           | B3107-804-000 | 04-004-185  | (1) |
| 15      | THREAD TAKE-UP SPRING                 | B3112-761-000 | 04-005-185  | (1) |
| 17      | THREAD TENSION SPRING                 | B3114-232-000 | 04-007-185  | (1) |
| 19      | THREAD TENSION NUT                    | B3119-771-000 | 15020-780   | (1) |
| 20      | ROTATING STOPPER                      | B3120-125-000 | 15021-780   | (1) |
| 21      | THREAD TENSION DISK                   | B3126-012-000 | 15024-780   | (2) |
| 22      | THREAD TENSION DISK PRESSER           | B3132-552-000 | 04-006-185  | (1) |
| 23      | TENSION RELEASE PIN                   | B2303-280-000 | 04-001-185  | 1   |
| 24      | SUSPENSION SCREW                      | B3413-552-000 | 06-024-1900 | 1   |
| 25      | HINGE SCREW D=5.3 H=2.2               | SD-0530221-SP | 04-030-185  | 1   |
| 26      | HINGE SCREW D=7.24 H=3.3              | SD-0720321-TP | 04-039-185  | 1   |
| 27      | HINGE SCREW D=6.35 H=3.9              | SD-0640391-TP | 04-042-185  | 1   |
| 28      | HINGE SCREW D=6.35 H=4.8              | SD-0640482-SP | 06-028-1900 | 1   |
| 29      | SCREW 11/64-40 L=8                    | SS-6110810-TP | 10516-780   | 2   |
| 30      | SCREW 9/64-40 L=5                     | SS-4090515-SP | 10305-780   | 2   |
| 31      | SCREW 11/64-40 L=11                   | SS-7111120-TP | 10338-780   | 1   |
| 32      | SCREW 15/64-28 L=18                   | SS-6151812-TP | 06-032-1900 | 1   |
| 33      | NUT 3/16-28                           | NS-6120310-SP | 7-12-185    | 1   |
| 34      | WASHER 6.3 $\times$ 11.2 $\times$ 0.5 | WP-0651056-SD | 07-026-185  | 1   |

7. TENSION RELEASE & THREAD TRIMMER MECHANISM COMPONENTS

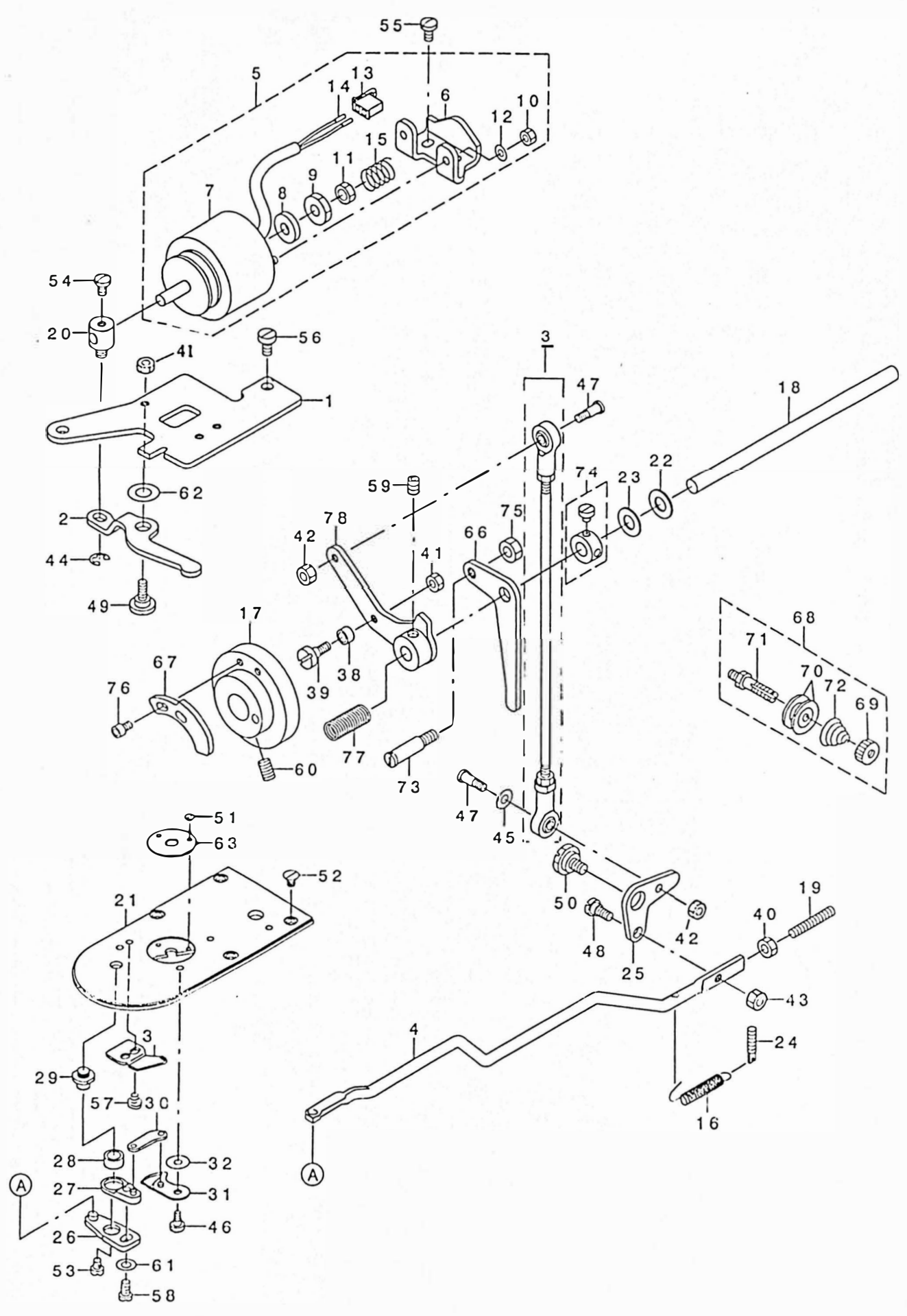

### 7. TENSION RELEASE THREAD TRIMMER MECHANISM COMPONENTS

| International and the set of the set of the | REE NO   |                                      | PΔ                             | RT N O        | ΟΤΥ |
|----------------------------------------------------------------------------------------------------|----------|--------------------------------------|--------------------------------|---------------|-----|
| 2         SOFENDIT AGE         11-0850         07-02-1900         1           3         COMMECTING BAR         141-08705         07-004-1900         1           4         COMMECTING BAR         141-08705         07-006-1900         (1)           5         FIBELD TIRTINIC SELEDUE ASK         141-08705         07-006-1900         (1)           6         SOLENOI DRUBER         110-4304         (1)         (1)         (1)           7         SOLENOI DRUBER         110-4304         (1)         (1)         (1)           10         WIT         144-40         106-660403         (1)         (1)           11         WIT 144-40         106-660403         (2)         (2)         (2)           11         WIT 144-40         106-660403         (2)         (2)         (2)           12         WID 144-40         106-660403         (2)         (2)         (2)           13         JEREND TRI ULINK SPRING         141-0900         07-016-1600         (2)           14         PERDE FIAL         100-43007         07-016-1600         (2)           14         PERDE FIAL         100-43007         07-016-1600         (1)           15         SEREND TRIM ULINK SPR                                                                                                    |          |                                      | 1/1 08/01                      | 07-001-1900   |     |
| S         Downer (Line and<br>Development)         The Co.         The Co.         The<br>Co.         The<br>Co.                                                                                                    | 2        | CAM FULLOWER STOPPER                 | 141-00401                      | 07-002-1900   | 1   |
| 4         CONNECTING BAR         141.88708         07.004.1900         1           5         THERED TERMING SCENDID ASI.         141.08957         07.004.1900         (1)           7         SSUENDID FOR THERED TRIMING.         141.08957         07.004.1900         (1)           8         SUENDID FOR THERED TRIMING.         141.08957         07.004.1900         (1)           9         MIT         WG         4666400.59         (2)         (2)           10         MIT 124.40         WG-666400.59         (2)         (2)           11         MIT 124.40         WG-664400.09         (2)         (2)           14         PIR KOMTACT         WG-034400.00         (2)         (2)           14         PIR KOMTACT         WG-034400.00         (7)         (2)           15         SPR MG         141.0930         07.018-1900         (1)           16         THEAD TRIMURE SWET         82401.210.000         07.018-1900         (1)           17         HEEAD TRIMURE SWET         82401.210.000         07.021.900         (1)           18         THEAD TRIMURE SWET         82404.237.771.000         07.022.1900         (1)           19         SUEND DEAM WINSER         8123.777.001                                                                                                    | 2        |                                      | 141-06500                      | 07 002 1700   | 1   |
| 5         DIREGO TOMBULS SQLENDID ASU.         141.0895         Diraction         1.00         1.00         1.00           6         SUBUID INSTALING BASE.         141.08957         07.006.1900         (1)           7         SOLENDID POR THREAD TRIMING         141.08967         07.006.1900         (1)           9         NUT         WIT M4         We.6660400.591         (2)           11         NUT TA-40         We.6660400.592         (2)           12         DOWHR A 5.8 & 0.5         BP-065000.50         (2)           13         2.490L FWLON PLUG         WE.566000.50         (2)           14         DIREAD TRIMING ROW         160.010.00         (7)           15         SSEMUS         WE.5000.00         07.015.1900         (1)           16         HERAD TRIMING ROW         B2403.210.000         07.017.1900         1           17         THERAD TRIMING ROW         B2403.210.000         07.017.1900         1           18         HERAD TRIMING ROW         B2403.210.000         07.017.1900         1           19         SCREWID FNH         B2703.210.000         07.021.1900         1           20         SOLEND FNH         SOLEND FNH         B2703.210.000         07.021.1900                                                                                                    | Л        |                                      | 141-00009                      | 07-004-1900   | 1   |
|                                                                                                    | 4<br>5   | CUNNECTING BAR                       | 141-08/08                      | 07-004-1900   | 1   |
| SDLERIOL ING INCLUME BOSC.         111.0800/         D1-000-1100/0         010           6         SDLERIOL PROFERER         111.0800/         D1-000-1100/0         010           7         SDLERIOL PROFERER         111.0800/         D1-000-1100/0         010           9         SDLERIOL PROFERER         111.0800/         D1-000-1100/0         010           10         WIT VA         WL 6440000-SN         (2)           11         WIT VA-40         WE-666010-SN         (2)           12         WASKER A.5.8 (N.5.         WE-666010-SN         (2)           13         2.POLE WYLOP PLUG         HE-0344000-00         (7)         (1)           14         PHI CONTACT         HE-632-000         07-015-1900         (1)           15         SREIKG         SILERIO TEMMER SHAT         E2440-210-000         07-015-1900         1           16         THREAD TEMMER SHAT         E2440-200         07-022-1900         1         1           12         SELEMO FAMER SHAT         E2440-200         07-022-1900         1         1           12         SELEMO FAMER SHAT         E241-120-000         07-022-1900         1           14         HERAD TEMMER SHAT         E241-280-000         03-022-185                                                                                                    | 5        | THREAD IRIMMING SULENUID ASM.        | 141-08955                      | 07 006 1000   | (1) |
| J         SOLEND FOR THREAD FLIMING         111 08900         017           0         NT         MA         MS-660100-SH         (1)           11         MT         MA         MS-660100-SH         (1)           12         MSTER 4.5 × 8 v. 0.5         MP-0450000-SD         (1)           13         2.7 PLE INTON PLUG         HC-0430000-SD         (1)           14         PAN CONTACL         HC-0450000-SD         (2)           15         SPEING         B1642-201-000         (7) 7015-1900         (1)           16         THREAD TRIMER CAM         B2400-210-000         (7) -015-1900         (1)           17         THREAD TRIMER CAM         B2400-210-000         (7) -015-1900         (1)           18         THREAD TRIMER CAM         B2400-210-000         (7) -020-1900         1           20         SGLENOD PIN         1-0-43007         (7) -020-1900         1           21         REEDLE PLATE         155         1000         (7) -022-1900         1           22         REEDLE PLATE         155         107         103-022-185         1           22         REEDLE PLATE         155         107         103-022-185         1           23 <td< td=""><td>0</td><td>SOLENOID INSTALLING BASE</td><td>141-08807</td><td>07-000-1900</td><td>(1)</td></td<>                                                                                                    | 0        | SOLENOID INSTALLING BASE             | 141-08807                      | 07-000-1900   | (1) |
| SOLEND RUBER         110         130         111         10         101         101           10         WT 14         No         6460410-SH         (1)           11         WT 14         40         6664410-SH         (1)           12         WT 14         40         6664403-SP         (1)           13         WT 14         40         (1)         (1)           14         PL COTACT         HK-0346100-20         (1)         (1)           14         PL COTACT         HK-0346100-20         (7)         (1)           14         PL COTACT         HK-0346400-20         (7)         (1)           15         SREMG         B1652-270-1000         (7)         (1)         (1)           16         THREAD TRIMER SHAFT         8740-210-1000         (7)         (2)         (1)           20         SOLEMOL PHAL         10         (4)         (3)         (2)         (1)           21         REPART TRIMER SHAFT         8740-220-71-800         (7)         (2)         100         (7)         (2)           22         SCEMIN SLASS         SA         8540-220-71-800         (7)         (7)         (7)         (7)         (7)     <                                                                                                    | /        | SOLENOID FOR THREAD TRIMMING         | 141-08906                      |               | (1) |
| P         NUT         NUT                                                                                                    | 8        | SOLENOID RUBBER                      | 110-43304                      |               | (1) |
| ID         NUT 144         Wit 644000 SR         CD           11         NMT 174 40         Wit 6660430 SP         (1)           12         MASHER 4,5 x 8 x 0.5         Wit 704 400 00         (2)           13         2 POLE MYLOR PLUG         Wit 3946100 20         (2)           14         PIN CONTACT         Wit 3946100 20         (7)         (1)           15         SPRIME         Bit 622 704 000         (7)         (1)           16         THREAD TRIM LINK SPRING         141 09300         (7)         (1)         (1)           16         THREAD TRIM WEE Con         84491300.00         (7)         (7)         (7)         (7)           17         THREAD TRIM WEE Con         84491300.00         (7)         (7)         (7)         (7)         (7)           19         SCRP WE 15 120.02AMK         84491300.00         (7)         (7)         (7)         (7)         (7)         (7)         (7)         (7)         (7)         (7)         (7)         (7)         (7)         (7)         (7)         (7)         (7)         (7)         (7)         (7)         (7)         (7)         (7)         (7)         (7)         (7)         (7)         (7)         (7) <td>9</td> <td>NUT</td> <td>NS-6660410-SH</td> <td></td> <td>(1)</td>                                                                                                    | 9        | NUT                                  | NS-6660410-SH                  |               | (1) |
| 11         NUT 1/4-40         W6-660130-SP         (1)           12         NKSHR 4.5x 8x.0.5         W-0645000-SD         (2)           13         2-POLE NYLOW PLUG         HF-034100-20         (1)           14         PIN CONVACT         HF-034400-00         (7)-015-1900         (1)           15         SPLING         H1622-014         H1622-0140-000         (7)-015-1900         (1)           16         THERAD TRIMER SMAT         E4401-210-000         (7)-017-1900         1           17         THERAD TRIMER SMAT         E4401-210-000         (7)-017-1900         1           17         THERAD TRIMER SMAT         E4401-210-000         (7)-017-1900         1           18         13         15771 000         (3) 022-190         1           21         NEEDRE PLATE         B1449-161-000         07-022-1900         1           23         KCOTH PLATK NMK MSURE         B1449-161-000         07-022-1900         1           24         TERAD TRIM MEX NUMK MSURE         B1449-200-000         03-022-1905         1           24         TERAD TRIMER NADUSTING SCREW         B1449-200-000         03-022-1905         1           24         TERAD OTTER LYRE NASULLAW         B2414-280-000         03-022-195                                                                                                    | 10       | NUT M4                               | NM-6040000-SN                  |               | (2) |
| 12         Wisher 4, 5:x 8 x 0, 5         WP 045000-5:0         (1)           13         2:-POLE INVER PLUG         HK-0344100-20         (1)           14         PIN CONTACT         HK-0344100-20         (7)-015-1900         (1)           15         SPHING         HK-0344100-20         (7)-015-1900         (1)           16         IRREAD TRIMER CAM         B2401-210-000         (7)-017-1900         1           17         TIRREAD TRIMER CAM         B2401-210-000         (7)-017-1900         1           20         SECEN ME L-30         SD-050000 TP         (7)-020-1900         1           21         SECEN ME L-30         SD-050000 TP         (7)-022-1900         1           22         MEFDLE FROM CAMAK MASHER         B1123-771-000         (7)-022-1900         1           23         CLOTH PLATE RASHER         B116-894-000         (7)-021-185         1           24         TERSION SPIN KAJULSTINK SPER         B114-804-000         (7)-021-185         1           25         TIREAD CITTINK KAJULSKINK SPER         B123-3771-000         (7)-022-1900         1           26         TIRKAD CUTTINK KAJULSKINK SPER         B124-320-000         (3)-032-185         1           26         TIREAD CUTTINK KAJULSKINK SPER <td>11</td> <td>NUT 1/4-40</td> <td>NS-6660430-SP</td> <td></td> <td>(1)</td>                                                                                                    | 11       | NUT 1/4-40                           | NS-6660430-SP                  |               | (1) |
| 13         2-POLE INVLON PLUG         HK-034400-00         (1)           14         PHI CONTACT         BK-034400-00         07-015-1900         (1)           15         SPRING         BK-034400-00         07-016-1900         1)           16         INREAD TRIMER CAM         B2401-210-000         07-017-1900         1           17         TIREAD TRIMER SHAFT         B2408-210-000         07-018-1900         1           19         SCREW MS L-30         SH-065300-TP         C0.718-1900         1           20         SOLHOID PLATE         B116-000         07-021-1900         1           21         NEEDLE ROC CAMK WASHER         B123-771-000         07-022-1900         1           22         CLOTH PLATE MASHER         B116-00-000         07-021-1980         1           23         CLOTH PLATE MASHER         B116-00-000         07-022-1900         1           24         TIRESIO TRIMER LINE ANI, LARC         B2415-220-000         03-026-185         1           25         TIRESIO TRIMER LINE NAMER ANI, LARC         B2415-220-000         03-026-2185         1           26         THREAD OUTH KE LINE NAME         B2415-220-000         03-026-185         1           27         THREAD OUTH KE LINE NAME                                                                                                    | 12       | WASHER 4.5 $\times$ 8 $\times$ 0.5   | WP-0450000-SD                  |               | (2) |
| 14         PIN CONTACT         HK-0346400-00         C         C <thc< th="">         C         <thc< th=""> <thc< th=""></thc<></thc<></thc<>                                                                                                    | 13       | 2-POLE NYLON PLUG                    | HK-0346100-20                  |               | (1) |
| 15         SPRING         B1652-704-000         07-015-19300         (1)           16         THREAD TRILMER CAM         B2401-210-000         07-017-19300         1           17         THREAD TRILMER SMAFT         B2408-210-000         07-018-19300         1           19         SCREW MS L=20         SL-065302-TP         G6773-1988         1           20         SOLEND PIN         110-43007         07-022-19300         1           21         NEEDLE ROD CONK WASHER         B123-777-000         07-022-19300         1           22         NEEDLE ROD CONK WASHER         B1116-804-000         07-021-1930         1           23         CLOTH PLATE RASHER         B1116-804-000         07-021-1930         1           24         TERSION SPIR NO ADUSTI INK SCREW         B1649-161-000         07-025-1930         1           24         TERSION SPIR NO ADUSTI NK SCREW         B144-280-600         03-026-1185         1           27         THREAD CITTH RIVER ASW, SAMA         B2414-280-600         03-026-1185         1           27         THREAD CUTTRE LEVER SMAFT         B2414-280-600         03-027-185         1           28         THREAD CUTTRE LEVER SMAFT         B2414-280-600         03-028-185         1                                                                                                    | 14       | PIN CONTACT                          | HK-0346400-00                  |               | (2) |
| 16         THREAD TRIMURE CAM         11-03000         07-017-1300         1           17         THREAD TRIMURE CAM         B2401-210-000         07-017-1300         1           18         THREAD TRIMURE SMFT         B2408-210-000         07-017-1300         1           19         SCEND ID PIN         110-43007         07-020-1300         1           20         SOLEDID PIN         110-43007         07-020-1300         1           21         NEEDLE ROD CRAIK MASHER         B123-771-000         07-022-1300         1           23         CLOTH PLATE WASHER         B123-771-000         07-022-1300         1           24         TREAD TRIME WASHER         B123-771-000         07-022-1300         1           24         TREAD TRIME WASHER         B123-771-000         07-021-135         1           25         THREAD CUTTER LEVER ASM, LARC         B2411-210-000         07-025-1300         1           26         THREAD CUTTER LEVER ASM, LARC         B2415-280-000         03-026-135         1           27         THREAD CUTTER LEVER ASM, LARC         B2415-280-000         03-026-135         1           28         THREAD CUTTER LEVER ASM, LARC         B2417-280-040         03-026-135         1           29 <td>15</td> <td>SPRING</td> <td>B1652-704-000</td> <td>07-015-1900</td> <td>(1)</td>                                                                                                    | 15       | SPRING                               | B1652-704-000                  | 07-015-1900   | (1) |
| 17         THERAD TRI MERE SHAFT         B2408.210-000         07-017-1900         1           18         THERAD TRI MERE SHAFT         B2408.210-000         07-018-1900         1           20         SOLENDI P IN         110-43007         07-020-1900         1           21         MEEDLE PLATE         135         15507         03-020-185         1           22         MEEDLE ROCANK (MASHER         B1223-771-000         07-022-1900         1           23         CLOTM PLATE MASHER         B1146-804-000         07-022-1900         1           24         TENSION SPRITE LEVER ASU., LARG         B2414-200-000         03-026-1785         1           25         THREAD CUTTER LEVER ASU., LARG         B2415-280-000         03-022-185         1           27         THREAD CUTTER LEVER ASU., SMAL         B2415-280-000         03-022-185         1           28         THREAD CUTTER LEVER SIMET         B2418-280-000         03-022-185         1           30         MOVIN KK MIFE ASU.         B2423-280-000         03-022-185         1           31         MOVIN KK MIFE ASU.         B2423-280-000         03-022-185         1           31         MOVIN KK MIFE ASU.         B2423-280-000         03-022-185         1                                                                                                    | 16       | THREAD TRIM LINK SPRING              | 141-09300                      | 07-016-1900   | 1   |
| 18         THEED TRIMEE SMAFT         E2408.210.000         07-018-1900         1           19         SCREW M5 1=00         110-43007         07-020-1900         1           20         SCREW M5 1=00         110-43007         07-020-1900         1           21         MEEDLE PLATE         135-15507         03-026-185         1           22         MEEDLE FURT KMSHER         B123-15507         03-026-185         1           23         CLOTH PLATE KMSHER         B116-80-000         07-022-1900         1           24         TEKSIO N SPRING ADJUSTING SCREW         B114-80-000         07-025-1900         1           24         THERAD CUTTER LEVER ASM.         B2415-20-000         03-026-185         1           26         THERAD CUTTER LEVER RING         B2415-20-000         03-026-2-185         1           27         THERAD CUTTER LEVER RING         B2417-20-000         03-027-185         1           31         MOVING KINFE LIVER SMAFT         B2417-20-000         03-023-185         1           32         MOVING KINFE ASMET         B2424-280-000         03-027-185         1           32         MOVING KINFE ASMET         B2424-280-000         03-027-185         1           33         MOVING KI                                                                                                    | 17       | THREAD TRIMMER CAM                   | B2401-210-D00                  | 07-017-1900   | 1   |
| 19         SCREW ID         130         Starball         Starball         1           20         SSLENDID <pln< td="">         110-43007         07-420-1908         1           21         MEEDLE FORCARW, WASHER         1135-18507         03-420-185         1           22         MEEDLE FORCARW, WASHER         B123-771-000         07-422-1900         1           23         CLOTH PLATE WASHER         B1123-771-000         07-422-1900         1           24         THERAD CHINK CAULSTING SCREW         B1449-10-000         07-422-185         1           25         THERAD CHITRE LEVER ASIL, LARC         B2414-200-000         03-302-185         1           26         THREAD CHITRE LEVER ASIL, SMAL         B2417-280-000         03-302-185         1           29         HIREAD CHITRE LEVER ASIL, SMAL         B2417-280-000         03-302-185         1           31         MOVING NITE ASILE ASILE         B2421-280-000         03-302-185         1           32         MOVING NITE ASILE ASILE         B2421-280-000         03-302-185         1           32         MOVING NITE ASILE ASILE         B2421-280-000         03-302-185         1           33         MOVING NITE ASILE ASILE         B2421-280-000         03-302-185         1</pln<>                                                                                                    | 18       | THREAD TRIMMER SHAFT                 | B2408-210-D00                  | 07-018-1900   | 1   |
| 20         SQLEDDID PLN         110-43007         07-202-1900         1           21         NEEDLE PLATE         135-15807         03-02A-185         1           23         CLOTH PLATE         135-15807         03-02A-185         1           24         TERSION SPRIME ALLISTING SCREW         B116-804-000         07-023-1900         1           25         TIBERAD UTTER LEVER ASU, LARG         B2414-200-0A0         03-026-185         1           25         TIBERAD UTTER LEVER ASU, LARG         B2416-280-0A0         03-026-185         1           26         TIBERAD UTTER LEVER ASU, LARG         B2416-280-000         03-028-185         1           27         TIBERAD UTTER LEVER ASU, LARG         B2416-280-000         03-028-185         1           27         TIBERAD UTTER LEVER ASULT         B2416-280-000         03-028-185         1           30         AWVIN GK INFE ASUL         B2412-280-000         03-028-185         1           31         MOVING KINFE ASULT         B2423-280-000         03-028-185         1           32         MOVING KINFE ASULT         D2587-189-000         07-039-185         1           33         ROLER         D2587-189-000         07-039-1800         1           34                                                                                                    | 19       | SCREW M5 $I = 30$                    | SM-8053002-TP                  | GB/T73-1988   | 1   |
| 21         NTERLE PLATE         13: -1507         03: -07022-1900         1           22         NEEDE RO COMM: WASHER         B123: -71-000         07-022-1900         1           23         NEEDE RO COMM: WASHER         B1149: 116-004-000         07-022-1900         1           24         THERAD TRIMER ADJUSTING SCREW         B149: 116-004-000         07-021-185         1           25         THERAD CUTTER LEVER ASM., LARC         B241: 200-000         03: -020-185         1           26         THERAD CUTTER LEVER ASM., SMAL         B2415: 280-000         03: -020-185         1           26         THERAD CUTTER LEVER SMAFT         B2417: 280-000         03: -026-185         1           30         MOVING KINFE LINK         B2412: 280-000         03: -028-185         1           31         MOVING KINFE RASHER A         B2424: 280-000         03: -028-185         1           32         MOVING KINFE RASHER A         B2424: 280-000         07: -038-1900         1           33         ROVING KINFE RASHER A         B2424: 280-000         07: -038-1900         1           34         MOVING KINFE RASHER         B2424: 280-000         07: -038-1900         1           34         MOVING KINFE RASHER         B2424: 280-000         07: -03                                                                                                    | 20       |                                      | 110-43007                      | 07-020-1900   | 1   |
| 22         NEEDE 200 CANKE MASKER         11223-771.000         07-023-1900         1           23         CIOTH PATE MASHER         B1116-804-000         07-023-1900         1           24         TENSTON SPRING ADJUSTING SCREW         B1116-804-000         07-023-1900         1           25         THREAD CUTTER LEVER ASM, LARG         B2411-220-040         03-025-1985         1           26         THREAD CUTTER LEVER ASM, SMAL         B2415-280-040         03-022-185         1           27         THREAD CUTTER LEVER ASM, SMAL         B2415-280-040         03-022-185         1           28         THREAD CUTTER LEVER ASM, SMAL         B2415-280-040         03-032-185         1           29         THREAD CUTTER LEVER ASM, B2423-280-040         03-032-185         1           31         MOVING KINFE ASM, B2423-280-040         03-032-185         1           32         MOVING KINFE ASM, B2423-280-040         03-032-185         1           33         ROLLER SHAFT         D258F-L8W-B00         07-038-1900         1           34         NUT MS KINFE ASM, B2421-280-000         03-027-185         1         1           34         NUT TI/64-40         NS-6110420-SP         7-39-185         2         1           34                                                                                                    | 21       |                                      | 135-15507                      | 03-026-185    | 1   |
| 1         1         1         1         1         1         1         1         1         1         1         1         1         1         1         1         1         1         1         1         1         1         1         1         1         1         1         1         1         1         1         1         1         1         1         1         1         1         1         1         1         1         1         1         1         1         1         1         1         1         1         1         1         1         1         1         1         1         1         1         1         1         1         1         1         1         1         1         1         1         1         1         1         1         1         1         1         1         1         1         1         1         1         1         1         1         1         1         1         1         1         1         1         1         1         1         1         1         1         1         1         1         1         1         1         1         1                                                                                                            | 22       |                                      | B1223_771_000                  | 07-022-1900   | 1   |
| Dot off Colle Works         Diff Colle Works         Diff Colle Works <thdiff colle="" td="" work<=""><td>23</td><td>CLATH DLATE WASHED</td><td>B1116 904 000</td><td>07-023-1900</td><td></td></thdiff>                                                                                                    | 23       | CLATH DLATE WASHED                   | B1116 904 000                  | 07-023-1900   |     |
| Iteration prime model in Saktur         B/0197-101-000         CP - 123         I           25         ThREAD THER LEVER ASM., LARG         B/2411-210-000         07-025-1900         1           27         ThREAD CUTTER LEVER ASM., SMAL         B/2415-280-0A0         03-030-185         1           28         THREAD CUTTING LEVER RING         B/2415-280-0A0         03-026-2-185         1           30         MOVING KINFE LEVER RING         B/2417-280-0A0         03-028-2-185         1           31         MOVING KINFE ASM.         B/2417-280-0A0         03-032-185         1           32         MOVING KINFE ASM.         B/2418-280-0A0         03-032-185         1           34         MOVING KINFE ASMER A         B/2423-280-0A0         03-032-185         1           37         FIXING KINFE ASMER A         B/2423-280-0A0         03-032-185         1           38         ROLLER         D/2587-L89-R00         07-039-1900         1           40         NUT 11/64-40         NS-6110420-Sp         7-39-185         2           41         L-RIMG         M/260001-Sp         G/4784-20000         1           44         L-RIMG         NS-6110420-Sp         7-39-185         2           45                                                                                                    | 23       | TENSION SODING AD HISTING CODEW      | DIII0-004-000<br>D1640 141 000 | 07-021-185    | 1   |
|                                                                                                    | 27       | TUDEAD TOLMAED LINK                  | D1047-101-000                  | 07_025_1900   | 1   |
| 20         Interadu Cui Tex LEVER ASM., LARG         BP414-280-0A0         03-020.1-10.0         1           27         TIRREAD CUITTI NE LEVER RING         B2416-280-000         03-020.1-10.0         1           28         TIRREAD CUITTI NE LEVER NING         B2416-280-000         03-026.1-10.0         1           30         MOVING KNIFE LAWK         B2417-280-000         03-028-185         1           31         MOVING KNIFE ASM.         B2423-280-00A         03-032-185         1           32         MOVING KNIFE ASM.         B2424-280-000         03-027-185         1           37         FLXING KWIFE VASHER A         B2423-280-00A         03-032-185         1           39         ROLLER SHAFT         D2587-18W         B00         07-039-1900         1           40         NUT M5         M440500-58P         7-39-185         2         1           41         NUT 11/64-40         NS-6110420-58P         7-39-185         2         1           42         NUT 11/64-40         NS-6110420-58P         7-39-185         1         1           44         E-RING         NE-60000-KO         G8/7896-1986         1         1           45         WASHER 5x 10.5x1         WP-0501016-5D         11-39-185 <td>25</td> <td>THREAD IRIMMER LINK</td> <td>B2411-210-000</td> <td>07-025-1900</td> <td>1</td>                                                                                                    | 25       | THREAD IRIMMER LINK                  | B2411-210-000                  | 07-025-1900   | 1   |
| 27         IHREAD UTIER LEVER ASM., SMAL         B2415-280-000         03-029-185         1           28         THREAD UTTER LEVER SMAFT         B2417-280-000         03-026-2-185         1           30         MOVING KNIFE LINK         B2418-280-000         03-028-185         1           31         MOVING KNIFE LINK         B2422-280-00A         03-022-185         1           32         MOVING KNIFE ASM.         B2422-280-00A         03-022-185         1           34         ROLLER         B2423-280-00A         03-022-185         1           36         ROLLER         B2421-280-000         07-032-1900         1           39         ROLLER         B2421-280-000         07-039-1900         1           40         NUT 11/64-40         NS-6110420-SP         7-39-185         2           41         NUT 11/64-40         NS-6110420-SP         7-39-185         2           42         NUT 11/64-40         NS-6110420-SP         7-39-185         1           44         E-RING         RE-0500000-K0         GR/17896-1966         1           45         MASHER 5×10.5×1         MP-0501016-SD         11-39-186         1           46         HINEE SCREW D-5.0 H=0.9         SD-0500031-TP         <                                                                                                    | 20       | THREAD CUTTER LEVER ASM. , LARG      | B2414-280-0A0                  | 03-020. 1-165 | 1   |
| 248         I HREAD CUITING LEVER RING         B2416-280-000         03-026-185         1           30         MOVING KNIFE LINK         B2418-280-000         03-026-185         1           31         MOVING KNIFE LASK         B2422-280-000         03-026-185         1           32         MOVING KNIFE LASK         B2422-280-00A         03-032-185         1           37         FLXING KNIFE         NAFER         B2422-280-00A         03-027-185         1           38         ROLLER         BAP474-280-000         03-027-185         1           39         ROLLER SHAFT         D2588-LBW-B00         07-039-1900         1           40         MUT M5         MM-605001-SP         7-39-185         2           41         NUT 11/64-40         NS-6110420-SP         7-39-185         2           43         NUT 3/16-28         NS-6120310-SP         1-39-185         1           44         E-RING         NS-6110420-SP         7-39-185         1           45         WASHER 5× 10.5×1         WP-0501016-SD         1-39-185         1           46         HINGE SCREW D-5.0 H-0.9         SD-050000-KO         B8/761986-1986         1           47         HINGE SCREW D-5.0 H-0.9         SD-05000                                                                                                    | 27       | THREAD CUTTER LEVER ASM., SMAL       | B2415-280-0A0                  | 03-030-185    | 1   |
| $ \begin{array}{cccccccccccccccccccccccccccccccccccc$                                                                                                    | 28       | THREAD CUTTING LEVER RING            | B2416-280-000                  | 03-029-185    | 1   |
| 30         MOVING KNIFE LINK         B2418-280-000         03-022-185         1           31         MOVING KNIFE ASM         B2423-280-00A         03-032-185         1           37         FIXING KNIFE MSHER A         B2423-280-00A         03-032-185         1           38         ROLLER         B243-280-00A         03-032-185         1           39         ROLLER SHAFT         D2588-L8W-B00         07-039-1900         1           40         NUT M5         NM-605001-SP         GF/16184-2000         1           41         NUT 11/64-40         NS-6110420-SP         7-39-185         2           43         NUT 3/16-28         NS-6120310-SP         11-36-185         1           44         E-RING         RE-050000-K0         GF/16184-2000         1           45         WASHER 5×10.5×1         WF-0501016-SD         11-39-185         1           46         HINGE SCREW D-5.9         SD-050091-TP         3-64-185         1           47         HINGE SCREW D-5.9         H-3.1         SD-0790311-TP         07-049-1900         1           48         HINGE SCREW D-5.9         H-3.1         SD-0790311-TP         07-049-1900         1           50         HINGE SCREW D-5.4                                                                                                    | 29       | THREAD CUTTER LEVER SHAFT            | B2417-280-000                  | 03-026. 2-185 | 1   |
| 31         MOVING KNIFE XSM.         B2421-280-000         C3-032-185         1           37         FIXING KNIFE XSMER A         B2424-280-000         C3-027-185         1           38         ROLLER         D2587-18W-BOD         T         T         D2-027-185         1           39         ROLLER SHAFT         D2588-18W-BOD         O7-039-1900         1           40         NUT 11/64-40         NS-6110420-SP         7.39-185         2           41         NUT 11/64-40         NS-6110420-SP         7.39-185         2           42         NUT 3/16-28         NS-6120310-SP         T-39-185         1           44         E-RING         RE-0500000-KO         B4/1896-1986         1           45         WASHER 5×10.5×1         WP-0501016-SD         11-39-185         1           46         HINGE SCREW D-5.0 H=0.9         SD-050003-TP         07-047-1900         2           47         HINGE SCREW D-5.0 H=3.1         SD-050030-TP         07-049-1900         1           49         HINGE SCREW D-6.0 H=3.1         SD-070311-TP         07-049-1900         1           49         HINGE SCREW D-6.0 H=3.1         SD-0700311-TP         07-049-1900         1           51         SCREW 11/6                                                                                                    | 30       | MOVING KNIFE LINK                    | B2418-280-000                  | 03-028-185    | 1   |
| 32         MOVING KNIFE WASHER A         B2423-280-000         03-032-185         1           38         ROLLER         D287-L8W-800         07-038-1900         1           39         ROLLER SHAFT         D2587-L8W-800         07-039-1900         1           40         NUT MS         MM-6050001-SP         GB/16184-2000         1           41         NUT 11/64-40         NS-6110420-SP         7-39-185         2           43         NUT 3/16-48         NS-6110420-SP         7-39-185         2           44         E-RING         RE-650000-K0         GB/7896-1986         1           45         WASHER \$x:10.5x:1         WP-0501016-S0         11-39-185         1           46         HINCE SCREW D=5.0 H=0.9         SD-0500031-TP         07-047-1900         2           47         HINCE SCREW D=5.4 H=3.1         SD-0500303-TP         07-047-1900         1           49         HINCE SCREW D=4.5 H=3.1         SD-0500303-TP         07-047-1900         1           50         HINCE SCREW D=7.4 H=3.1         SD-0503035-TP         07-047-1900         1           51         SCREW 37.32-56 L=2.2         SS-1101040-TP         3-56-185         2           52         SCREW 17.44 H=3.1         SD-04503                                                                                                    | 31       | MOVING KNIFE ASM.                    | B2421-280-0A0                  | 03-033-185    | 1   |
| 37         FIXING KNIFE         B2424-280-000         03-027-185         1           39         ROLLER         D2587-L8W-800         07-038-1900         1           40         NUT MS         MM-6050001-SP         GB7/6184-2000         1           41         NUT 11/64-40         NS-6110420-SP         7-39-185         2           42         NUT 11/64-40         NS-6110420-SP         7-39-185         2           43         NUT 3/16-28         NS-6110420-SP         7-39-185         1           44         E-RING         RE-050000-K0         GB/7896-1986         1           45         WASHER 5×10.5×1         WP-0501016-SD         11-39-185         1           46         HINGE SCREW D=5.0 H=0.9         SD-050003-TP         07-047-1900         1           47         HINGE SCREW D=5.0 H=3.1         SD-050031-TP         07-048-1900         1           48         HINE SCREW D=5.0 H=3.1         SD-0790311-TP         07-049-1900         1           50         HINGE SCREW D=4.5         H=3.1         SD-1100301-TP         07-049-1900         1           51         SCREW 3/32-56 L=2.2         SS-110640-TP         3-56-185         2         2           52         SCREW 11/64-40 L=7.8 <td>32</td> <td>MOVING KNIFE WASHER A</td> <td>B2423-280-00A</td> <td>03-032-185</td> <td>1</td>                                                                                                    | 32       | MOVING KNIFE WASHER A                | B2423-280-00A                  | 03-032-185    | 1   |
| 38         ROLLER         D2587 - L8W - B00         07 - 038 - 1900         1           39         ROLLER SHAFT         D2588 - L8W - B00         07 - 039 - 1900         1           40         NUT 11/64 - 40         NS - 6110420 - SP         G8/76184 - 2000         1           41         NUT 11/64 - 40         NS - 6110420 - SP         7 - 39 - 185         2           43         NUT 3/16 - 28         NS - 6110420 - SP         7 - 39 - 185         1           44         E - RING         RE - 050000 - K0         GB/7896 - 1986         1           45         WASHER 5 × 10.5 × 1         WP - 0501016 - SD         11 - 39 - 185         1           46         H NGE SCREW D-5.0 H=0.9         SD - 0500037 - TP         07 - 047 - 1900         2           47         H NGE SCREW D-4.5 H=3.1         SD - 0500305 - TP         07 - 048 - 1900         1           49         H NGE SCREW D-4.5 H=3.1         SD - 070311 - TP         07 - 049 - 1900         1           50         H NGE SCREW D-4.5 H=3.1         SD - 070301 - TP         3 - 56 - 185         2           51         SCREW 11/64 - 40 L=5.5         SS - 1106210 - TP         3 - 56 - 185         2           52         SCREW 11/64 - 40 L=7.8         SS - 7110740 - TP         1 - 400 - 780                                                                                                    | 37       | FIXING KNIFE                         | B2424-280-000                  | 03-027-185    | 1   |
| 39         ROLLER SHAFT         D2588_LW-B00         07-039-1900         1           40         NUT M5         NM-6050001-SP         GP/6184-2000         1           41         NUT 11/64-40         NS-6110420-SP         7-39-185         2           42         NUT 11/64-40         NS-6110420-SP         7-39-185         2           43         NUT 3/16-28         NS-612030-SP         11-36-185         1           44         E-RING         RE-0500000-K0         GP/7086-1986         1           45         WASHER 5×10.5×1         WP-0501016-SD         11-39-185         1           46         HINGE SCREW D-5.0 H=0.9         SD-0500003-TP         07-047-1900         2           47         HINGE SCREW D-5.6 H=3.1         SD-0500030-TP         07-047-1900         1           47         HINGE SCREW D-1.5 S         SS-1000210-TP         3-56-185         2           50         HINGE SCREW D-1.40         SS-5106210-TP         3-56-185         2           51         SCREW 11/64-40 L=7.0         SS-1101040-TP         1-69-051700         1           55         SCREW 11/64-40 L=7.8         SS-7110740-TP         1-8-185         1           54         SCREW 11/64-40 L=7.8         SS-7100740-TP                                                                                                    | 38       | ROLLER                               | D2587- L8W- BOO                | 07-038-1900   | 1   |
| 40         NUT MS         NM-605001-SP         (B7/6184-2000         1           41         NUT 11/64-40         NS-6110420-SP         7-39-185         2           43         NUT 3/16-28         NS-6110420-SP         7-39-185         2           44         E-RING         RE-0500000-K0         (B7/1896-1986)         1           45         WASHER 5×10.5×1         WP-0501016-SD         11-39-185         1           46         HINCE SCREW D-5.0 H=0.9         SD-050003-TP         07-047-1900         2           47         HINGE SCREW D-5.0 H=3.1         SD-050030-TP         07-047-1900         1           49         HINGE SCREW D-6.5 H=3.1         SD-0100301-TP         07-049-1900         1           50         HINGE SCREW H=11 W=3         SD-1100301-TP         07-049-1900         1           51         SCREW 11/64-40 L=5.5         SS-11040-TP         3-56-185         2           52         SCREW 11/64-40 L=7.7         SS-7110740-TP         10140-780         1           54         SCREW 11/64-40 L=7.8         SS-710040-SP         3-59-185         2           56         SCREW 11/64-40 L=7.5         SS-710040-SP         3-59-185         2           56         SCREW 11/64-40 L=7.8 <td< td=""><td>39</td><td>ROLLER SHAFT</td><td>D2588- L8W- BOO</td><td>07-039-1900</td><td>1</td></td<>                                                                                                    | 39       | ROLLER SHAFT                         | D2588- L8W- BOO                | 07-039-1900   | 1   |
| 41         NUT 11/64-40         NS-6110420-SP         7-39-185         2           42         NUT 31/6-28         NS-6110420-SP         7-39-185         2           44         E-RING         RE-0500000-K0         GB/T896-1986         1           45         WASHER 5×10.5×1         WP-0501016-SD         11-36-185         1           46         HINGE SCREW D-5.0 H=0.9         SD-0500091-TP         3-54-185         1           47         HINGE SCREW D-5.5 H=8         SD-0500083-TP         07-047-1900         1           49         HINGE SCREW D-6.5 H=3.1         SD-0450305-TP         07-049-1900         1           50         HINGE SCREW D-7.94 H=3.1         SD-0100301-TP         07-049-1900         1           51         SCREW 30/32-56 L=2.2         SS-1060210-TP         3-56-185         2           52         SCREW 11/64-40 L=7.5         SS-11040-TP         1-8-185         1           54         SCREW 11/64-40 L=7.8         SS-7110740-TP         10140-780         1           55         SCREW 11/64-40 L=7.8         SS-7100740-SP         3-56-185         2           56         SCREW 31/6-28 L=9         SS-710740-TP         3-59-185         2           56         SCREW 11/64-40 L=7.8                                                                                                    | 40       | NUT M5                               | NM-6050001-SP                  | GB/T6184-2000 | 1   |
| 42         NUT         11/64-40         NS-6110420-SP         7-39-185         2           43         NUT         3/16-28         NS-6110420-SP         11-36-185         1           44         E-RING         RE-050000-K0         GB/1896-1986         1           45         WASHER 5x10.5x1         WP-0501016-SD         11-39-185         1           46         HINGE SCREW D-5.0 H=0.9         SD-050003.7P         07-047.1900         2           47         HINGE SCREW D-5.5 H=3         SD-050003.7P         07-047.1900         1           49         HINGE SCREW D-7.94 H=3.1         SD-0790311-7P         07-048-1900         1           50         HINGE SCREW J-7.94 H=3.1         SD-1100301-7P         07-050-1900         1           51         SCREW 11/64-40 L=5.5         SS-1106040-7P         3-51-185         4           53         SCREW 11/64-40 L=5.5         SS-7110740-7P         10140-780         1           54         SCREW 11/64-40 L=7.8         SS-7110404-5P         10516-780         2           56         SCREW 11/64-40 L=7.8         SS-7110404-7P         3-59-185         1           55         SSCREW 11/64-40 L=7.8         SS-7110740-7P         10516-780         2           56 <td>41</td> <td>NUT 11/64-40</td> <td>NS-6110420-SP</td> <td>7-39-185</td> <td>2</td>                                                                                                    | 41       | NUT 11/64-40                         | NS-6110420-SP                  | 7-39-185      | 2   |
| 43         NUT 3/16-28         NS-6120310-SP         11-36-185         1           44         E-RING         RE-050000-K0         GB/T896-1986         1           45         WASHER 5x 10.5x1         WP-0501016-SD         11-39-185         1           46         HINGE SCREW D-5.0 H=0.9         SD-0500091-TP         3-54-185         1           47         HINGE SCREW D-5.4 H=3.1         SD-060305-TP         07-047-1900         2           48         HINGE SCREW D-7.94 H=3.1         SD-060301-TP         07-049-1900         1           50         HINGE SCREW D-1.94 H=3.3         SD-1003011-TP         07-050-1900         1           51         SCREW 3/32-56 L=2.2         SS-1106210-TP         3-56-185         2           52         SCREW 11/64-40 L=5.5         SS-111040-TP         10-1100-780         1           54         SCREW 11/64-40 L=7.8         SS-7110840-SP         10516-780         2           55         SCREW 11/64-40 L=7.8         SS-7110840-SP         10516-780         2           55         SCREW 11/64-40 L=7.8         SS-7110840-SP         10516-780         2           56         SCREW 3/16-28 L=9         SS-6120390-SP         10703-780         2           57         SCREW 11/64-4                                                                                                    | 42       | NUT 11/64-40                         | NS-6110420-SP                  | 7-39-185      | 2   |
| 44         E-RNG         RE-0500000-K0         GB/T896-1986         1           45         WASHER 5x 10.5x1         WP-0501016-SD         11-39-185         1           46         HINGE SCREW D=5.0 H=0.9         SD-0500091-TP         3-54-185         1           47         HINGE SCREW D=5.6 H=3.1         SD-0500803-TP         07-047-1900         2           48         HINCE SCREW D=6.5 H=3.1         SD-0700311-TP         07-049-1900         1           50         HINGE SCREW H=11 W=3         SD-1100301-TP         07-050-1900         1           51         SCREW 11/64-40 L=5.5         SS 11060210-TP         3-56-185         2           52         SCREW 11/64-40 L=7.8         SS-7110740-TP         1040-780         1           54         SCREW 11/64-40 L=7.8         SS-7110740-TP         10703-780         2           56         SCREW 11/64-40 L=7         SS-7110740-TP         3-66-185         1           59         SCREW 11/64-40 L=7         SS-7110740-TP         3-66-185         1           60         SCREW 11/64-40 L=7         SS-7110740-TP         3-66-185         1           59         SCREW 11/64-40 L=7         SS-7110740-TP         3-66-185         1           60         SCREW 11/64-40 L                                                                                                    | 43       | NUT 3/16-28                          | NS-6120310-SP                  | 11-36-185     | 1   |
| 10         11         10         10         10         10         10         10         10         10         10         10         10         10         10         10         10         10         10         10         10         10         10         10         10         10         10         10         10         10         10         10         10         10         10         10         10         10         10         10         10         10         10         10         10         10         10         10         10         10         10         10         10         10         10         10         10         10         10         10         10         10         10         10         10         10         10         10         10         10         10         10         10         10         10         10         10         10         10         10         10         10         10         10         10         10         10         10         10         10         10         10         10         10         10         10         10         10 <th10< th="">         10         10         10<!--</td--><td>44</td><td></td><td>RE_050000_K0</td><td>GB/T896-1986</td><td>1</td></th10<>                                                                                                    | 44       |                                      | RE_050000_K0                   | GB/T896-1986  | 1   |
| 10         MABLE 03.0 JA 1         MP 03010000000000000000000000000000000000                                                                                                    | 45       |                                      | WP_0501016_SD                  | 11-39-185     | 1   |
| 10         Invite Schew De5: 0 H=0. 9         SD-05000803-TP         07-047-1900         1           47         HINGE SCREW De6: 5 H=3. 1         SD-0600803-TP         07-047-1900         1           48         HINGE SCREW De6: 5 H=3. 1         SD-0600803-TP         07-047-1900         1           50         HINGE SCREW De7: 94 H=3. 1         SD-0790311-TP         07-049-1900         1           50         HINGE SCREW H-11 W=3         SD-1100301-TP         07-045-1900         1           51         SCREW 3/32-56 L=2.2         SS-1100301-TP         3-56-185         2           52         SCREW 11/64-40 L=5.5         SS-7110740-TP         1-8-185         1           53         SCREW 11/64-40 L=7. 8         SS-7110740-TP         10140-780         1           55         SCREW 11/64-40 L=7. 8         SS-7110740-SP         10703-780         2           56         SCREW 3/16-28 L=9         SS-61102930-SP         10703-780         2           57         SCREW 11/64-40 L=7         SS-7110740-TP         3-66-185         1           59         SCREW 11/64-40 L=7         SS-71090410-SP         3-59-185         2           58         SCREW 11/64-40 L=7         SS-710940-TP         2-19-185         2           5                                                                                                    | 46       | WASHER SX 10. SX 1                   |                                | 3-54-185      | 1   |
| Invoit         Softward         Description         Description <thdescription< th=""> <thdes< td=""><td>47</td><td>HINGE SCREW D=5.0 H=0.9</td><td>SD-0500091-1P</td><td>07-047-1900</td><td>2</td></thdes<></thdescription<>                                                                                                    | 47       | HINGE SCREW D=5.0 H=0.9              | SD-0500091-1P                  | 07-047-1900   | 2   |
| HTMCE SLREW D=0.5 H=3.1         SD-063030-1P         D7-049-1900         1           50         HINGE SCREW D=0.5 H=3.1         SD-0790311-TP         07-049-1900         1           50         HINGE SCREW H=11 W=3         SD-1100301-TP         07-049-1900         1           51         SCREW 3/32-56 L=2.2         SS-1060210-TP         3-56-185         2           52         SCREW 11/64-40 L=5.5         SS-1110640-TP         3-51-185         4           53         SCREW 11/64-40 L=7.         SS-7110740-TP         10140-780         1           55         SCREW 11/64-40 L=7.         SS-7110740-TP         10703-780         2           56         SCREW 11/64-40 L=7.         SS-7100740-TP         3-56-185         1           58         SCREW 11/64-40 L=7.         SS-7100740-TP         3-66-185         1           59         SCREW 11/64-40 L=7         SS-7100740-TP         3-66-185         1           59         SCREW 11/64-40 L=7         SS-8150822-TP         5-31-185         1           60         SCREW 11/64-40 L=10         SS-8661012-TP         2-19-185         2           61         WASHER 4.8 × 7.8 × 0.8         WP-0450846-SP         3-65-185         1           62         WASHER 5.6 × 16 × 3.2                                                                                                    | 18       | HINGE SCREW D=3 H=0                  | SD-0500803-1P                  | 07-048-1900   | 1   |
| ***         Introde         Submit Submit Sub                   | 40       | HINGE SCREW D=0.5 H=3.1              | SD-0650305-TP                  | 07-049-1900   | 1   |
| 30         HINGE SCREW H=11 W=3         SD-1100301-1P         07-030-1900         1           51         SCREW 3/32-56 L=2.2         SS-1060210-TP         3-56-185         2           52         SCREW 11/64-40 L=5.5         SS-110640-TP         3-51-185         4           53         SCREW 11/64-40 L=7.         SS-7110740-TP         10140-780         1           54         SCREW 11/64-40 L=7.         SS-7110840-SP         10516-780         2           55         SCREW 11/64-40 L=7.         SS-7110740-TP         1040-780         1           55         SCREW 11/64-40 L=7.         SS-7110840-SP         10516-780         2           56         SCREW 11/64-40 L=7.         SS-71090410-SP         3-59-185         2           57         SCREW 15/64-28 L=8         SS-8150822-TP         5-31-185         1           60         SCREW 15/64-28 L=8         SS-8150822-TP         5-31-185         1           60         SCREW 1/4-40 L=10         SS-8661012-TP         2-19-185         2           61         WASHER 4.8 × 7.8 × 0.8         WP-0450846-SP         3-65-185         1           62         WASHER 5.6 × 16 × 3.2         WP-0450820-SD         07-066-1900         1           63         NEEDLE HOLE GUI                                                                                                    | 47<br>50 | HINGE SCREW D=7.94 H=3.1             | SD-0/90311-1P                  | 07-049-1900   | 1   |
| 31         SCREW 3/3/2-56 L=2./2         SS-1002/10-IP         3-30-163         2           52         SCREW 11/64-40 L=5.5         SS-1110640-TP         3-51-185         4           53         SCREW 11/64-40 L=7.         SS-111040-TP         1-8-185         1           54         SCREW 11/64-40 L=7.         SS-7110740-TP         10140-780         1           55         SCREW 3/16-28 L=9         SS-6120930-SP         10703-780         2           56         SCREW 3/16-28 L=9         SS-6120930-SP         10703-780         2           57         SCREW 9/64-40 L=7.         SS-710740-TP         3-66-185         2           58         SCREW 11/64-40 L=7         SS-710740-TP         3-66-185         1           59         SCREW 11/64-40 L=7         SS-710740-TP         3-66-185         1           60         SCREW 11/64-40 L=10         SS-8661012-TP         2-19-185         2           61         WASHER 4.8 × 7.8 × 0.8         WP-0450846-SP         3-65-185         1           62         WASHER 5.6 × 16 × 3.2         WP-0450846-SP         3-65-185         1           64         THREAD RELEASE ARM         141-07601         07-062-1900         1           65         TERST THREAD TENSION AGM                                                                                                    | 50       | HINGE SCREW H=II W=3                 | SD-1100301-1P                  | 07-050-1900   | 1   |
| 52         SCREW 11/64-40 L=5.5         SS-110640-IP         3-51-185         4           53         SCREW 11/64-40 L=7.5         SS-6110430-TP         1.8-185         1           54         SCREW 11/64-40 L=7         SS-7110740-TP         10140-780         1           55         SCREW 11/64-40 L=7.8         SS-7110840-SP         10516-780         2           56         SCREW 3/16-28 L=9         SS-6102930-SP         10703-780         2           57         SCREW 9/64-40 L=3.5         SS-71090410-SP         3-59-185         2           58         SCREW 11/64-40 L=7         SS-71090410-SP         3-66-185         1           59         SCREW 15/64-28 L=8         SS-7110740-TP         3-66-185         1           60         SCREW 14-40 L=10         SS-861012-TP         2-19-185         2           61         WASHER 4.8 × 7.8 × 0.8         WP-0450846-SP         3-66-185         1           62         WASHER 5.6 × 16 × 3.2         WP-0553216-SD         07-062-1900         1           63         NEEDLE HOLE GUI DE         B2426-280-000         03-025-185         1           64         THREAD TENSION ASM.         B115-232-0A0         1         1           67         TENSION RULASE NOTCH                                                                                                    | 51       | SCREW 3/32-56 L=2.2                  | SS-1060210-1P                  | 3-30-165      | 2   |
| 53         SCREW 11/64-40 L=4.0         SS-6110430-TP         1-8-185         1           54         SCREW 11/64-40 L=7         SS-7110740-TP         10140-780         1           55         SCREW 11/64-40 L=7.8         SS-7110740-TP         10140-780         2           56         SCREW 3/16-28 L=9         SS-6120930-SP         10703-780         2           57         SCREW 9/64-40 L=3.5         SS-7110740-TP         3-59-185         2           58         SCREW 11/64-40 L=7         SS-7110740-TP         3-66-185         1           59         SCREW 15/64-28 L=8         SS-8150822-TP         5-31-185         1           60         SCREW 1/4-40 L=10         SS-8661012-TP         2-19-185         2           61         WASHER 4.8 × 7.8 × 0.8         WP-0450846-SP         3-65-185         1           62         WASHER 5.6 × 16 × 3.2         WP-0553216-SD         07-062-1900         1           63         NEEDLE HOLE GUIDE         B2426-280-000         03-025-185         1           64         THRAD TENSION ASM.         B115-232-0A0         1         1           69         TENSION NUT, NO.1         A3125-002-000         04-011-185         (1)           70         THREAD TENSION ASM.                                                                                                    | 52       | SCREW 11/64-40 L=5.5                 | SS-1110640-TP                  | 3-51-185      | 4   |
| 54         SCREW 11/64-40 L=7         SS-7110740-TP         10140-780         1           55         SCREW 11/64-40 L=7.8         SS-7110840-SP         10516-780         2           56         SCREW 3/16-28 L=9         SS-6120930-SP         10703-780         2           57         SCREW 9/64-40 L=3.5         SS-7090410-SP         3-59-185         2           58         SCREW 11/64-40 L=7         SS-7110740-TP         3-66-185         1           59         SCREW 15/64-28 L=8         SS-8150822-TP         5-31-185         1           60         SCREW 1/4-40 L=10         SS-861012-TP         2-19-185         2           61         WASHER 4.8 × 7.8 × 0.8         WP-0450846-SP         3-65-185         1           62         WASHER 5.6 × 16 × 3.2         WP-0553216-SD         07-062-1900         1           63         NEEDLE HOLE GUIDE         B2426-280-000         03-025-185         1           66         THREAD TENSION ASM.         B1115-232-0A0         1         1           67         TENSION NUT, NO.1         A3126-012-000         07-067-1900         1           68         FIRST THREAD TENSION ASM.         B1115-232-000         04-009-185         (1)           70         THREAD TENSION NDIS                                                                                                    | 53       | SCREW 11/64-40 L=4.0                 | SS-6110430-TP                  | 1-8-185       | 1   |
| bb         SCREW 11/64-40 L=7.8         SS-7110840-SP         10516-780         2           56         SCREW 3/16-28 L=9         SS-6120930-SP         10703-780         2           57         SCREW 9/64-40 L=3.5         SS-7090410-SP         3-59-185         2           58         SCREW 11/64-40 L=7         SS-7110740-TP         3-66-185         1           59         SCREW 15/64-28 L=8         SS-8150822-TP         5-31-185         1           60         SCREW 1/4-40 L=10         SS-8661012-TP         2-19-185         2           61         WASHER 4.8×7.8×0.8         WP-0450846-SP         3-65-185         1           62         WASHER 5.6×16×3.2         WP-0553216-SD         07-062-1900         1           63         NEEDLE HOLE GUIDE         B2426-280-000         03-025-185         1           66         THREAD TENSION ASM.         B1115-232-000         07-067-1900         1           67         TENSION NUT, NO.1         A3125-002-000         04-011-185         (1)           70         THREAD TENSION SK         B3126-012-000         15024-780         (2)           71         THREAD TENSION SPRING         B1115-232-000         04-010-185         (1)           72         FIRST THREAD TENSI                                                                                                    | 54       | SCREW 11/64-40 L=7                   | SS-7110740-TP                  | 10140-780     | 1   |
| 56         SCREW 3/16-28 L=9         SS-6120930-SP         10703-780         2           57         SCREW 9/64-40 L=3.5         SS-7090410-SP         3-59-185         2           58         SCREW 11/64-40 L=7         SS-7110740-TP         3-66-185         1           59         SCREW 15/64-28 L=8         SS-8150822-TP         5-31-185         1           60         SCREW 17/4-40 L=10         SS-8661012-TP         2-19-185         2           61         WASHER 4.8 × 7.8 × 0.8         WP-0450846-SP         3-65-185         1           62         WASHER 5.6 × 16 × 3.2         WP-0553216-SD         07-062-1900         1           63         NEEDLE HOLE GUIDE         B2426-280-000         03-025-185         1           64         THREAD RELEASE ARM         141-07601         07-066-1900         1           67         TENSION RELEASE NOTCH         B2122-10-D00         07-067-1900         1           68         FIRST THREAD TENSION ASM.         B1115-232-000         04-011-185         (1)           70         THREAD TENSION ROD         B3123-352-000         04-009-185         (1)           72         FIRST THREAD TENSION SPRING         B1115-232-000         04-010-185         (1)           73                                                                                                    | 55       | SCREW 11/64-40 L=7.8                 | SS-7110840-SP                  | 10516-780     | 2   |
| 57         SCREW 9/64-40 L=3.5         SS-7090410-SP         3-59-185         2           58         SCREW 11/64-40 L=7         SS-7110740-TP         3-66-185         1           59         SCREW 15/64-28 L=8         SS-8150822-TP         5-31-185         1           60         SCREW 1/4-40 L=10         SS-8661012-TP         2-19-185         2           61         WASHER 4.8 × 7.8 × 0.8         WP-0450846-SP         3-65-185         1           62         WASHER 5.6 × 16 × 3.2         WP-0553216-SD         07-062-1900         1           63         NEEDLE HOLE GUIDE         B2426-280-000         03-025-185         1           66         THREAD RELEASE ARM         141-07601         07-066-1900         1           67         TENSION RELEASE NOTCH         B2312-210-D00         07-067-1900         1           68         FI RST THREAD TENSION ASM.         B115-232-0A0         1         1           70         THREAD TENSION NOT, NO.1         A3125-002-000         04-011-185         (1)           70         THREAD TENSION ROB         B1115-232-000         04-009-185         (1)           71         THREAD TENSION SPRING         B1115-232-000         04-009-185         (1)           72         FI                                                                                                    | 56       | SCREW 3/16-28 L=9                    | SS-6120930-SP                  | 10703-780     | 2   |
| 58         SCREW 11/64-40 L=7         SS-7110740-TP         3-66-185         1           59         SCREW 15/64-28 L=8         SS-8150822-TP         5-31-185         1           60         SCREW 1/4-40 L=10         SS-8661012-TP         2-19-185         2           61         WASHER 4. 8 × 7. 8 × 0. 8         WP-0450846-SP         3-65-185         1           62         WASHER 5. 6 × 16 × 3. 2         WP-0553216-SD         07-062-1900         1           63         NEEDLE HOLE GUI DE         B2426-280-000         03-025-185         1           66         THREAD RELEASE ARM         141-07601         07-066-1900         1           67         TENSION RELEASE NOTCH         B2312-210-D00         07-067-1900         1           68         FI RST THREAD TENSION ASM.         B1115-232-0A0         1         1           70         THREAD TENSION NUT, NO. 1         A3125-002-000         04-011-185         (1)           70         THREAD TENSION NOD         B3123-352-000         04-010-185         (1)           71         THREAD TENSION ROD         B3123-352-000         04-010-185         (1)           73         TENSION RELEASE ARM PIN         141-07809         07-073-1900         1           74                                                                                                    | 57       | SCREW 9/64-40 L=3.5                  | SS-7090410-SP                  | 3-59-185      | 2   |
| 59         SCREW 15/64-28 L=8         SS-8150822-TP         5-31-185         1           60         SCREW 1/4-40 L=10         SS-8661012-TP         2-19-185         2           61         WASHER 4, 8 × 7, 8 × 0, 8         WP-0450846-SP         3-65-185         1           62         WASHER 5, 6 × 16 × 3, 2         WP-0553216-SD         07-062-1900         1           63         NEEDLE HOLE GUIDE         B2426-280-000         03-025-185         1           66         THREAD RELEASE ARM         141-07601         07-066-1900         1           67         TENSION RELEASE NOTCH         B2312-210-D00         07-067-1900         1           68         FIRST THREAD TENSION ASM.         B1115-232-0A0         1         1           69         TENSION NUT, NO. 1         A3125-002-000         04-011-185         (1)           70         THREAD TENSION ROD         B3126-012-000         15024-780         (2)           71         THREAD TENSION SPRING         B1115-232-000         04-009-185         (1)           72         FIRST THREAD TENSION SPRING         B1115-232-000         04-009-185         (1)           73         TENSION RELEASE ARM PIN         141-07809         07-073-1900         1           74                                                                                                    | 58       | SCREW 11/64-40 L=7                   | SS-7110740-TP                  | 3-66-185      | 1   |
| 60         SCREW 1/4-40         L=10         SS-8661012-TP         2-19-185         2           61         WASHER 4.8 × 7.8 × 0.8         WP-0450846-SP         3-65-185         1           62         WASHER 5.6 × 16 × 3.2         WP-0553216-SD         07-062-1900         1           63         NEEDLE HOLE GUIDE         B2426-280-000         03-025-185         1           66         THREAD RELEASE ARM         141-07601         07-066-1900         1           67         TENSION RELEASE ARM         141-07601         07-067-1900         1           68         FIRST THREAD TENSION ASM.         B1115-232-0A0         07-067-1900         1           69         TENSION NUT, NO.1         A3125-002-000         04-011-185         (1)           70         THREAD TENSION DI SK         B3123-352-000         04-009-185         (1)           71         THREAD TENSION ROD         B3123-352-000         04-010-185         (1)           72         FIRST THREAD TENSION SPRING         B1115-232-000         04-010-185         (1)           73         TENSION RELEASE ARM PIN         141-07809         07-073-1900         1           74         THRUST COLLAR ASM. D=8.0 W=8         CS-080081C-SH         07-074-1900         1                                                                                                    | 59       | SCREW 15/64-28 L=8                   | SS-8150822-TP                  | 5-31-185      | 1   |
| 61       WASHER 4.8 × 7.8 × 0.8       WP-0450846-SP       3-65-185       1         62       WASHER 5.6 × 16 × 3.2       WP-0553216-SD       07-062-1900       1         63       NEEDLE HOLE GUIDE       B2426-280-000       03-025-185       1         66       THREAD RELEASE ARM       141-07601       07-066-1900       1         67       TENSI ON RELEASE NOTCH       B2312-210-D00       07-067-1900       1         68       FIRST THREAD TENSI ON ASM.       B1115-232-0A0       1       1         69       TENSI ON NUT, NO. 1       A3125-002-000       04-011-185       (1)         70       THREAD TENSI ON DI SK       B3126-012-000       15024-780       (2)         71       THREAD TENSI ON SPRING       B1115-232-000       04-009-185       (1)         72       FIRST THREAD TENSI ON SPRING       B1115-232-000       04-010-185       (1)         73       TENSI ON RELEASE ARM PIN       141-07809       07-073-1900       1         74       THRUST COLLAR ASM. D=8.0 W=8       CS-080081C-SH       07-074-1900       1         74.1       SCREW 11/64-40 L=4.8       NS-6150310-SP       10544-780       2         75       NUT 15/64-28       NS-6150310-SP       10544-780       1                                                                                                    | 60       | SCREW 1/4-40 L=10                    | SS-8661012-TP                  | 2-19-185      | 2   |
| 62       WASHER 5. 6×16×3.2       WP-0553216-SD       07-062-1900       1         63       NEEDLE HOLE GUIDE       B2426-280-000       03-025-185       1         66       THREAD RELEASE ARM       141-07601       07-066-1900       1         67       TENSION RELEASE NOTCH       B2312-210-D00       07-067-1900       1         68       FIRST THREAD TENSION ASM.       B1115-232-0A0       1       1         69       TENSION NUT, NO.1       A3125-002-000       04-011-185       (1)         70       THREAD TENSION DI SK       B3126-012-000       15024-780       (2)         71       THREAD TENSION SPRING       B1115-232-000       04-010-185       (1)         72       FIRST THREAD TENSION SPRING       B1115-232-000       04-010-185       (1)         73       TENSION RELEASE ARM PIN       141-07809       07-073-1900       1         74       THRUST COLLAR ASM. D=8.0 W=8       CS-080081C-SH       07-074-1900       1         74.1       SCREW 11/64-40 L=4.8       NS-6150310-SP       10544-780       1         75       NUT 15/64-28       NS-6150310-SP       07-077-1900       1         76       SCREW M4 L=6       SM-6040602-TP       GB/T70-1985       2 <tr< td=""><td>61</td><td>WASHER 4 <math>8 \times 7</math> <math>8 \times 0</math> 8</td><td>WP-0450846-SP</td><td>3-65-185</td><td>1</td></tr<>                                                                                                    | 61       | WASHER 4 $8 \times 7$ $8 \times 0$ 8 | WP-0450846-SP                  | 3-65-185      | 1   |
| 63       NEEDLE HOLE GUI DE       B2426-280-000       03-025-185       1         66       THREAD RELEASE ARM       141-07601       07-066-1900       1         67       TENSION RELEASE NOTCH       B2312-210-D00       07-067-1900       1         68       FI RST THREAD TENSION ASM.       B1115-232-0A0       1       1         69       TENSION NUT, NO. 1       A3125-002-000       04-011-185       (1)         70       THREAD TENSION DI SK       B3123-352-000       04-009-185       (1)         71       THREAD TENSION SPRING       B1115-232-000       04-010-185       (1)         72       FI RST THREAD TENSION SPRING       B3123-352-000       04-010-185       (1)         73       TENSION RELEASE ARM PIN       141-07809       07-073-1900       1         74       THRUST COLLAR ASM. D=8.0 W=8       CS-080081C-SH       07-074-1900       1         74.1       SCREW 11/64-40 L=4.8       11005-780       2       2         75       NUT 15/64-28       NS-6150310-SP       10544-780       1         76       SCREW M4 L=6       SM-6040602-TP       GB/T70-1985       2         77       TRIPPING LEVER TENSION SPRING       B2617-771-000       07-077-1900       1      <                                                                                                    | 62       | WASHER 5.6 $\times$ 16 $\times$ 3.2  | WP_0553216_SD                  | 07-062-1900   | 1   |
| 66         THREAD RELEASE ARM         141-07601         07-066-1900         1           67         TENSI ON RELEASE NOTCH         B2312-210-D00         07-067-1900         1           68         FIRST THREAD TENSI ON ASM.         B1115-232-0A0         1           69         TENSI ON NUT, NO. 1         A3125-002-000         04-011-185         (1)           70         THREAD TENSI ON DI SK         B3126-012-000         15024-780         (2)           71         THREAD TENSI ON SPRING         B3123-352-000         04-010-185         (1)           72         FIRST THREAD TENSI ON SPRING         B1115-232-000         04-010-185         (1)           73         TENSI ON RELEASE ARM PIN         141-07809         07-073-1900         1           74         THRUST COLLAR ASM. D=8.0 W=8         CS-080081C-SH         07-074-1900         1           74.1         SCREW 11/64-40 L=4.8         11005-780         2         2           75         NUT 15/64-28         NS-6150310-SP         10544-780         1           76         SCREW M4 L=6         SM-6040602-TP         GB/T70-1985         2           77         TRIPPING LEVER TENSION SPRING         B2617-771-000         07-077-1900         1           78         CA                                                                                                    | 63       |                                      | B2426 280 000                  | 03-025-185    | 1   |
| 67         TENSION RELEASE ANM         141-07001         07-067-1900         1           67         TENSION RELEASE NOTCH         B2312-210-D00         07-067-1900         1           68         FIRST THREAD TENSION ASM.         B1115-232-0A0         1         1           69         TENSION NUT, NO. 1         A3125-002-000         04-011-185         (1)           70         THREAD TENSION DISK         B3126-012-000         15024-780         (2)           71         THREAD TENSION ROD         B3123-352-000         04-009-185         (1)           72         FIRST THREAD TENSION SPRING         B1115-232-000         04-010-185         (1)           73         TENSION RELEASE ARM PIN         141-07809         07-073-1900         1           74         THRUST COLLAR ASM. D=8.0 W=8         CS-080081C-SH         07-074-1900         1           74.1         SCREW 11/64-40 L=4.8         11005-780         2         1           75         NUT 15/64-28         NS-6150310-SP         10544-780         1           76         SCREW M4 L=6         SM-6040602-TP         GB/T70-1985         2           77         TRIPPING LEVER TENSION SPRING         B2617-771-000         07-077-1900         1           78                                                                                                    | 66       |                                      | 141 07601                      | 07-066-1900   | 1   |
| 67       TENSION RELEASE NOTCH       B2312-210-D00       67.007.1700       1         68       FIRST THREAD TENSION ASM.       B1115-232-0A0       1         69       TENSION NUT, NO. 1       A3125-002-000       04-011-185       (1)         70       THREAD TENSION DISK       B3126-012-000       15024-780       (2)         71       THREAD TENSION SPRING       B1115-232-000       04-009-185       (1)         72       FIRST THREAD TENSION SPRING       B1115-232-000       04-010-185       (1)         73       TENSION RELEASE ARM PIN       141-07809       07-073-1900       1         74       THRUST COLLAR ASM. D=8.0 W=8       CS-080081C-SH       07-074-1900       1         74.1       SCREW 11/64-40 L=4.8       11005-780       2         75       NUT 15/64-28       NS-6150310-SP       10544-780       1         76       SCREW M4 L=6       SM-6040602-TP       GB/T70-1985       2         77       TRIPPING LEVER TENSION SPRING       B2617-771-000       07-077-1900       1         78       CAM EQULOWER ASM       141-09250       07-078-1900       1                                                                                                    | 67       |                                      | B2212 210 D00                  | 07-067-1900   | 1   |
| 60       FTRST THREAD TENSION ASM.       BT115-232-040       1         69       TENSION NUT, NO. 1       A3125-002-000       04-011-185       (1)         70       THREAD TENSION DISK       B3126-012-000       15024-780       (2)         71       THREAD TENSION SPRING       B3123-352-000       04-009-185       (1)         72       FIRST THREAD TENSION SPRING       B1115-232-000       04-010-185       (1)         73       TENSION RELEASE ARM PIN       141-07809       07-073-1900       1         74       THRUST COLLAR ASM. D=8.0 W=8       CS-080081C-SH       07-074-1900       1         74.1       SCREW 11/64-40 L=4.8       NS-6150310-SP       10544-780       2         75       NUT 15/64-28       NS-6150310-SP       10544-780       1         76       SCREW M4 L=6       SM-6040602-TP       GB/T70-1985       2         77       TRIPPING LEVER TENSION SPRING       B2617-771-000       07-077-1900       1         78       CAM EQUID WER ASM       141-09250       07-078-1900       1                                                                                                    | 68       | TENSION RELEASE NUTCH                | D2312-210-D00                  | 07 007 1700   | 1   |
| 07         IENSION NUL, NUL, NUL, NUL, NUL, NUL, NUL, NUL                                                                                                    | 40       | FIRST THREAD TENSTUN ASM.            | BIII5-232-UAU                  | 04_011 195    | (1) |
| 70       THREAD TENSION DISK       B3126-012-000       15024-780       (2)         71       THREAD TENSION DISK       B3123-352-000       04-009-185       (1)         72       FIRST THREAD TENSION SPRING       B1115-232-000       04-010-185       (1)         73       TENSION RELEASE ARM PIN       141-07809       07-073-1900       1         74       THRUST COLLAR ASM. D=8.0 W=8       CS-080081C-SH       07-074-1900       1         74.1       SCREW 11/64-40 L=4.8       11005-780       2         75       NUT 15/64-28       NS-6150310-SP       10544-780       1         76       SCREW M4 L=6       SM-6040602-TP       GB/T70-1985       2         77       TRIPPING LEVER TENSION SPRING       B2617-771-000       07-077-1900       1         78       CAM EQUID WER ASM       141-09250       07-078-1900       1                                                                                                    | 09       | TENSION NUI, NO. 1                   | A3125-002-000                  | 15024 700     | (1) |
| /1         THREAD TENSION ROD         B3123-352-000         04-009-185         (1)           72         FIRST THREAD TENSION SPRING         B1115-232-000         04-010-185         (1)           73         TENSION RELEASE ARM PIN         141-07809         07-073-1900         1           74         THRUST COLLAR ASM. D=8.0 W=8         CS-080081C-SH         07-074-1900         1           74.1         SCREW 11/64-40 L=4.8         11005-780         2           75         NUT 15/64-28         NS-6150310-SP         10544-780         1           76         SCREW M4 L=6         SM-6040602-TP         GB/T70-1985         2           77         TRIPPING LEVER TENSION SPRING         B2617-771-000         07-077-1900         1           78         CAM EQUID WER ASM         141-09250         07-078-1900         1                                                                                                    | /0       | THREAD TENSION DISK                  | B3126-012-000                  | 10024-780     | (2) |
| 12         FIRST THREAD TENSION SPRING         B1115-232-000         04-010-185         (1)           73         TENSION RELEASE ARM PIN         141-07809         07-073-1900         1           74         THRUST COLLAR ASM. D=8.0 W=8         CS-080081C-SH         07-074-1900         1           74.1         SCREW 11/64-40 L=4.8         11005-780         2           75         NUT 15/64-28         NS-6150310-SP         10544-780         1           76         SCREW M4 L=6         SM-6040602-TP         GB/T70-1985         2           77         TRIPPING LEVER TENSION SPRING         B2617-771-000         07-077-1900         1           78         CAM FOLLOWER ASM         141-09250         07-078-1900         1                                                                                                    | /1       | THREAD TENSION ROD                   | B3123-352-000                  | 04-009-185    | (1) |
| /3         TENSION RELEASE ARM PIN         141-07809         07-073-1900         1           74         THRUST COLLAR ASM. D=8.0 W=8         CS-080081C-SH         07-074-1900         1           74.1         SCREW 11/64-40 L=4.8         11005-780         2           75         NUT 15/64-28         NS-6150310-SP         10544-780         1           76         SCREW M4 L=6         SM-6040602-TP         GB/T70-1985         2           77         TRIPPING LEVER TENSION SPRING         B2617-771-000         07-07-1900         1           78         CAM FOLLOWER ASM         141-09250         07-078-1900         1                                                                                                    | /2       | FIRST THREAD TENSION SPRING          | B1115-232-000                  | 04-010-185    | (1) |
| 74         THRUST COLLAR ASM. D=8.0 W=8         CS-080081C-SH         07-074-1900         1           74.1         SCREW 11/64-40 L=4.8         11005-780         2           75         NUT 15/64-28         NS-6150310-SP         10544-780         1           76         SCREW M4 L=6         SM-6040602-TP         GB/T70-1985         2           77         TRIPPING LEVER TENSION SPRING         B2617-771-000         07-077-1900         1           78         CAM FOLLOWER ASM         141-09250         07-078-1900         1                                                                                                    | 73       | TENSION RELEASE ARM PIN              | 141-07809                      | 07-073-1900   | 1   |
| 74.1         SCREW 11/64-40 L=4.8         11005-780         2           75         NUT 15/64-28         NS-6150310-SP         10544-780         1           76         SCREW M4 L=6         SM-6040602-TP         GB/T70-1985         2           77         TRIPPING LEVER TENSION SPRING         B2617-771-000         07-077-1900         1           78         CAM FOLLOWER ASM         141-09250         07-078-1900         1                                                                                                    | 74       | THRUST COLLAR ASM. D=8.0 W=8         | CS-080081C-SH                  | 07-074-1900   | 1   |
| 75         NUT 15/64-28         NS-6150310-SP         10544-780         1           76         SCREW M4 L=6         SM-6040602-TP         GB/T70-1985         2           77         TRIPPING LEVER TENSION SPRING         B2617-771-000         07-077-1900         1           78         CAM FOLLOWER ASM         141-09250         07-078-1900         1                                                                                                    | 74.1     | SCREW 11/64-40 L=4.8                 |                                | 11005-780     | 2   |
| 76         SCREW M4 L=6         SM-6040602-TP         GB/T70-1985         2           77         TRIPPING LEVER TENSION SPRING         B2617-771-000         07-077-1900         1           78         CAM FOLLOWER ASM         141-09250         07-078-1900         1                                                                                                    | 75       | NUT 15/64-28                         | NS-6150310-SP                  | 10544-780     | 1   |
| 77         TRIPPING LEVER TENSION SPRING         B2617-771-000         07-077-1900         1           78         CAM FOLLOWER ASM         141-09250         07-078-1900         1                                                                                                    | 76       | SCREW M4 L=6                         | SM-6040602-TP                  | GB/T70-1985   | 2   |
| 78 CAM FOLLOWER ASM 141_00250 07-078-1900 1                                                                                                    | 77       | TRIPPING LEVER TENSION SPRING        | B2617-771-000                  | 07-077-1900   | 1   |
|                                                                                                    | 78       | CAM FOLLOWER ASM                     | 141-09250                      | 07-078-1900   | 1   |

## 8. FEED MECHANISM COMPONENTS

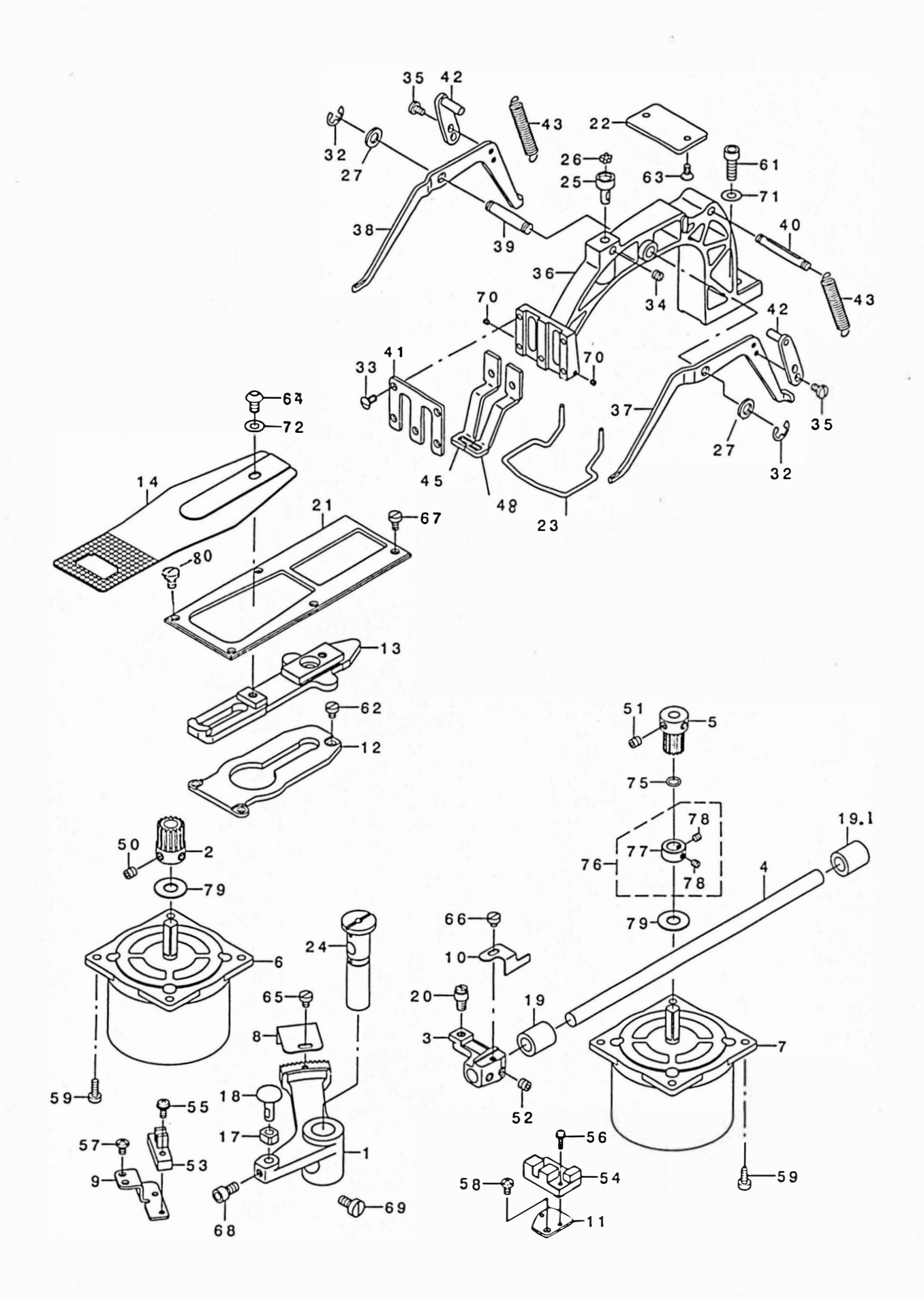
## 8. FEED MECHANISM COMPONENTS

| REE NO     |                                        | PΔR                             | ΤΝΟ           | ΛTΛ            |
|------------|----------------------------------------|---------------------------------|---------------|----------------|
| 1 NLI . NO |                                        | 141 10001                       |               | 1              |
| 2          |                                        | 141-10001                       | 08-001-1900   | 1              |
| 2          | LENCTUNICE FEED ADM                    | 141-10308                       | 08-002-1900   | 1              |
| 3          | LENGIHWISE FEED ARM                    | 141-10100                       | 08-003-1900   | 1              |
| 4          | LENGIHWISE FEED SHAFI                  | 141-10209                       | 08-004-1900   | 1              |
|            | LENGIHWISE FEED GEAR                   | 141-10407                       | 08-005-1900   | 1              |
| 0          | X FEED STEPPING MOTOR                  | 141-12304                       |               | 1              |
| /          | Y FEED STEPPING MOTOR                  | 141-12403                       |               | 1              |
| 8          | CROSSFEED SENSOR SLIT                  | 141-11504                       | 08-008-1900   | 1              |
| 9          | SENSOR INSTALLING BASE                 | 141-11702                       | 08-009-1900   | 1              |
| 10         | LENGTHWISE FEED SENSOR SLIT            | 141-36402                       | 08-010-1900   | 1              |
| 11         | SENSOR INSTALLING BASE                 | 141-11801                       | 08-011-1900   | 1              |
| 12         | CLOTH FEED SUPPORT PLATE               | 141-10704                       | 08-012-1900   | 1              |
| 13         | CLOTH FEED PLATE                       | 141-10811                       | 08-013-1900   | 1              |
| 14         | FEED PLATE A                           | 141-16107                       | 08-014-1900   | 1              |
| 17         | SQUARE BLOCK                           | B1414-232-000                   | 06-030-185    | 1              |
| 18         | SLIDE BLOCK STUD                       | 135-17206                       | 06-029-185    | 1              |
| 19         | BUSHING, REAR                          | B2509-704-000                   | 08-019-1900   | 1              |
| 19.1       | BUSHING, REAR                          |                                 | 08-019.1-1900 | 1              |
| 20         | HINGE STUD                             | 135-17404                       | 08-020-1900   | 1              |
| 21         | CLOTH FEED PRESSER PLATE               | 135-62400                       | 08-021-1900   | 1              |
| 22         |                                        | 135-18907                       | 06-005-185    | 1              |
| 23         | EINGER GUARDE                          | 135-33104                       | 06-010-185    | 1              |
| 24         | FFED DRIVING ARM SHAFT                 | 135-16208                       | 06_0174_185   | 1              |
| 25         |                                        | D2549 290 000                   | 06-017A-185   | 1              |
| 25         | DALL RETAINER                          | D2540-200-000                   |               | 7              |
| 20         | WORK CLAMP FOUL MOUNTING BASE          | B2549-280-000                   | 0-10-185      | 2              |
| 27         | WASHER FOR DRIVING ARM                 | B2557-280-00 A                  | 0-3-185       | 2              |
| 3∠<br>22   |                                        | RE-0700000 K0                   | GB896-1986    | 2              |
| 33         | SCREW 11/64-40 L=8. /                  | SS-2110930- SP                  | 10515-780     | 5              |
| 34         | SCREW 15/64-28 L=4.7                   | SS-8150510- IP                  | 11116-780     | 1              |
| 35         | SCREW 11/64-40 L=7                     | SS-7110740- TP                  | 10146-780     | 4              |
| 36         | FEED BRACKET                           | 135-17800                       | 06-008-185    | 1              |
| 37         | LIFTING LEVER, RIGHT                   | 135-17909                       | 06-009-185    | 1              |
| 38         | LIFTING LEVER, LEFT                    | 135-18006                       | 06-003-185    | 1              |
| 39         | LIFTING LEVER SHAFT                    | 135-18105                       | 06-004-185    | 1              |
| 40         | SPRING SUSPENSION                      | 135-18501                       | 06-007-185    | 1              |
| 41         | WORK CLAMP FOOT FACE PLATE             | 135-18808                       | 06-011-185    | 1              |
| 42         | LEVER DRIVING PLATE ASM.               | 135-18352                       | 06-001-185    | 2              |
| 43         | CLOTH PRESSER SPRING                   | 141-05407                       | 06-002-185    | 2              |
| 45         | WORK CLAMP FOOT, RIGHT                 | 135-42915                       | 06-012-185    | 1              |
| 48         | WORK CLAMP FOOT LEFT                   | 135-43012                       | 06-013-185    | 1              |
| 50         | SCREW M6 L =6                          | SM-8060612- TP                  | GB/T80-1985   | 2              |
| 51         | SCREW M6 L=6                           | SM-8060612- TP                  | GB/T80-1985   | 2              |
| 52         | SCREW 1/4_40 $I = 6$                   | SS_8660612TP                    | 10404-780     | 2              |
| 53         | PHOTO SENSOR                           | HD_0013500_00                   | 10404-700     | 1              |
| 54         | DHOTO SENSOR                           |                                 |               | 1              |
| 55         |                                        | SL 4041201 SC                   | CD/T010 1005  | 1              |
| 56         | SUNCLW WHAT L-12<br>SCDEW M3 $\sim$ 10 | SL 4021201 CC                   | CR/T010-1700  | 1              |
| 57         | SCREW 11/64 40 1 7                     | 3L-4031271- 30<br>SS 4110715 SD |               | 2              |
| 57         | SUKEW 11/04-40 L=/                     | 33-4110/15- 5P                  | 10140-780     | 1              |
| 50         | SUREW 11/64-40 L=7                     | SS-4110/15- SP                  | 10140-780     | 1              |
| 07<br>21   | SUKEW 11/04-40 L=11                    | 55-011114U- 5P                  | 10338-780     | 0              |
| 01         | SCREW M6 L=18                          | SM-6061802- TP                  | GB/1/0-1985   | 1              |
| 62         | SCREW 11/64-40 L=6                     | SS-6110610- TP                  | 10924-780     | 3              |
| 63         | SCREW 11/64-40 L=8.5                   | SS-2110920- TP                  | 10515-780     | 2              |
| 64         | SCREW M6 L=10                          | SM-3061052- TP                  | GB/T70.2-2000 | 1              |
| 65         | SCREW 11/64-40 L=6                     | SS-6110610- TP                  | 10924-780     | 1              |
| 66         | SCREW 11/64-40 L=4.3                   | SS-6110480- SP                  | 1-8-185       | 1              |
| 67         | SCREW 11/64-40 L=7.8                   | SS-6110420- TP                  | 10516-780     | 1              |
| 68         | SCREW 15/64-28 L=10.5                  | SS-6151142- TP                  | 6-56-185      | 1              |
| 69         | SCREW 15/64-28 L=11.5                  | SS-6151220- SP                  | 10610-780     | 1              |
| 70         | SCREW 1/8-44 L=2.8                     | SS-8080310- TP                  | 6-18-185      | 2              |
| 71         | WASHER 6.2 $\times$ 13 $\times$ 1      | WP-0621016- SD                  | 6-13-185      | 1              |
| 72         | WASHER 6 $2 \times 13 \times 1$        | WP-0650876- SD                  | 6-13-185      | 1              |
| 75         | RUBRER RING                            | R0_0691801_00                   | GB/T3452 1    | 1              |
| 76         |                                        |                                 | UD/ 10702. 1  | 1              |
| 70         | TUDUST COLLAK ASW. D=7.33 W=8          |                                 | 08 077 1000   | (1)            |
| 78         | CODEW 11/64 40 L 2 E                   |                                 |               | (1)            |
| 70         | SUKEW 11/04-40 L=3.5                   | 33-0110410- 1P                  | 0-17-117U     | $\binom{2}{2}$ |
| 00         |                                        | 141-12002                       |               |                |
| δU         | SCREW 11/64-40 L=4.8                   |                                 | 3-51-185      | 4              |

## 9. LUBRICATION & SAFETY PLATE COMPONENTS

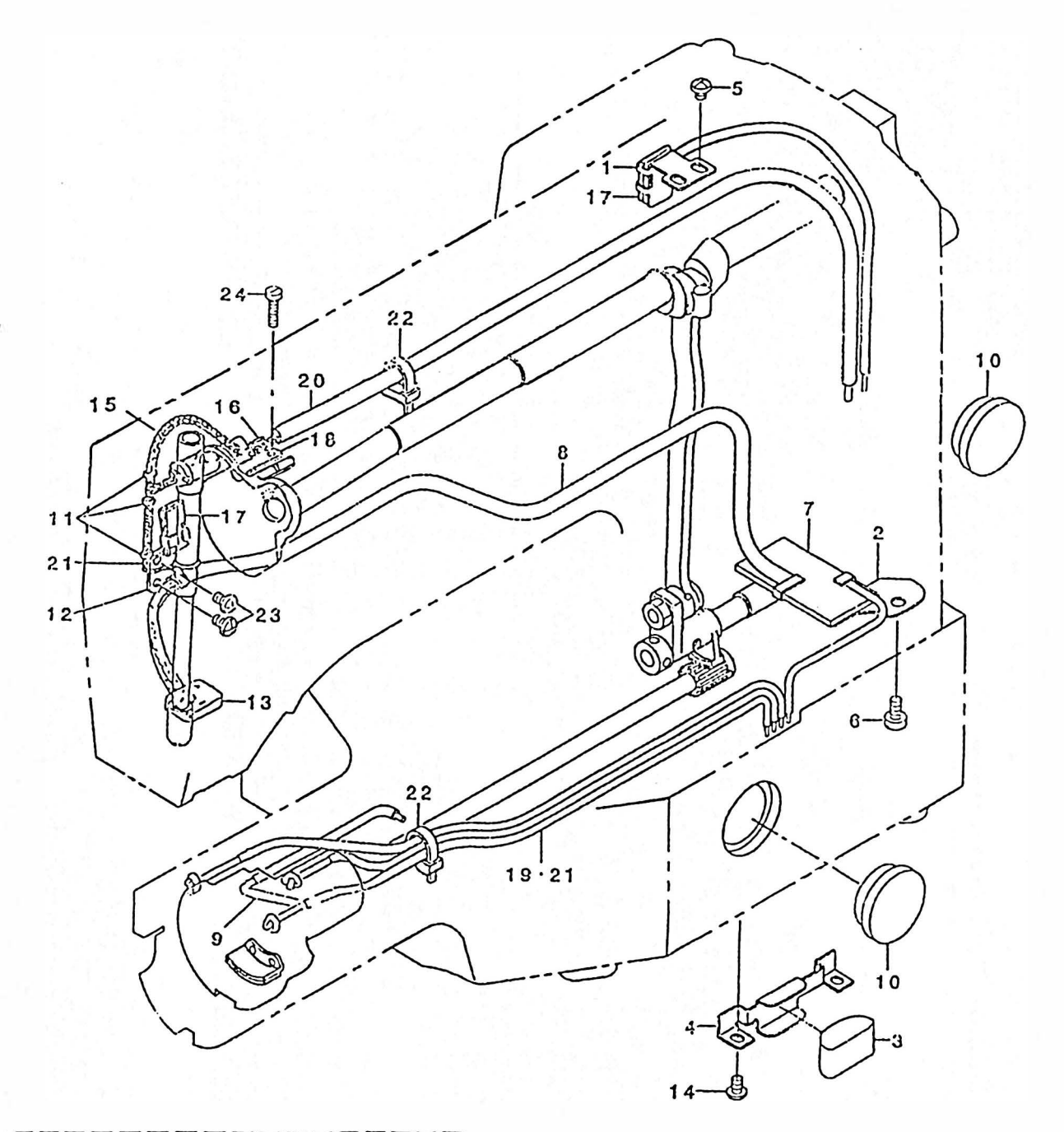

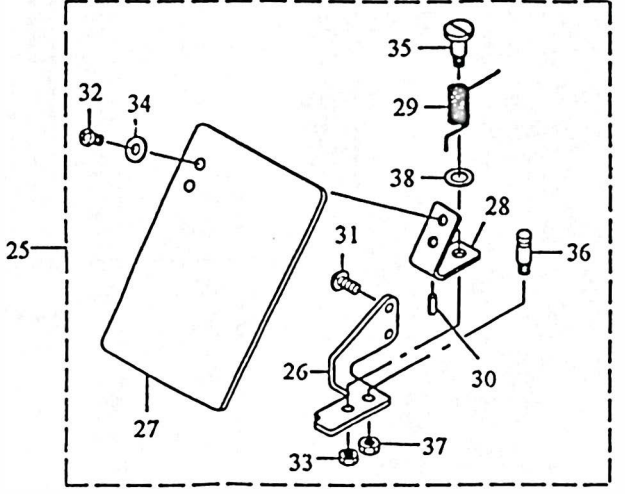

- 15 -

## 9. LUBRICATION SAFETY PLATE COMPONENTS

| REF. NO | DESCRIPTION                           | PART NO        |             | QTY   |
|---------|---------------------------------------|----------------|-------------|-------|
| 1       | OIL SHIELD                            | 141-14102      | 09-001-1900 | 1     |
| 2       | OIL SHIELD                            | 141-14201      | 09-002-1900 | 1     |
| 3       | OIL FELT                              | 141-14300      | 09-003-1900 | 1     |
| 4       | FELT PRESSER                          | 141-14409      | 09-004-1900 | 1     |
| 5       | SCREW 11/64-40 L=5                    | SS-4110515- SP | 10158-780   | 2     |
| 6       | SCREW 3/16-28 L=9                     | SS-6120930- SP | 11131-780   | 1     |
| 7       | OIL FELT                              | B3509-210- D00 | 09-007-1900 | 1     |
| 8       | ONCE THROUGH OIL FELT                 | 135-29003      | 09-008-1900 | 1     |
| 9       | VINYL PIPE, OIL ROPE                  | 135-30357      |             | 1     |
| 10      | OIL GAUGE                             | B3501-210-000  | Φ28         | 2     |
| 11      | OIL WICK PRESSER                      | B1419-026-000  | 10-004-185  | 3     |
| 12      | OIL WICK PRESSER                      | B3506-280-000  | 09-012-1900 | 1     |
| 13      | FACE FELT                             | B3507-280-000  | 09-013-1900 | 1     |
| 14      | SCREW 11/64-40 L=7                    | SS-4110715- SP | 10140-780   | 2     |
| 15      | OIL WICK                              | CQ-2000000-00  |             | 2.3M  |
| 16      | BALANCE LUBRICATING PLATE             | B3508-280-000  | 10-010-185  | 2     |
| 17      | NEEDLE ROD CRANK LUBRICATING          | 10-011-185     | 10-009-185  | 2     |
| 18      | BALANCE LUBRICATING                   | B3518-280-000  | 10-011-185  | 1     |
| 19      | VINYL TUBE                            | BP-3000001-00  |             | 0.7M  |
| 20      | VINYL PIPE                            | BP-600000-00   |             | 0.72M |
| 21      | OIL WICK                              | CQ-2522000-00  |             | 1.6M  |
| 22      | CABLE BAND                            | EA-9500 B01-00 |             | 2     |
| 23      | SCREW 11/64-40 L=7                    | SS-4110715- SP | 10140-780   | 2     |
| 24      | SCREW 9/64-40 L=21.2                  | SS-6092120- SP | 10-13-185   | 1     |
| 25      | SAFETY PLATE ASM.                     | 135-51254      | 01-029-185  | 1     |
| 26      | SAFETY PLATE INSTALLING BASE          | 135-51205      | 01-037-185  | 1     |
| 27      | SAFETY PLATE                          | B3120-372-000  | 02-002-780  | 1     |
| 28      | SAFETY PLATE INSTALLING PLATE         | B3121-372-000  | 02-010-185  | 1     |
| 29      | SAFETY PLATE RETURN SPRING            | 139-43204      | 02-006-780  | 1     |
| 30      | SPRING PIN $2 \times 6$               | PS-0200062-KH  | GB879-76    | 1     |
| 31      | SCREW 11/64-40 L=7                    | SS-4110715- SP | 10203-780   | 2     |
| 32      | SCREW 11/64-40 L=7                    | SS-4110715- SP | 10203-780   | 2     |
| 33      | NUT 11/64-40                          | NS-6110310-SP  | 10211-780   | 1     |
| 34      | WASHER 4.5 $\times$ 10 $\times$ 0.8   | WP-0450801-SD  | 10204-780   | 2     |
| 35      | HINGE SCREW D=6 H=10.2                | SD-0601021-SP  | 10205-780   | 1     |
| 36      | TENSION SPRING RACK B                 | B1506-352-000  | 10208-780   | 1     |
| 37      | NUT 3/16-28                           | NS-6120310-SP  | 10142-780   | 1     |
| 38      | WASHER 7.4 $\times$ 11.8 $\times$ 0.5 | WP-0740516-SP  | 10207-780   | 1     |
|         |                                       |                |             |       |
|         |                                       |                |             |       |

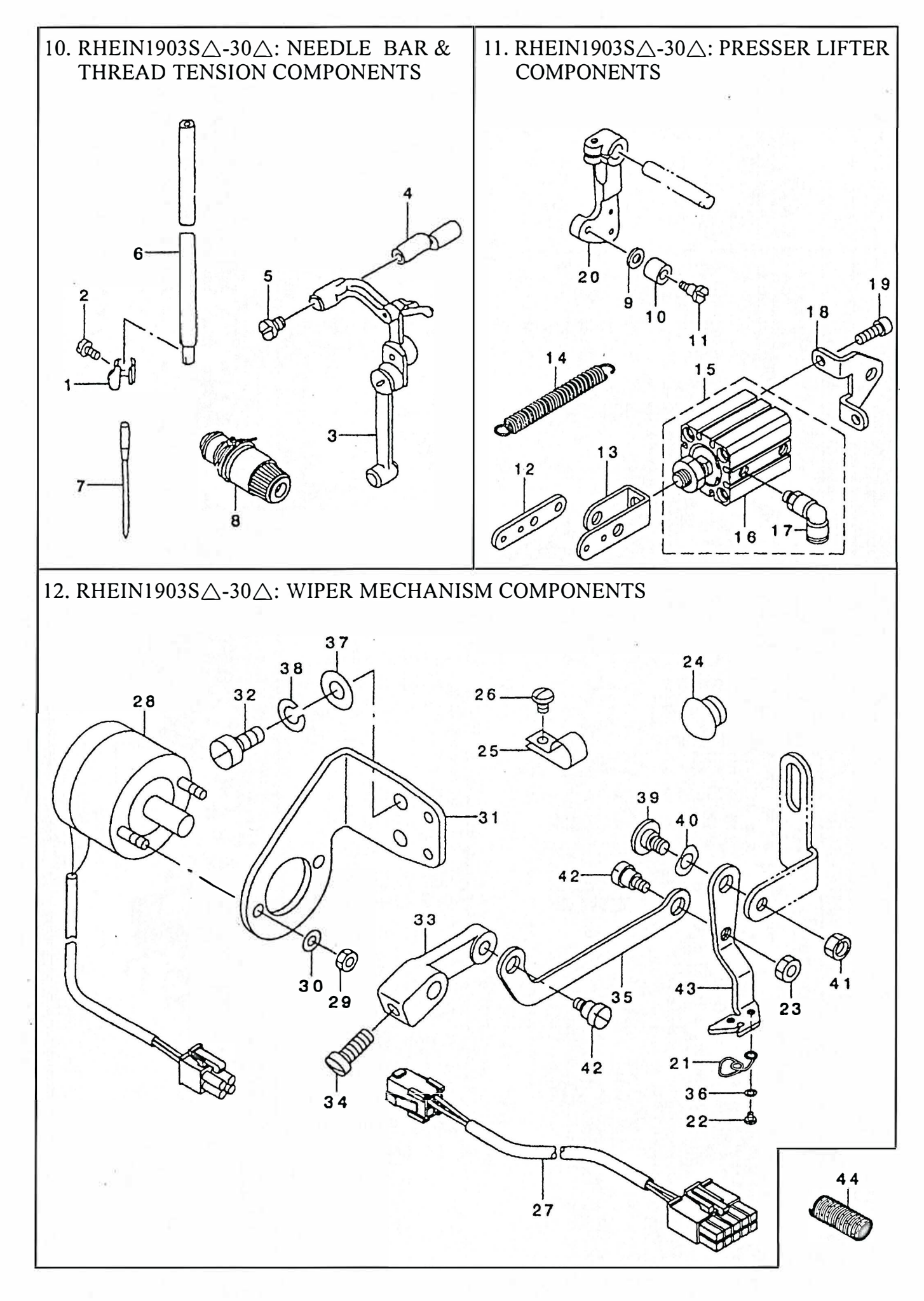

| REF.NO | DESCRIPTION                               | PART          | ΝΟ            | QTY |
|--------|-------------------------------------------|---------------|---------------|-----|
| 1      | NEEDLE BAR THREAD GUIDE                   | D1405-M7W-F00 | 03-010-185    | 1   |
| 2      | SCREW 1/8-44 L=4.5                        | SS-7080510-TP | 3-15-185      | 1   |
| 3      | THREAD TAKE-UP LEVER ASM                  | D1901-L7V-VB0 | 03-003-185    | 1   |
| 4      | LINK TAKE-UP LEVER PIN, HEAVY             | D1904-L7V-V00 | 02-003-1851   | 1   |
| 5      | SET SCREW                                 | D1906-L7V-V00 |               | 1   |
| 6      | NEEDLE BAR                                | D1401-L7V-V00 | 03-008-185    | 1   |
| 7      | NEEDLE DP $\times$ 17 #14                 | MDP-170B1400  | DP×17 #14     | 1   |
| 8      | TENSION CONTROLLER NO. 2 ASM              | B2302-205-0A0 |               | 1   |
| 9      | HOOK DHAFT WASHER                         | B1853-512-00E | DQ-0621010-PD | 1   |
| 10     | STOP MOTION TRIPPING LEVER CAM            | B2619-372-000 | 03-002-1851   | 1   |
| 11     | HINGE SCREW D=7.94 H=12.7                 | SD-0791271-SP | ZD-7079127-55 | 1   |
| 12     | SOLENOID LINK                             | 141-47003     |               | 1   |
| 13     | CYLINDER KNUCKLE                          | 141-47102     |               | 1   |
| 14     | TENTION SPRING                            | 100-87906     |               | 1   |
| 15     | PRESSER LIFTING CYLINDER ASM              | 141-47359     |               | 1   |
| 16     | AIR CYLINDER                              | PA-2502007-A0 |               | (1) |
| 17     | ELBOW UNION $M5 \times 6$                 | PJ-3040605-02 |               | (2) |
| 18     | PRESSER LIFTING CYLINDER BASE             | 141-47201     |               | 1   |
| 19     | SCREW M6 L=16                             | SM-6061602-TP |               | 2   |
| 20     | CONNECTING ARM                            | 135-41313     | 03-004-1851   | 1   |
| 21     | SPRING                                    | 141-47805     | 12-21-1903    | 1   |
| 22     | SCREW 3/32-56 L=3                         | SS-7060310-SP | 12-22-1903    | 2   |
| 23     | NUT 11/64-40                              | NS-6110310-SP | 12-23-1903    | 1   |
| 24     | RUBBER PLUG                               | TA-1250705-R0 | 12-24-1903    | 1   |
| 25     | CABLE CLIP                                | HX-0012300-0C |               | 3   |
| 26     | SCREW 11/64-40 L=6                        | SS-4110615-SP | 12-26-1903    | 3   |
| 27     | SOLENOID RELAY CABLE ASM                  | 141-42251     | 12-27-1903    | 1   |
| 28     | SOLENOID FOR WIPER ASM                    | 141-47755     | 12-28-1903    | 1   |
| 29     | NUT M4                                    | NM-6040003-SC | 12-29-1903    | 2   |
| 30     | SPRING WASHER M4                          | WS-0410002-KS | 12-30-1903    | 2   |
| 31     | SOLENOID FITTING PLATE                    | 138-64509     | 12-31-1903    | 1   |
| 32     | SCREW 11/64-40 L=9.5                      | SS-6111010-TP | 12-32-1903    | 2   |
| 33     | WIPER ARM                                 | B2102-205-00A | 12-33-1903    | 1   |
| 34     | SCREW 11/64-40 L=10.5                     | SS-7111120-SP | 12-34-1903    | 1   |
| 35     | WIPER LINK                                | 141-47607     | 12-35-1903    | 1   |
| 36     | WASHER                                    | WP-0280500-SC | 12-36-1903    | 1   |
| 37     | WASHER 4.5 $\times$ 10 $\times$ 0.8       | WP-0450801-SD | 12-37-1903    | 2   |
| 38     | SPRING WASHER 4.5 $\times$ 8.5 $\times$ 1 | WS-0451040-KP | 12-38-1903    | 2   |
| 39     | HINGE SCREW D=3.65 H=2.6                  | SD-0640261-SP | 12-39-1903    | 1   |
| 40     | WAVE WASHER                               | WZ-0640200-KP | 12-40-1903    | 1   |
| 41     | NUT 3/16-28                               | NS-6120310-SP | 12-41-1903    | 1   |
| 42     | HINGE SCERW                               | SD-0600181-TP | 12-42-1903    | 2   |
| 43     | WIPER                                     | 141-47508     | 12-43-1903    | 1   |
| 44     | VERTICAL FEED SHAFT SPRING                | 141-48407     | 12-44-1903    | 1   |

13. RHEIN1903-301: BUTTON CLAMP COMPL. FOR SMALL-BUTTONS

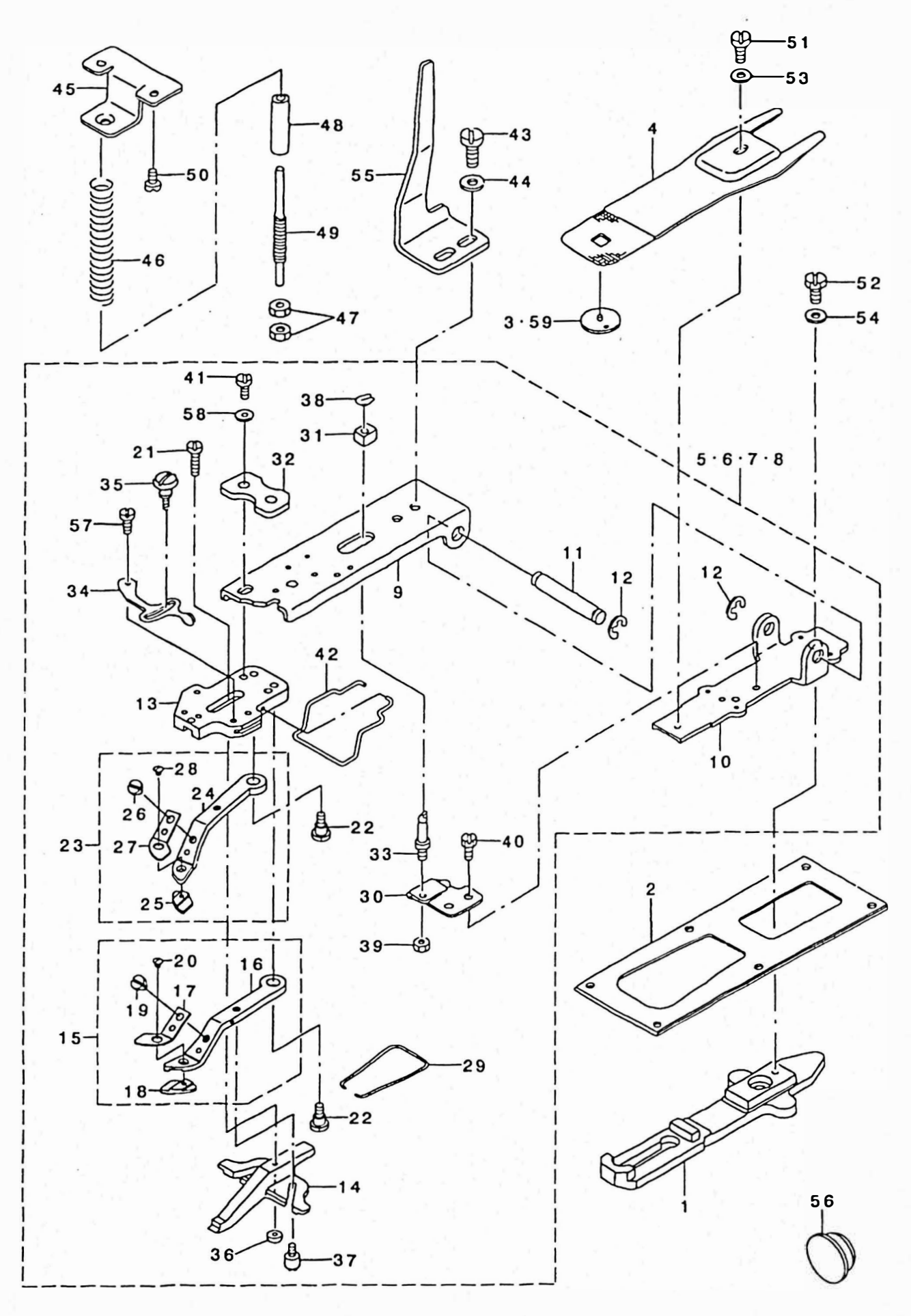

## 13. BUTTON CLAMP COMPL. FOR SMALL-BUTTONS

| REF.NO    | DESCRIPTION                     | PART          | ΝΟ                         | QTY |
|-----------|---------------------------------|---------------|----------------------------|-----|
| 1         | CLOTH FEED PLATE                | 141-45106     | 08-013-1900                | 1   |
| 2         | FEED PLATE PRESSER PLATE        | 135-17602     | 08-021-1900                | 1   |
| 3         | GUI DE                          | MAZ-15501000  | 09-003-1851                | 1   |
| 4         | PRESSURE PLATE                  | MAZ-15502000  | 09-004-1851                | 1   |
| 5         | SMALL CLAMP MECHANISM ASM       | 141-45551     | 09-005-1851                | 1   |
| 6         | MEDIUM CLAMP MECHANISM ASM      | 141-45650     | 09-006-1851                | 1   |
| 7         | LARGE CLAMP MECHANISM ASM       | 141-45759     | 09-007-1851                | 1   |
| 8         | VERY SMALL CLAMP MECHANISM ASM  | 141-45858     | 09-008-1851                | 1   |
| 9         | PICK-UP FOOT INSTALLING BASE    | 141-46203     | 09-008.2-1851              | 2   |
| 10        | PICK-UP INSTALLING BASE         | 141-46104     | 09-009-1851                | 2   |
| 11        | INSTALLING SHAFT                | 141-41402     | 09-027-1851                | 1   |
| 12        | E-RING                          | RE-0700000-K0 | 896-07000                  | 2   |
| 13        | PICK-UP FOOT INSTALLING BASE    | 141-46302     | 09-010-1851                | 1   |
| 14        | BUTTON CLAMP SLIDE              | B2552-372-000 | 09-011-1851                | 1   |
| 15        | SMALL CLAMP JAW LEVER ASM., R   | 141-48852     | 09-012-1851                | 1   |
| 16        | SMALL CLAMP JAW LEVER ASM., L   | MAZ-15507000  | 09-013-1851                | 2   |
| 17        | SPRING, RIGHT                   | MAZ-15509000  | 19-014-1851                | 1   |
| 18        | PLATE K, R                      | 141-48803     |                            | 1   |
| 19        | SCREW 9/64-40 L=4               | SS-7090410-SP | YD-7090410-55              | 1   |
| 20        | SCREW 3/32-56 L=3               | SS-2060310-SP |                            | 1   |
| 21        | HINGE SCREW D=5.5 H=3           | SD-0550301-SP | ZD-7060038-55              | 1   |
| 22        | HINGE SCREW D=6.35 H=3.9        | SD-0640391-TP | ZD-4064040                 | 2   |
| 23        | SMALL CLAMP JAW LEVER ASM., L   | 141-48951     | 09-015-1851                | 1   |
| 24        | SMALL CLAMP JAW LEVER, L        | MAZ-15508000  | 09-016-1851                | 1   |
| 25        | PLATE K, L                      | 141-48902     |                            | 1   |
| 26        | SCERW 9/64-40 L=4               | SS-7090410-SP | YD-7090410-55              | 1   |
| 27        | SPRING, LEFT                    | MAZ-15510000  | 09-017-1851                | 1   |
| 28        | SCREW 3/32-56 L=3               | SS-2060310-SP |                            | 1   |
| 29        | BUTTON CLAMP JAW LEVER SPRING   | MAZ-15513000  | 09-018-1851                | 1   |
| 30        | SUPPORT PLATE                   | MAZ-15514000  | 09-019-1851                | 1   |
| 31        | SLIDE BLOCK                     | MAZ-15515000  | 09-020-1851                | 1   |
| 32        | PRESSUER PLATE                  | 141-46401     | 09-021-1851                | 1   |
| 33        | STATIONING BLOCK SHAFT          | 135-40901     | 09-028-1851                | 1   |
| 34        | SNAP FASTENER CLAMP STOP LEVER  | B2548-372-000 | 09-022-1851                | 1   |
| 35        | CLAMP SCREW A                   | B2549-372-000 | 09-023-1851                |     |
| 36        |                                 | B2553-372-000 | 09-024-1851                |     |
| 37        | BUITON CLAMP STOP PIN           | B2560-372-000 | ZD-5054060-55              |     |
| 38        | SNAP KING, FUR CUNNECTING RUD   | D2548-232-DUU | 896-05000<br>VM (150200 55 | 1   |
| 39        | NUT 15/64-28                    | NS-6150310-SP | YM-0150309-55              | 1   |
| 40        | SUREW 11/64-40 L=4              | SS-9110460-CP | YD-2110510-55              | 1   |
| 41        | SUREW 3/10-32 L=13.5            | 55-9021413-5P | 10-7110810-55              | I   |
| 42        | FINGER GUARD                    | D3130-MI1-C00 | VD 2151110 55              | 1   |
| 43        | SUREW 15/04-20 L=11             | WD 0412514 SD |                            | 1   |
| 44        | WASHER O. TX TS. 2 X Z. S       | WF-0012510-50 | DQ-0012515-FD              | 1   |
| 45        |                                 | 138 12002     | 09-020-1051                | 1   |
| 40        | THEAD TENSION NUT               | R3125 012 000 | 09-029-1001<br>27 068 782V | 1   |
| 47        | SI FEVE                         | D3123-012-000 | 00_031_1851                | 1   |
| 40<br>/19 | AD HISTING SHAFT                | 1/1_/6906     | 09-037-1051                | 1   |
| 50        | SCREW $11/64-40$ L =7 8         | SS-7110840-SP | VD-7110810-55              | 1   |
| 51        | SCRFW 11/64-40 L=5.3            | SS-9110543-CP | YD-2110510-55              | 1   |
| 52        | SCREW M6 L=12                   | SM-6061202-TP | YD-6151010-55              | 1   |
| 53        | WASHER $5 \times 10.5 \times 1$ | WP-0501016-SD | D0-0501011-PD              | 1   |
| 54        | WASHER 6.1 × 15.2 × 2.5         | WP-0612516-SD | DQ-0612515-PD              | 1   |
| 55        | MOVING PLATE                    | MAZ-1551600   | 09-025-1851                | 1   |
| 56        | RUBBER PLUG                     | TA-2100904-R0 |                            | 1   |
| 57        | HINGE SCREW D=5.5 H=1.8         | SD-0550181-SP | ZD-4052020-55              | 1   |
| 58        | WASHER $5 \times 10.5 \times 1$ | WP-0501016-SD | DQ-0501011-PD              | 1   |
| 59        | NEEDLE HOLE GUIDE               | 141-49603     |                            |     |